# GEBRUIKERSHANDLEIDING MANUEL DE L'UTILISATEUR OWNER'S MANUAL

4500 waterontharders / adoucisseurs d'eau / softeners

- 45-28 / 45-35
- 45-42 / 45-57
- 45-71 / 45-85 / 45-113

# "4 in 1" filters / filtres / filters

- 45-25 / 45-32
- 45-37 / 45-50 / 45-62
- 45-75 / 45-90 / 45-100

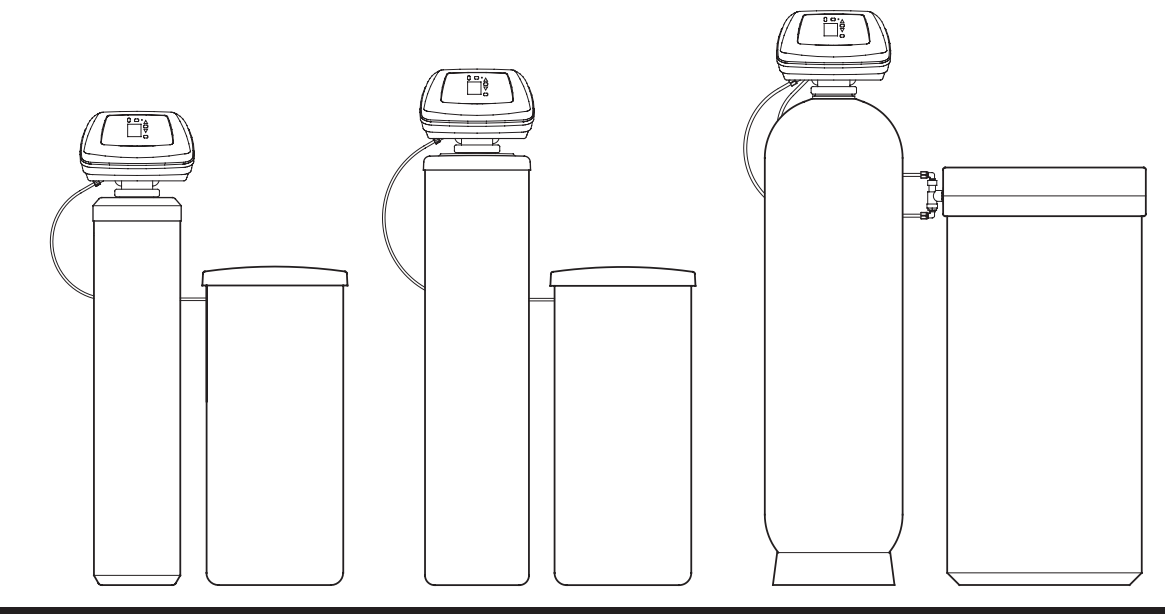

### **Afmetingen en Specificaties - Model 4510**

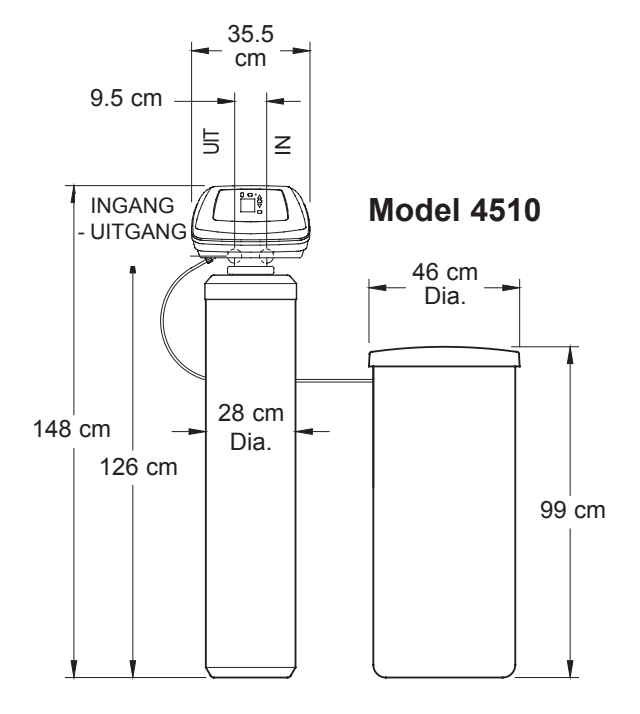

| MODEL                                                  | 45-28                                    | 45-35                                     | 45-25                      | 45-32                           |
|--------------------------------------------------------|------------------------------------------|-------------------------------------------|----------------------------|---------------------------------|
| Modelcode                                              | A30                                      | A40                                       | E25                        | E32                             |
| Hoeveelheid ionenwisselend hars                        | 28 liter                                 | 35 liter                                  | _                          | _                               |
| Hoeveelheid "4in1" filter media                        | -                                        | _                                         | 25 liter                   | 32 liter                        |
| Hoeveelheid fijn grind                                 |                                          | 4.5                                       | i kg                       |                                 |
| Nominale onthardingscapaciteit (mol @ kg zoutdosering) | 9.0 @ 1.35<br>13.9 @ 2.29<br>18.7 @ 4.11 | 11.2 @ 1.69<br>17.3 @ 2.87<br>23.4 @ 5.14 | Raadpleeg de s<br>de media | specificaties van<br>afabrikant |
| Nominaal debiet                                        | 32 liter/min.                            | 38 liter/min.                             | 20 liter/min.              | 24 liter/min.                   |
| Drukval bij nominaal debiet                            | 0.6 bar                                  | 0.8 bar                                   | 0.5 bar                    | 0.6 bar                         |
| Intermitterend debiet @ 1 bar △P                       | 51 liter/min.                            | 46 liter/min.                             | 39 liter/min.              | 36 liter/min.                   |
| Max. debiet naar afvoer tijdens regeneratie            |                                          | 7.6 lite                                  | ers/min.                   |                                 |
| Max. waterverbruik tijdens regeneratie                 | 200 liter                                | 209 liter                                 | 208 liter                  | 202 liter                       |
| Duur tegenstroomspoeling                               | 13 min.                                  | 12 min.                                   | 14 min.                    | 12 min.                         |
| Snelspoeltijd                                          | 4 min.                                   | 4 min.                                    | 5 min.                     | 4 min.                          |
| Grootte harstank (nominaal)                            |                                          | 10 x 47                                   | ' inches                   |                                 |
| Capaciteit zouttank                                    | 140 kg                                   |                                           |                            |                                 |
| Max. hardheid watertoevoer                             |                                          | 205 °f (115 °                             | dH) [120 gpg]              |                                 |
| Druklimieten watertoevoer                              | 1.4 - 8.6 bar                            |                                           |                            |                                 |
| Temperatuurlimieten watertoevoer                       | 4 - 49 °C                                |                                           |                            |                                 |
| Klepaansluitingen                                      | 1.25 inches                              |                                           |                            |                                 |
| Elektrische voeding                                    | 230V AC, 50 H                            | z (transformator                          | zet de spanning            | om in 24V AC)                   |

### **Afmetingen en Specificaties - Model 4512**

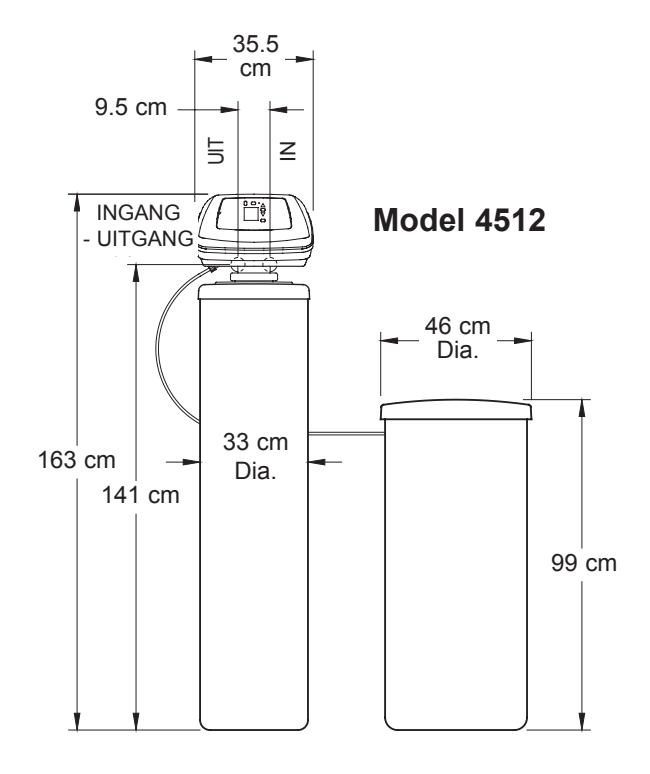

| MODEL                                                     | 45-42                                     | 45-57                                     | 45-37          | 45-50                              | 45-62         |
|-----------------------------------------------------------|-------------------------------------------|-------------------------------------------|----------------|------------------------------------|---------------|
| Modelcode                                                 | A50                                       | A68                                       | E37            | E50                                | E62           |
| Hoeveelheid ionenwisselend hars                           | 42 liter                                  | 57 liter                                  | _              | _                                  | _             |
| Hoeveelheid "4in1" filter media                           | -                                         | _                                         | 37 liter       | 50 liter                           | 62 liter      |
| Hoeveelheid fijn grind                                    |                                           |                                           | 7.7 kg         |                                    |               |
| Nominale onthardingscapaciteit (mol @ kg<br>zoutdosering) | 13.5 @ 2.03<br>20.8 @ 3.44<br>28.0 @ 6.17 | 18.3 @ 2.75<br>28.2 @ 4.67<br>38.1 @ 8.37 | Raadplee       | g de specificati<br>mediafabrikant | es van de     |
| Nominaal debiet                                           | 49 liter/min.                             | 57 liter/min.                             | 28 liter/min.  | 31 liter/min.                      | 35 liter/min. |
| Drukval bij nominaal debiet                               | 0.8 bar                                   | 1.0 bar                                   | 0.6 bar        | 0.7 bar                            | 0.8 bar       |
| Intermitterend debiet @ 1 bar △P                          | 61 liter/min.                             | 57 liter/min.                             | 47 liter/min.  | 44 liter/min.                      | 42 liter/min. |
| Max. debiet naar afvoer tijdens regeneratie               |                                           |                                           | 12 liters/min. |                                    |               |
| Max. waterverbruik tijdens regeneratie                    | 340 liter                                 | 340 liter                                 | 317 liter      | 335 liter                          | 328 liter     |
| Duur tegenstroomspoeling                                  | 15 min.                                   | 13 min.                                   | 15 min.        | 14 min.                            | 12 min.       |
| Snelspoeltijd                                             | 6 min.                                    | 5 min.                                    | 5 min.         | 5 min.                             | 4 min.        |
| Grootte harstank (nominaal)                               |                                           |                                           | 12 x 54 inches |                                    |               |
| Capaciteit zouttank                                       | 140 kg                                    |                                           |                |                                    |               |
| Max. hardheid watertoevoer                                | 205 °f (115 °dH) [120 gpg]                |                                           |                |                                    |               |
| Druklimieten watertoevoer                                 | 1.4 - 8.6 bar                             |                                           |                |                                    |               |
| Temperatuurlimieten watertoevoer                          | 4 - 49 °C                                 |                                           |                |                                    |               |
| Klepaansluitingen                                         | 1.25 inches                               |                                           |                |                                    |               |
| Elektrische voeding                                       | 230V AC                                   | , 50 Hz (transfo                          | ormator zet de | spanning om in                     | 24V AC)       |

### **Afmetingen en Specificaties - Model 4517**

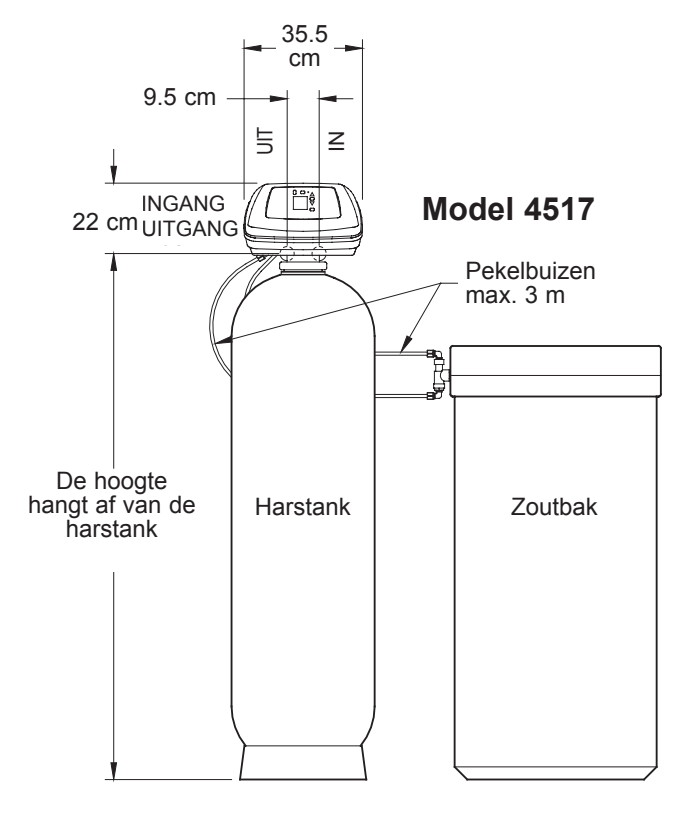

| MODEL                                                  | 45-71                                                | 45-85                                      | 45-113                                                      | 45-75          | 45-90                            | 45-100           |
|--------------------------------------------------------|------------------------------------------------------|--------------------------------------------|-------------------------------------------------------------|----------------|----------------------------------|------------------|
| Modelcode                                              | A80                                                  | A90                                        | A120                                                        | E75            | E90                              | E100             |
| Hoeveelheid ionenwisselend hars                        | 71 liter                                             | 85 liter                                   | 113 liter                                                   | _              | -                                | -                |
| Hoeveelheid "4in1" filter media                        | _                                                    | -                                          | _                                                           | 75 liter       | 90 liter                         | 100 liter        |
| Hoeveelheid fijn grind                                 |                                                      |                                            | 15.4                                                        | 1 kg           |                                  |                  |
| Nominale onthardingscapaciteit (mol @ kg zoutdosering) | 22.8 @ 3.43<br>35.1 @ 5.82<br>47.4 @ 10.43           | 27.3 @ 4.10<br>42.0 @ 6.96<br>56.8 @ 12.48 | 36.3 @ 5.45<br>55.9 @ 9.26<br>75.5 @ 16.59                  | Raadpleeg<br>r | ı de specificat<br>nediafabrikan | ties van de<br>t |
| Nominaal debiet                                        | 68 liter/min.                                        | 76 liter/min.                              | 81 liter/min.                                               | 50 liter/min.  | 56 liter/min.                    | 61 liter/min.    |
| Drukval bij nominaal debiet                            | 0.8 bar                                              | 0.9 bar                                    | 1.0 bar                                                     | 0.6 bar        | 0.7 bar                          | 0.8 bar          |
| Intermitterend debiet @ 1 bar △P                       | 84 liter/min.                                        | 82 liter/min.                              | 81 liter/min.                                               | 80 liter/min.  | 78 liter/min.                    | 75 liter/min.    |
| Max. debiet naar afvoer tijdens<br>regeneratie         | 27 liters/min.                                       |                                            |                                                             |                |                                  |                  |
| Max. waterverbruik tijdens regeneratie                 | 780 liter 787 liter 773 liter 790 liter 772 liter 70 |                                            | 769 liter                                                   |                |                                  |                  |
| Duur tegenstroomspoeling                               | 17 min.                                              | 16 min.                                    | 14 min.                                                     | 17 min.        | 16 min.                          | 15 min.          |
| Snelspoeltijd                                          | 6 min.                                               | 6 min.                                     | 5 min.                                                      | 6 min.         | 5 min.                           | 5 min.           |
| Grootte harstank (nominaal)                            |                                                      |                                            | 17 x 58                                                     | inches         |                                  |                  |
| Capaciteit zouttank                                    |                                                      |                                            | 400                                                         | ) kg           |                                  |                  |
| Max. hardheid watertoevoer                             | 205 °f (115 °dH) [120 gpg]                           |                                            |                                                             |                |                                  |                  |
| Druklimieten watertoevoer                              | 1.4 - 8.6 bar                                        |                                            |                                                             |                |                                  |                  |
| Temperatuurlimieten watertoevoer                       | 4 - 49 °C                                            |                                            |                                                             |                |                                  |                  |
| Klepaansluitingen                                      | 1.25 inches                                          |                                            |                                                             |                |                                  |                  |
| Elektrische voeding                                    | 230V                                                 | AC, 50 Hz (t                               | 230V AC, 50 Hz (transformator zet de spanning om in 24V AC) |                |                                  | / AC)            |

### **Programming the Control**

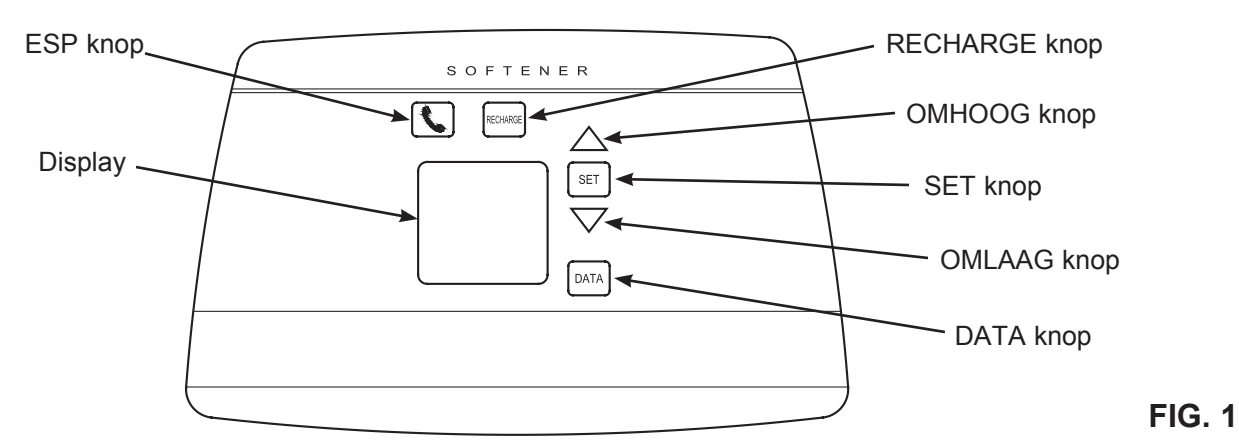

#### VEREISTE INSTELLINGEN VAN DE BESTURING

bij installatie en na een uitgebreide stroomonderbreking. NOTA'S:

- Wanneer de transformator in het stopcontact wordt gestopt, beginnen de modelcode (zie tabel op pagina 2 - 4) en een testnummer (bijvoorbeeld: U3.0) op het display te knipperen. Daarna beginnen de woorden "PRESENT TIME" [huidige tijd] te knipperen, samen met "12:00" (12:00 PM)
- Als "- - -" knippert, gaat u naar de instelling van de modelcode op pagina 10.
- Een "piepje" weerklinkt tijdens het drukken op de knoppen voor de programmering van de eletronische besturing. 1 piepje meldt een verandering op het display. Herhaaldelijk weerklinkende piepjes betekenen dat de besturing een verandering met de toetsen die u hebt ingedrukt niet bevestigt en dat u een andere knop zou moeten selecteren.
- Om de besturing te programmeren, dient u de OMHOOG
   ▲, OMLAAG ▼ en SET-knoppen te gebruiken

#### **DE HUIDIGE TIJD INSTELLEN**

**OPMERKING**: Als de woorden "PRESENT TIME" niet op het display verschijnen, druk dan op de SET-knop en laat hem weer los tot ze wel verschijnen.

- Druk op de knop OMHOOG ▲ of OMLAAG ▼ om in te stellen. Met de knop OMHOOG ▲ neemt de weergeven tijd toe; met de OMLAAG ▼ neemt de weergegeven tijd af.
- Wanneer de tijd overeenkomt met de ware tijd, drukt u op de SET-knop om de instelling te bevestigen.

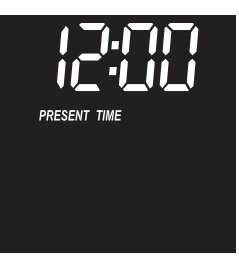

FIG. 2

**OPMERKING :** Na de eerste instelling van de tijd en de hardheid, kunt u het formaat van de tijdsweergave van 12 uur (AM/PM) op 24 uur zetten, zoals beschreven op pagina 10.

#### DE WATERHARDHEID INSTELLEN

Voer de hardheid van uw leidingwater in, in "grains per gallon (gpg). Zie onderstaande tabel voor de omzetting tussen de verschillende eenheden.

| Hardheidseenheid        | Conversie          |
|-------------------------|--------------------|
| Duitso gradon (°dH)     | gpg = °dH x 1.043  |
|                         | °dH = gpg x 0.959  |
| France graden (°f)      | gpg = °f x 0.584   |
| Franse graden (1)       | °f = gpg x 1.712   |
| Darta por million (ppm) | gpg = ppm x 0.0584 |
|                         | ppm = gpg x 17.12  |

U kunt de hardheid van uw leidingwater opvragen bij een laboratorium voor wateranalyse of naar uw plaatselijke watermaatschappij bellen en het hen vragen (als u met leidingwater werkt). Als uw water ijzer bevat, verhoog dan de hardheidsinstelling met 5 gpg per ppm ijzer.

**OPMERKING** : Als het woord "HARDHEID" en een getal ("25" is de standaardfabrieksinstelling) niet op het scherm verschijnen, druk dan op de SET-knop en laat hem weer los tot ze wel verschijnen

 Druk op de knop omhoog ▲ of omlaag ▼ om de waarde van uw waterhardheid in grains per gallon (gpg) in te stellen. Door op OMLAAG ▼ te drukken, vermindert de hardheid op het display tot 1; door op OMHOOG ▲ te drukken, ver-hoogt de hardheid op het dis-play tot 120; Telkens u een knop indrukt verandert het display met 1 tus-

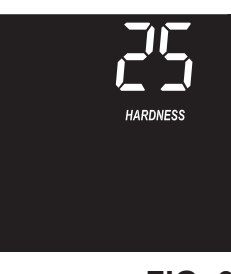

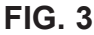

sen 1 en 25. Boven 25 verandert het display in stappen van 5. Door een knop ingedrukt te houden, verandert de waarde twee keer per seconde.

2. Wanneer de juiste waterhardheid in gpg wordt weerge-geven, drukt u op de SET-knop om de ingevoerde waar-de toe te passen.

#### DISPLAYS TIJDENS DE NORMALE WERKING

Tijdens de normale werking zal de tijd van de dag weergegeven worden op de plaats voor de tijdsweergave. De computer bepaalt wanneer een regeneratie vereist is. Daarna zal de regeneratie beginnen op de volgende daarvoor voorziene begintijd van de regeneratie (02:00 uur of op het ingestelde tijdstip). "RECHARGE NOW (NU REGENEREREN) zal knipperen tot het regenereren gedaan is. Het display zal ook de huidige cyclus in het regeneratieproces weergeven. Wanneer de klep zich tussen cycli bevindt, zullen beide indicatoren knipperen.

#### DISPLAYS MET ANDERE GEGEVENS

Door herhaaldelijk op de DATA-knop te drukken, kunt u

door de vier schermen met de operationele infor-matie lopen. Deze gegevens ver-schijnt op het onderste gedeelte van het displaygebied. Dit zijn:

#### Capaciteit (resterend)

De resterende wateronthardingscapaciteit in percent. Onmiddellijk na een regeneratie is dit 100%. Daarna, naarmate water wordt gebruikt, ver-mindert het percentage tot de vol-gende regeneratie nodig is. Tijdens het regenereren, neemt dit percenta-ge weer toe.

#### Debiet (liter/minuut)

Bij gebruik van zacht water toont dit display het debiet in liter per minuut dat door de ontharder stroomt. Nul betekent dat er geen water wordt getapt.

#### \*Liters vandaag

Elk dag, telkens beginnend om middernacht, meet de elektroni-sche regeling het totaal aantal liter water dat door de ontharder stroomt.

#### Dagelijks gemiddelde liters

Het weergegeven getal is de gemiddelde hoeveelheid water in liter dat gebruikt wordt door het huisgezin per dag, gedurende de laatste periode van zeven dagen

\* U kunt de weergegeven eenheden veranderen van liter in gallon, of omgekeerd, zoals beschreven op pagina 10.

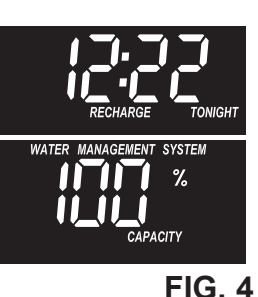

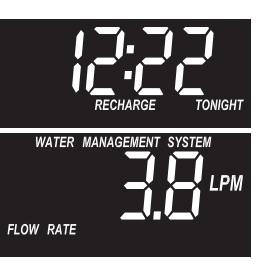

FIG. 5

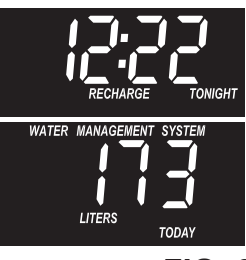

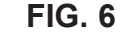

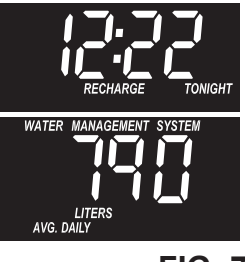

```
FIG. 7
```

#### ZELF HET REGENEREREN BEPALEN

Soms kan het gewenst of vereist zijn om het regenereren manueel te starten. Twee voorbeelden:

- U hebt meer water gebruikt dan gewoonlijke (aanwezigheid van gasten, extra wasbeurten enz.) en u dreigt zacht water tekort te hebben vóór de volgende regenereercyclus.
- U vulde de zouttank niet bij alvorens het zout volledig verbruikt was.

Gebruik één van de volgende mogelijkheden om onmiddellijk een regenereercyclus te starten, of op de voLgende voorafbepaalde regeneratietijd.

#### NU REGENEREREN

Druk de RECHARGE-knop in en houd hem 3 seconden ingedrukt tot "RECHARGE NOW" begint te knipperen in het tijdsweergavegebied van het display. De ontharder begint onmiddellijk te regenereren en na ongeveer twee uur zult u opnieuw over zacht water kunnen

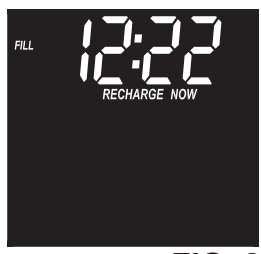

**FIG. 8** 

beschikken. Eens gestart, kunt u deze regenereercyclus niet annuleren. U kunt de cyclus echter sneller doorlopen door op de RECHARGE-knop te drukken, telkens de klep naar de volgende positie in de cyclus is bewogen. De huidige positie wordt weergegeven in de linkerbovenhoek van het display (Fill, Brine, Backwash, Rinse).

#### VANNACHT REGENEREREN

Raak de RECHARGE-knop aan (en houd hem niet ingedrukt) zodat "RECHARGE TONIGHT" in het tijdsweergavegebied van het display knippert. Op het volgende ingestelde regenereertijdstip zal een regenereercyclus worden uitgevoerd. Als u beslist om dit regenereren te annuleren voordat het begint, raak dan dezelfde knop nog eens aan.

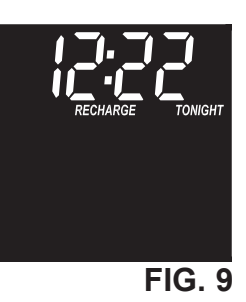

#### VAKANTIE

De waterontharders van de serie 4500 zullen volgens de fabrieksinstelling alleen regenereren wanneer er water wordt gebruikt en de onthardingscapaciteit moet worden hersteld. Om die reden zal de ontharder niet regenereren wanneer u voor een langere periode niet thuis bent. Als u echter de mogelijkheid "Maximum Days Between Recharges" (maximum aantal dagen tussen regenereercycli) gebruikt, zal de ontharder ook genereren wanneer er geen water wordt gebruikt.

#### INSTELLINGEN:

- BEGINTIJD REGENEREREN
- MAX. AANTAL DAGEN TUSSEN REGENEREERCYCLi
- SPAARMODUS
- GRONDIG SPOELEN IN TEGENSTROOM
- 97% FUNCTIE
- TEGENSTROOM EN SNELSPOELTIJDEN
- FUNCTIE TWEEDE UITGANG

#### Begintijd regenereren

De fabrieksinstelling van de begintijd voor het regenereren is 02:00. Dit is in de meest huisgezinnen een goede tijd om het regenereren te starten omdat er dan geen water wordt gebruikt (het regenereren duurt ongeveer 2 uur). Tijdens het regenereren wordt NIET-ONTHARD WATER naar de tapkranen gestuurd. Als u de standaardfabrieksinstelling voor de regenereertijd wenst te veranderen, volg dan de stappen 1, 2, 3, 5, 7, 9, 11, 13 en 17.

#### Maximumaantal dagen tussen regenereercycli

De standaardinstelling stelt de elektronische controller in staat de frequentie van het regenereren te regelen op basis van het waterverbruik dat afgelezen wordt op de watermeter. Dit zorgt voor de zuinigste werking van het toestel. U kunt een maximumtijd (in dagen) tussen de regenereercycli instellen. Als u bijvoorbeeld wenst dat er max. 3 dagen verlopen zonder dat er geregenereerd wordt, stel dan "3 day" in op het display. U kunt van 1 tot 15 dagen instellen. Om dit te veranderen, voert u de stappen 1, 3, 4, 5, 7, 9, 11, 13 en 17 uit.

#### Spaarmodus

#### NOTA: "4 in 1"- filters beschikken niet over deze functie

Wanneer deze functie "ON" is, zal de eenheid werken met een rendement van 4000 grains hardheid per pond zout of meer. De eenheid kan frequenter regenereren, en daarvoor minder zout en minder water gebruiken. Wanneer deze functie ON is, zal het "spaar"-pictogram weergegeven worden in de rechterhoek onderaan het display. Om de standaardinstelling te veranderen, voert u de stappen 1, 3, 5, 6, 7, 9, 11, 13 en 17 uit.

#### Grondig spoelen in tegenstroom

Wanneer deze functie "ON" is, zal de cyclus "spoelen in tegenstroom" voor het regenereren 50% langer duren dan normaal (zie tabel op pagina 2 - 4 voor de standaardtijden voor het in tegenstroom spoelen). Dit is gunstig voor bepaalde soorten leidingwater met een hoog ijzergehalte in het sediment. Zorg ervoor dat dit UIT staat om water te sparen als het leidingwater geen sediment bevat. Om deze functie AAN of UIT te zetten, voert u de stappen 1, 3, 5, 7, 8, 9, 11, 13 en 17 uit.

#### 97% functie

Als deze functie "ON" Is, zal de eenheid automatisch regenere-ren wanneer 97% capaciteit werd gebruikt, ongeacht het tijdstip. Om deze functie AAN of UIT te zetten, voert u

de stappen 1, 3, 5, 7, 9, 10, 11, 13 en 17 uit.

1. Te beginnen met de huidige tijdsweergave, drukt u op de SET-knop in en houd hem gedurende 3 seconden ingedrukt tot de woorden "RECHARGE TIME" en een knipperende "02:00" (of de andere waarde die werd ingesteld) op het display verschijnen.

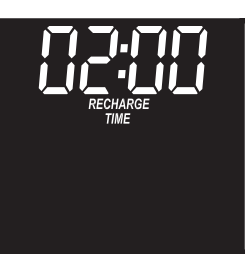

FIG. 10

**2**. Druk op de knoppen  $\blacktriangle$  of  $\blacktriangledown$  om de gewenste begintijd voor het regenereren te wijzigen

**NOTA:** Telkens u op de knoppen drukt verandert de tijd met één uur. Door de knoppen ingedrukt te houden, verandert de tijd twee keer per seconde

 Druk op de SET-knop om te bevestigen en ga naar het scherm "Maximum Days Between Recharges".

**4**. Gebruik de knoppen  $\blacktriangle$  of  $\triangledown$  om het aantal dagen tussen regenereercycli in te stellen.

**5.** Druk op de SET-knop om te bevestigen en ga naar het volgende scherm (spaarmodus voor ontharders met ionenwisselaar, of "Heavy Duty Backwash" voor "4in1"-modellen).

#### "4in1"-filters beschikken niet over deze spaarfunctie. Sla voor deze toestellen de stappen 6 en 7 over.

6. Gebruik de knoppen ▲ of ▼ om de spaarmodus AAN of UIT te zetten.

7. Druk op de SET-knop om te bevestigen en ga naar het scherm "Heavy Backwash".

8. Gebruik de knoppen ▲ of ▼ om de functie "grondig spoelen in tegenst-room" AAN of UIT te zetten.

**9**. Druk op de SET-knop om te bevestigen en ga naar het 97%-scherm.

**10**. Gebruik de knoppen  $\blacktriangle$  of  $\blacktriangledown$  om de 97%-functie AAN of UIT te zetten.

**11**. Druk op de SET-knop om te bevestigen en ga naar het scherm "Backwash Time".

vervolg op de volgende pagina

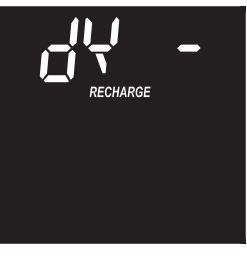

FIG. 11

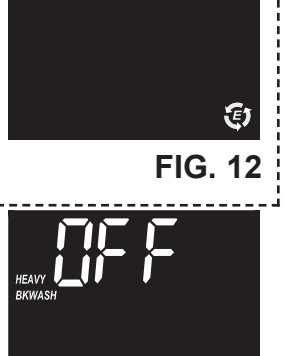

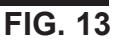

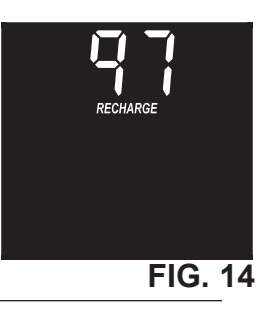

### De tijden voor het spoelen in tegenstroom en snel spoelen

Als u na het regenereren in het water een zoutsmaak meent te proeven, dan kan het nodig zijn om de tijden voor het spoelen in tegenstroom en het snelspoelen te verhogen. De standaardtijden voor spoelen in tegenstroom en snelspoelen hangen af van de ingevoerde modelcode en zijn weergegeven in de tabel op pagina 2 - 4). U kunt de tijden voor het spoelen in tegenstroom en het snelspoelen verhogen of verlagen in stappen van 1 minuut.

Om de tijd voor het spoelen in tegenstroom en/of de tijd voor het snelspoelen te veranderen, voert u de stappen 1, 3, 5, 7, 9, 11, 12, 13 en 17 uit.

12. Als u de tijd voor het spoelen in tegenstroom wenst te verande-ren, met het scherm dat weergegeven is in Fig. 5, gebruik dan de knoppen OMHOOG ▲ of OMLAAG
▼ om de tijd van het spoelen in tegenstroom tussen 0 en 30 minuten in te stellen. Druk dan op de SET-knop om het scherm weer te geven dat getoond wordt in Fig. 16.

Als u de snelspoeltijd wenst te veranderen, gebruik dan de knoppen OMHOOG ▲ of OMLAAG ▼ om de snelspoeltijd tussen 0 en 30 minuten in te stellen.

 Druk op de SET-knop om te bevestigen en ga naar het scherm "Second Output Control" (Functie tweede uitgang).

vervolg op de volgende pagina

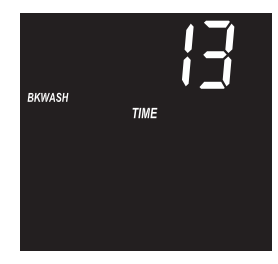

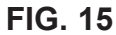

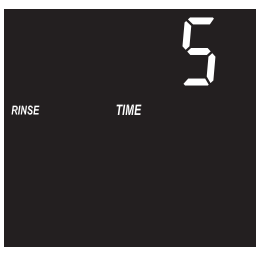

FIG. 16

#### Functie tweede uitgang

De tweede uitgang van de elektronische controller kan gebruikt worden om verschillende types externe uitrusting te bedienen, zoals een chloorgenerator of een chemicaliëntoevoersysteem. Hij verschaft een stroom max. 500 mA op 24 VDC op de aansluitklem J4 van de elektronische kaart (zie schema op pagina 14). De onderstaande tabel legt uit welke keuzemogelijkheden beschikbaar zijn wanneer de tweede uitgang "AAN" zal zijn tijdens de verschillende gedeelten van de onthardingscyclus:

| SELECTIE | NAAM               | FUNCTIE TWEEDE<br>UITGANG                                                                                                    |
|----------|--------------------|----------------------------------------------------------------------------------------------------|
| OFF      | Off                | Blijft tijdens onbepaalde duur<br>uit.                                                                                                    |
| BP       | Bypass             | Is "AAN" tijdens de volledige regenereercyclus                                                                                                    |
| CL       | Chloor             | Is "AAN" tijdens het pekel-<br>toevoergedeelte van de<br>regeneratie.                                                                                                    |
| FS       | Flow<br>Switch     | Is "AAN" wanneer er water<br>door de turbine stroomt. Zal<br>uitschakelen 8 seconden<br>nadat er geen water meer uit<br>kraan stroomt.                                       |
| CF       | Chemical<br>Feeder | Gaat gedurende ingestelde<br>tijd werken nadat het ingestel-<br>de watervolume door de tur-<br>bine is gestroomd (zie stap 16<br>om het volume en de tijd in te<br>stellen). |
| FR       | Snel<br>spoelen    | Is "AAN" tijdens het snelspoel-<br>gedeelte van de regeneratie.                                                                                                    |

De standaardinstelling is UIT (OFF). Om naar een van de andere keuzemogelijkheden te gaan die weergegeven zijn in de bovenstaande tabel, voert u de stappen 1, 3, 5, 7, 9, 11, 13, 14 en 15 uit (plus, bij de keuze van CF Chemical Feeder (Chemicaliëntoevoersysteem), 16 en 17).

- 14. Gebruik de knoppen OMHOOG ▲ of OMLAAG
  ▼ om het display te veranderen in de gewenste keuze vol-gens de linkertabel.
- Druk op de SET-knop om te bevestigen. Als u iets anders dan CF gekozen hebt, zal de regeling terugkeren naar weer-gave van de huidige tijd.
- 16. Als u in de vorige twee stappen CF gekozen hebt, zullen er twee aanvullende instellingen gedaan moeten worden om het chemicaliëntoevoersysteem te doen werken.

#### CHEMICALIEN TOEVOERSYSTEEM:

Als u de tweede uitgang op CF gezet hebt, zult u het volume water dat door turbine moet stromen alvorens de tweede uitgang in te schakelen, moeten instellen. Met het scherm van Fig. 19 weergegeven, gebruikt u de knoppen OMHOOG ▲ of OMLAAG ▼ om het uitschakelvolume in liter in te stellen. Druk dan op de SET-knop om het scherm weer te geven dat getoond wordt in Fig. 20.

#### TIJD

CHEMICALIENTOEVOER: Gebruik de knoppen

OMHOOG ▲ of OMLAAG ▼ om de duur in te stellen in seconden waarop de tweede uitgang moet worden ingeschakld.

 Druk op de SET-knop om te bevestigen en naar het display met de huidige tijd terug te keren.

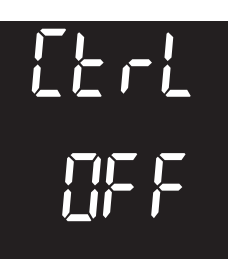

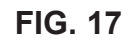

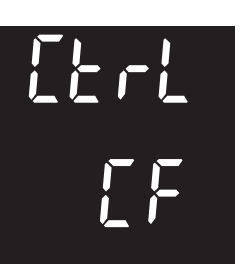

FIG. 18

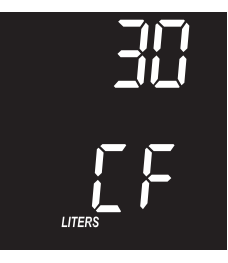

FIG. 19

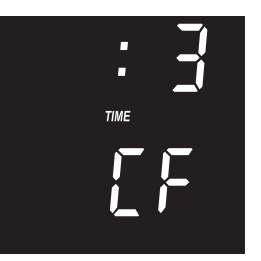

FIG. 20

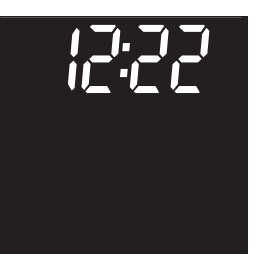

FIG. 21

#### INSTELLING:

- MODELCODE
- 12- OF 24-URENWEERGAVE
- GALLONS OF LITER

#### Modelcode

In de elektronische regeling moet de juiste modelcode zijn ingesteld om de ontharder goed te laten werken. De juiste code-instellingen voor elk model zijn weergegeven in de tabel van pagina 2 - 4.

Als "- - - =' knippert op het display, voer dan de stappen 3 - 8 uit. Om de juiste code-instelling te controleren en indien nodig terug te stellen, voert u de stappen 1, 2, 3, 4, 6 en 8 uit.

#### 12- of 24-urenweergave

De standaardinstelling is 24 uur, d.w.z. dat de tijd in het 24-urenformaat wordt weergegeven: van 00:00 (middernacht) tot 23:59. Met de 12-urenweergave worden alle tijden in AM / PM-formaat weergegeven. Om deze instelling te veranderen, voert u de stappen 1, 2, 4, 5, 6, en 8 uit.

#### Volume-eenheden: Gallons of Liter

In de standaardinstelling worden alle waterdebieten en verbruiken weergegeven in liter. Als alternatief kunt u gal-lons (GALS) selecteren voor de weergave van de volume-eenheden. Om de instelling van de volumeeenheden te veranderen, voert u de stappen 1, 2, 4, 6, 7 en 8 uit.

- Vanuit de huidige tijdsweergave, drukt u op de SET-knop en houd hem 3 seconden ingedrukt tot de woorden "RECHARGE TIME" en een knipperende "02:00" (of de andere waarde die werd ingesteld) op het display verschijnen
- Druk nog eens op de SETknop en houd hem gedurende 3 seconden ingedrukt.
   "- - - - " of een eerder ingestelde modelcode zal verschijnen.
- De tabellen op pagina 2 4 tonen de juiste modelcode voor elke serie 4500-configuratie. Als de code gewijzigd moet worden, gebruik dan de knoppen OMHOOG ▲ of OMLAAG ▼ tot de code opgelicht wordt weergegeven.
- 4. Druk op SET om te selecteren en ga naar het vol-gende scherm.
- Gebruik de knoppen OMHOOG ▲ of OMLAAG ▼ om het formaat van de tijdsweergave tussen 12 uur en 24 uur om te schakelen.
- 6. Druk op SET om te selecteren en ga naar het vol-gende scherm.
- 7. Gebruik de knoppen
   OMHOOG ▲ of OMLAAG ▼
   om voor de volume-eenheden
   tussen gallon (GALS) en liter
   om te schakelen
- Druk voor de laatste keer op de SET-knop om naar het display met de huidige tijd te-rug te keren.

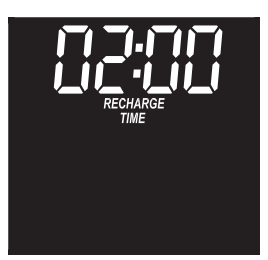

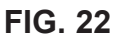

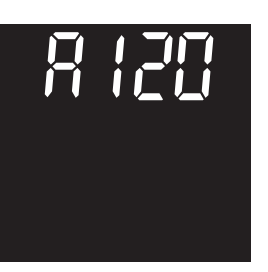

FIG. 23

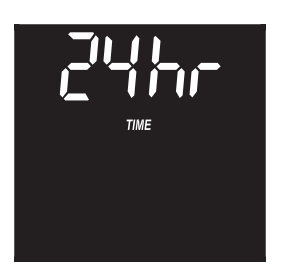

FIG. 24

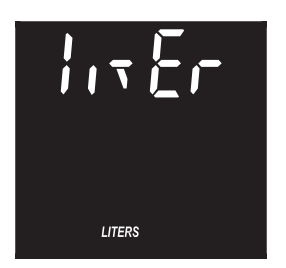

FIG. 25

### Routineonderhoud

#### ZOUT TOEVOEGEN

Verwijder het deksel van de pekeltank en controleer de zouthoeveelheid. Als de ontharder alle zout opgebruikt alvorens u zout bijvult, zult u met hard water rekening moeten houden. Tot u een bepaalde bijvulroutine hebt kunnen vaststellen, dient u het zout om de twee of drie weken te controleren. Voeg altijd zout toe als de zoutvoorraad tot onder 1/4 van de capaciteit gedaald is. Zorg ervoor dat de afdekking op de pekeluitstroombuis goed is aangebracht.

**OPMERKING**: In vochtige streken of plaatsen is het beter het zoutniveau lager te houden, en om vaker bij te vullen om te vermijden dat het zout "bruggen gaat vormen".

Aanbevolen zout: klompjes, pellets of grove korrels met minder dan 1% onzuiverheden.

Niet aanbevolen zout: grote zoutklompen, zout met veel onzuiverheden, zoutblokken, extra fijn zout, tafelzout, ijssmeltzout, zout om consumptieijs te maken enz.

#### EEN ZOUTBRUG BREKEN

Soms kan zich een harde zoutkorst of een "brug" vormen in de pekeltank. Deze wordt gewoonlijk veroorzaakt door een hoge vochtigheidsgraad of door het gebruik van een verkeerde soort zout. Wanneer het zout "bruggen maakt", wordt er een lege ruimte gevormd tussen het water en het zout. Daarna zal het zout niet meer in het water oplossen om pekel te maken. Zonder pekel wordt het harsbed niet geregenereerd en zal het water hard blijven. Als de opslagtank vol zit met zout, is het moeilijk te weten of er zoutbruggen zijn. Een brug kan zich onder los zout bevinden. Neem een borstelsteel of een vergelijkbaar gereedschap, en houd hem naast de ontharder. Meet de afstand van de bodem tot aan de rand van de pekeltank. Zet een potloodstreep op de staal. Druk daarna de bezemsteel zorgvuldig recht naar beneden in het zout. Als u een hard voorwerp voelt alvorens de potloodstreep gelijk komt met de bovenkant, dan is er heel waarschijnlijk een zoutbrug aanwezig. Druk zorgvuldig in de brug op verscheidene plaatsen om deze te breken. Gebruik geen scherpe of puntige voorwerpen om geen gaten te prikken in de pekeltank. Breek de zoutbrug niet door op de buitenkant van de zouttank te bonzen. U zou de tank kunnen beschadigen

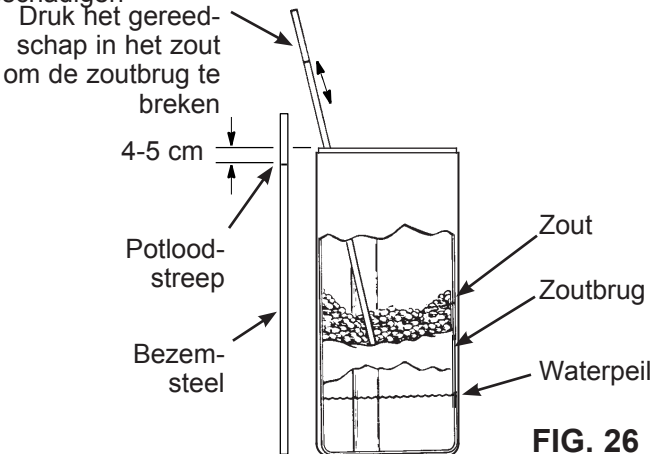

#### DE SPUITMOND EN DE VENTURIBUIS REINIGEN

Een schone spuitmond en venturibuis (zie onderstaande Figuur) is een noodzaak voor de ontharder om goed te werken. Dit kleine onderdeel wekt de nodige zuigkracht op om pekel uit de pekeltank naar de harstank te verplaatsen. Als ze met zand, slib, vuil enz. verstopt zouden raken zal de ontharder niet werken en zal het water hard blijven. Om toegang te krijgen tot de spuitmond en de venturibuis, verwijdert u het bovenste deksel van de controller. Zet de bypass-klep(pen) in de bypass-positie. Zorg ervoor dat de ontharder in onthardingscyclus werkt (service) (er is dan geen waterdruk op de spuitmond en de venturibuis). Draai vervolgens de dop los en houd daarbij het huis van de spuitmond en de venturibuis met één hand vast. Let erop de O-ring niet te verliezen. Haal de zeeffilter en de zeeffiltersteun uit het huis. Verwijder vervolgens dfe spuitmond en de venturischijf, de pakking en de debietbeperker(s). Was de onderdelen in een warm sopje en spoel in zuiver water. Reinig zowel de bovenkant als de onderkant van de spuitmond en de venturischijf. Gebruik indien nodig een borsteltje om ijzer of vuil te verwijderen. Maak geen krassen op de oppervlakken van de spuitmond en de venturibuis en vervorm ze niet.

Breng alle onderdelen zorgvuldig weer in de juiste volgorde aan. Smeer de O-ring met siliconenvet en breng hem aan op de voorziene plaats. Breng de dop aan en draai hem vast terwijl u het huis ondersteunt. Opgelet: de dop of het huis kunnen barsten als u de dop te hard aandraait. Zet de bypassklep(pen) in de "service"-positie (= zacht water). Regenereer de ontharder om het waterpeil in de tank te verminderen. Dit zal er ook voor zorgen dat de ontharder volledig gevuld wordt en gereed is om onthard water te

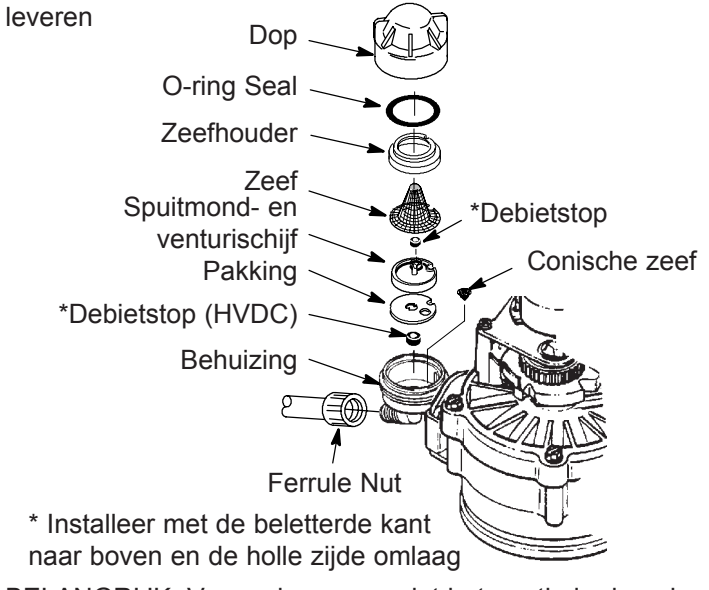

BELANGRIJK: Vergewis u ervan dat het gaatje in de pakking gecentreerd is vlak boven het gaatje in het huis van de spuitmond en de venturibuis. Zorg ervoor dat de nummers naar boven wijzen. FIG. 27

### **Opsporen en verhelpen van problemen**

#### Gids voor opsporen en verhelpen van problemen

| PROBLEEM             | OORZAAK                                    | CORRECTIE                                                                                                    |
|----------------------|--------------------------------------------|----------------------------------------------------------------------------------------------------|
| Geen zacht water     | Geen zout in de opslagtank.                | Voeg zout toe en start daarna een "Recharge                                                                     |
|                      | Er zitten "bruggen" in het zout            | Breek de zoutbruggen (zie vorige pagina) en                                                                     |
|                      |                                            | start dan een "Nu regenereren"                                                                                  |
|                      | Ale het dienley blence is, den ken de      | Start dan een ind regenereren .                                                                                 |
|                      | Als het display blanco is, dan kan de      | doze corzekce op verhele. Ale de tijdeweergeve                                                                  |
|                      |                                            | deze oorzaken en verneip. Als de lijusweergave                                                                  |
|                      | zijn, er kunnen uraden iosgekomen zijn     | op het display knippert wanneer het toester weer                                                                |
|                      | kan doorgosmolton ziin, do automatischo    | ling verleren ging tijdens de streemenderbreking                                                                |
|                      | uitschakelaar kan gewerkt bebben of de     | Stel de buidige tijd in Andere instellingen zoals                                                               |
|                      | transformator kan in een uitschakelbaar    | hardbeid worden tijdens een stroomuitval in het                                                                 |
|                      | stoncontact zitten dat uitgeschakeld is    | deheuden bewaard                                                                                                |
|                      | Manuele bypassklen(nen) in bypass          | Zet de hypassklen(nen) in de "service"-nositie                                                                  |
|                      | Vuil verstert of beechediade envitmend     | Leel de envitmend en de venturitatie viteen                                                                     |
|                      | en venturigeheel.                          | reinig en inspecteer ze (zie vorige pagina).                                                                    |
|                      | De aflaatslang is verstopt of geknikt.     | De aflaatslang mag geen knikken of scherpe<br>bochten vertonen, of zich te hoog boven de<br>ontharder bevinden. |
| Water is soms te     | Hard water kan via de bypass gebruikt zijn | Controleer de momenteel weergegeven tijd.                                                                       |
| hard                 | gedurende het regenereren, dooradat de     | Indien niet correct, zie "De huidige tijd instellen".                                                           |
|                      | huidige tijd ofwel de instellingen van de  | Controleer de begintijd van het regenereren.                                                                    |
|                      | regenereertijd verkeerd zijn.              |                                                                                                    |
|                      | De hardheidswaarde is te laag ingesteld.   | Zie "De waterhardheid instellen", controleer de                                                                 |
|                      |                                            | huidige hardheidsinstelling en verhoog ze indien                                                                |
|                      |                                            | nodig.                                                                                                    |
|                      | Er werd heet water gebruikt terwijl de     | Vermijd heet water te gebruiken tijdens het rege-                                                               |
|                      | ontharder aan het regenereren was.         | nereren, omdat de boiler hard water toevoert.                                                                   |
|                      | Toename van de effectieve waterhardheid    | Laat uw ontharde water testen. Controleer de                                                                    |
|                      | van het leidingwater.                      | huidige hardheidsinstelling en verhoog indien                                                                   |
|                      |                                            | nodig.                                                                                                    |
| De motor is afgesla- | De motor werkt slecht of er is een interne | Neem contact op met uw verkoper voor service.                                                                   |
| gen of klikt         | klepfout die een te hoog koppel aan de     |                                                                                                    |
|                      | motor aanlegt.                             |                                                                                                    |
| Foutcode Err1, Err3  | Fout in de kabelboom, in de aansluitingen  | Neem contact op met uw verkoper voor service.                                                                   |
| of Err4              | van de positieschakelaar, in de schake-    |                                                                                                    |
|                      | laar, de klep of de motor.                 |                                                                                                    |
| Foutcode Err5.       | Elektronische regeling werkt slecht.       | Neem contact op met uw verkoper voor service.                                                                   |

#### **PECHVERHELPING - INITIËLE CONTROLES**

#### Voer altijd eerst deze initiële controles uit:

- 1. Is het scherm leeg? Controleer de elektrische voeding.
- Wordt er een foutcode weergegeven? Indien ja, ga naar "Automatic Electronic Diagnostics" (Automatische diagnose van de elektronica) ".
- **3**. Wordt de juiste tijd weergegeven? Indien niet, zal het regenereren op het verkeerde tijdstip worden uitgevoerd. Stel de huidige tijd in.
- 4. Is er zout in de pekeltank? Indien niet, vul bij.
- 5. zitten er "bruggen" in het zout?
- 6. Staan de bypassklep(pen) in de "service"-positie?
- 7. Zijn de inlaat- en uitlaatleidingen respectievelijk verbonden met de inlaat en de uitlaat van de ontharder?

- 8. Is de aflaatslang vrij van knikken en scherpe bochten, en bevindt hij zich niet meer dan 2 meter boven de grond.
- 9. Is de pekelslang aangesloten?
- 10. Controleer de hardheidsinstelling (zie "De waterhardheid instellen"). Zorg ervoor dat die overeenkomt met die van het gebruikte leidingwater. Voer een hardheidstest uit op een monster onbehandeld water om dit vergelijken met de instelling
- **11**. Voer een hardheidstest uit op een monster onthard water om na te gaan of er een probleem is.

Als u niets abnormaals vindt na de initiële controles gedaan te hebben, ga dan over op "Manueel gestarte diagnose van de elektronica ".

### **Opsporen en verhelpen van problemen** (vervolg)

#### AUTOMATISCHE DIAGNOSE VAN DE ELEKTRONICA

Deze waterontharder heeft een zelfdiagnosefunctie voor het elektrische systeem (behalve voor de elektrische voeding en de watermeter). De computer bewaakt de elektronische componenten en kringen op de juiste werking. Als er een fout ontdekt wordt, dan verschijnt er een foutcode op het display.

Het schema voor het opsporen en verhelpen van problemen toont de foutcodes die kunnen verschijnen en de mogelijke storingen voor elke code. Als er een foutcode op het display verschijnt, worden alle knoppen gedeactiveerd behalve de RECHARGE- en DATA-knoppen die operationeel blijven zodat het servicepersoneel de "Manueel gestarte diagnose van de elektronica" kan uitvoeren. Zie verder om het probleem verder af te bakenen.

#### **EEN FOUTCODE VERWIJDEREN :**

- 1. Trek de transformator uit het stopcontact.
- 2. Verhelp het probleem.
- 3. Steek de transformator weer in het stopcontact.
- Wacht minstens 8 minuten terwijl de timer de klep door volledige cyclus laat doorlopen. De foutcode zal weer verschijnen als het probleem werd opgelost.

#### MANUEEL GESTARTE DIAGNOSE VAN DE ELEKTRONICA

LAST RECHARGE

**FIG. 28** 

**FIG. 29** 

Gebruik de volgende procedures om de ontharder de regenereercyclus te laten doorlopen om de werking te controleren.

Verwijder de bovenste afdekplaat door de lipjes te ontgrendelen en op te heffen, om de werking van de nok en de schakelaar tijdens het draaien van de klep te bekijken.

- Druk op de DATA-knop en houd hem gedurende 3 seconden ingedrukt tot het display verandert
- Als de ontharder is niet bezig is met te regenereren, zal het bo-venste deel van het display "dY" weergeven, gevolgd door het aantal dagen sinds de laatste regenereercyclus.
- Als de ontharder in het midden van een regenereercyclus is, kan het bovenste deel van het display de kleppositie

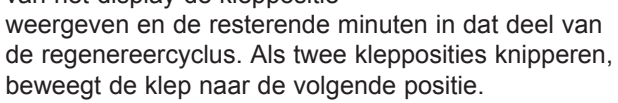

**4**. De 3 cijfers onder "Water Management System" geven als volgt aan dat de watermeter werkt:

000 (stilstand) = Er wordt geen zacht water gebruikt, er is geen stroming door de meter.

#### OPEN EEN NABURIGE KRAAN VOOR ZACHT WATER.

000 to 140 (continu) = Deze cyclus wordt herhaald voor elke gallon \*\* water die door de meter stroomt.

**OPMERKING:** Als u geen aflezing te zien krijgt op het display als een tapkraan open staat, trek dan de sensor uit de uitlaatopening van de klep. Beweeg een magneetje heen en weer voor de sensor. Als u door met de magneet te bewegen een aflezing krijgt op het display, draai dan de in- en uitgangskoppeling los en controleer of de turbine niet vastzit (zie Fig. 31).

- In het lagere deel links van het diagnosescherm wordt een symbool weergegeven om de toestand (open of gesloten) van de kleppositieschakelaar aan te geven:
- Weergegeven positie van de schakelaar
   Toestand klepcyclus

   Image: Weergegeven positie van de schakelaar
   Klep in dienst, vullen, pekelen, positie "spoelen in tegenstroom" of snelspoelen.

   Image: Weergegeven positie maar een andere.
   Klep draait vande ene positie naar een andere.
- 6. Terwijl u in dit diagnosescherm bent, drukt u op

RECHARGE-knop en laat hem weer los zodat "RECHARGE NOW" op het display begint te knipperen.

- 7. Gebruik de RECHARGE-knop om de klep in elke cyclus manueel verder te schakelen en controleer de goede werking van de schakelaar (zie Fig. 32).
- 8. Terwijl het diagnosescherm wordt weergegeven, drukt u nog eens op de DATA-knop om naar een \_\_\_\_\_

of twee stukken informatie te gaan die om verschillende redenen nuttig kunnen zijn. Deze informatie wordt bijgehouden door de computer vanaf het moment dat de elektronische controller voor de eerste keer onder spanning werd gezet.

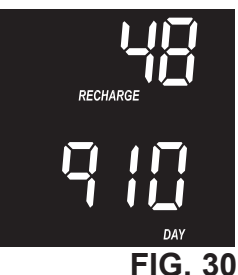

**a**. Dit scherm toont bovenaan het totaal aantal regeneraties

die ingeleid werden door de elektronische regeling sinds het onder spanning zetten.

**b.** Dit scherm toont onderaan het aantal dagen dat de elektronische regeling onder spanning stond. Als dit aan tal meer dan 1999 dagen bedraagt, zal "x10" weergegeven worden (d.w.z. dat het getal met tien moet vermenigvuldigd worden).

**9**. Druk nog eens op de DATA-knop om terug te keren naar de weergave van de huidige tijd

**NOTA:** Als het display van de elektronische regeling op een diagnosescherm gelaten wordt (of als het knippert bij het instellen van de tijden of de hardheid), dan zal de huidige tijd automatisch opnieuw worden weergegeven als binnen de 4 minuten geen enkele knop wordt ingedrukt.

### **Opsporen en verhelpen van problemen** (vervolg)

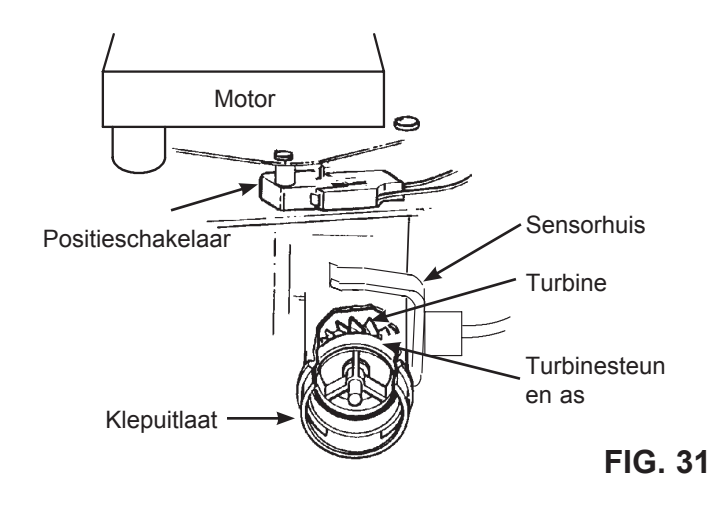

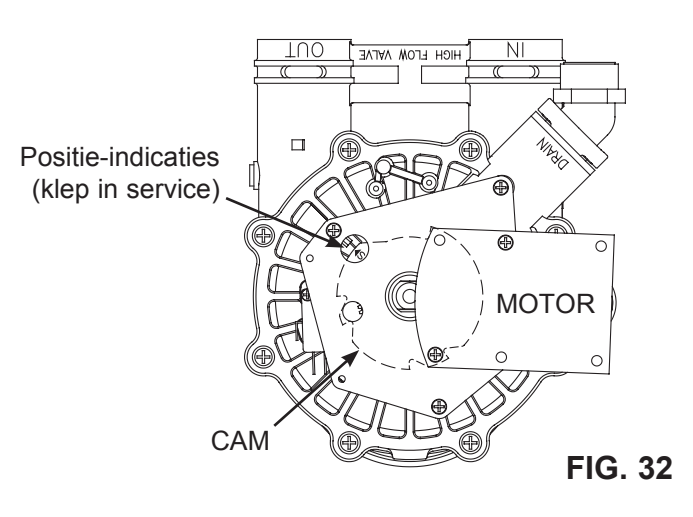

#### BEDRADINGSSCHEMA

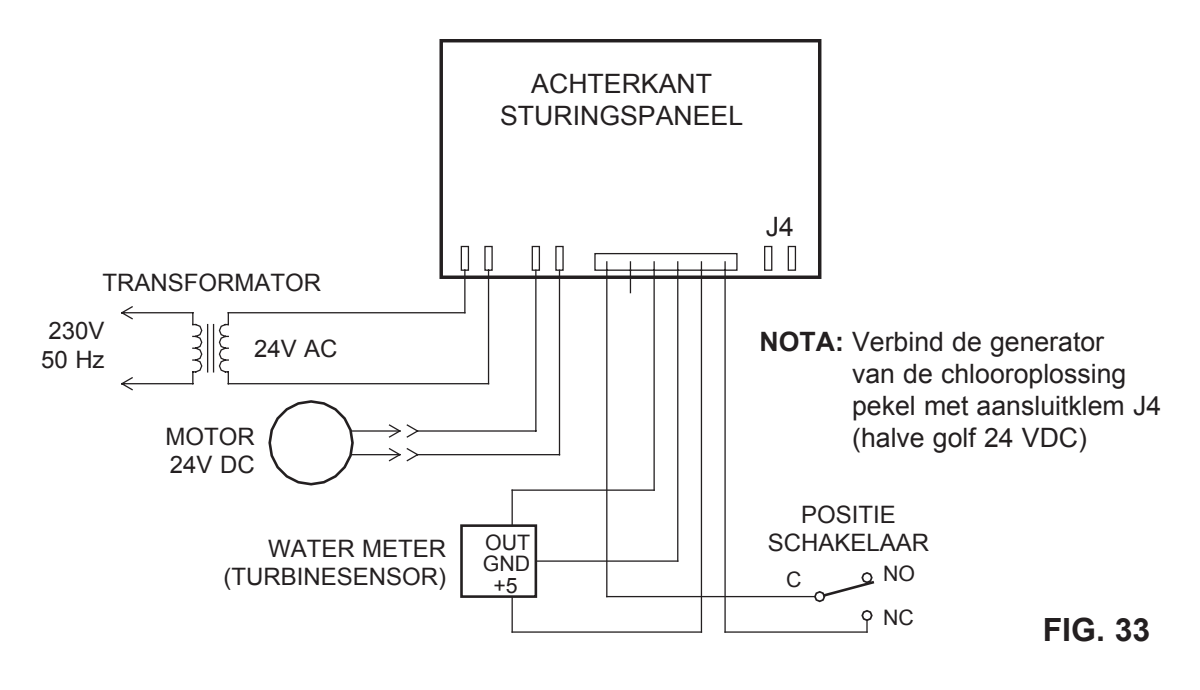

### **Opsporen en verhelpen van problemen** (vervolg)

#### ELEKTRONISCH SYSTEEMPROFIEL (ESP)

De geavanceerde ESP-functie van de elektronische controller verschaft de huiseigenaar of de monteur de recentste technologie op het vlak van de diagnose van de prestaties en de elektronica van de ontharder. ESP stuurt de elektronische gegevens van de controller van de ontharder telefonisch naar een pc op afstand die uitgerust is om deze gegevens te ontvangen. De pc decodeert de gegevens en verschaft een gedetailleerd rapport over de actuele prestaties van de ontharder. De ESP verschaft onder andere de volgende informatie:

- Gemiddeld dagelijks volume door het huisgezin ver bruikt zacht water.
- Gemiddelde tijd tussen regenereercycli.
- Aantal dagen sinds de laatste regeneratie.
- Totaal aantal regenereercycli sinds de inbedrijfstelling.
- De duur van de eventueel voorgekomen stroomonderbrekingen.
- De huidige status van de volgende elektrische onderdelen, en als er in een kring problemen opgereden zijn:
  - Stuurkaart in de computer
  - Kabelboom
  - Klepmotor
  - Kleppositieschakelaar
  - Watermeter van de ontharder

Dit rapport is onmiddellijk beschikbaar voor opgeleide monteurs. Daarbij zijn ze in staat om te bepalen of er een elek-trisch probleem bestaat, op basis van werkelijke en actuele gegevens, en om een expert zo nodig advies te laten verle-nen. Een afdruk van dit rapport is ook tegen een vaste kostprijs verkrijgbaar. Alvorens uw toevlucht te nemen tot een ESP-transmissie, vragen we u eerst met een monteur te praten. Bel naar onze technische hulplijn

#### HOE EEN ESP-TRANSMISSIE UITVOEREN

Om een ESP-transmissie te doen, moet u eerst naar onze technische hulplijn bellen. Beschrijf het probleem dat u ondervindt. Als men denkt dat een ESPtransmissie vereist is, zult u daarvoor de nodige instructies krijgen.

### Aanwijzingen voor een duidelijke ESP-transmissie:

 De ESP-luidspreker bevindt zich onder de sticker op de frontplaat, naast de RECHARGE-knop. Houd het mondstuk (de microfoon) van de telefoon 2-3 cm boven de frontplaat (zie Figuur 35).

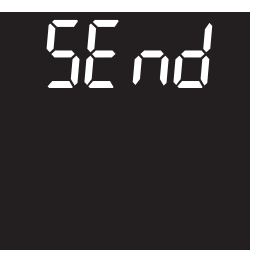

FIG. 34

2. Houd de telefoon stil en druk op de ESP-knop. Er weerklinkt

onmiddellijk een piepend geluid. De transmissie is afgelopen wanneer het piepen (na ongeveer 20 seconden) stopt.

**OPMERKING:** Luid achtergrondlawaai kan de ESPtransmissie verstoren.

3. Blijf aan de lijn voor verdere hulp.

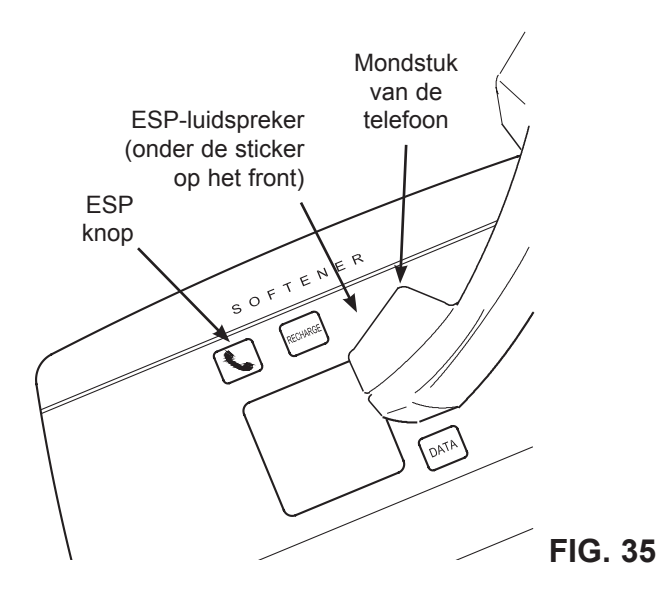

### **Explosietekening - Modellen 4510 & 4512**

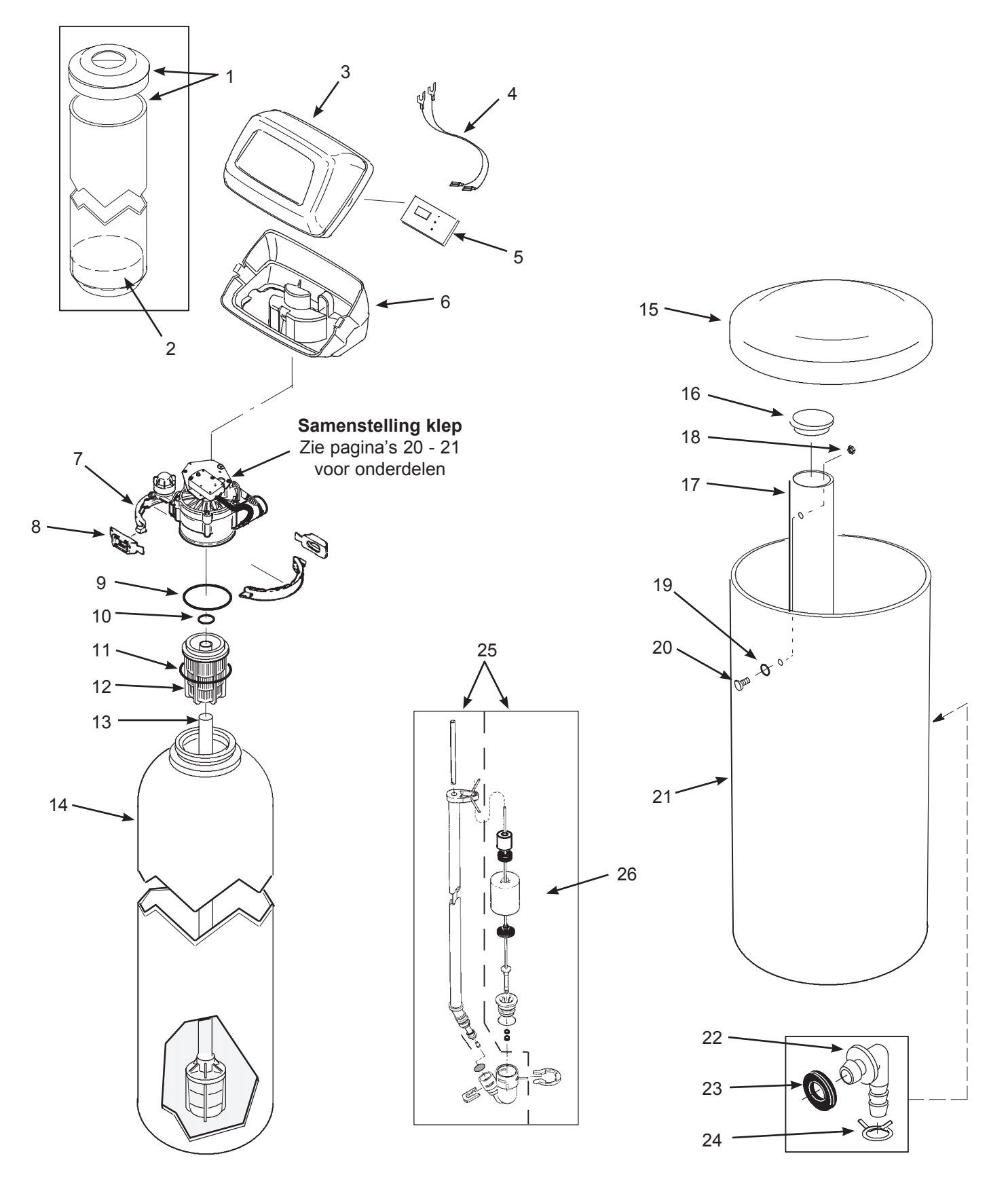

### **Onderdelenlijst - Modellen 4510 & 4512**

| Ref. | Artnr.     | Beschrijving                                              |
|------|------------|-----------------------------------------------------------|
| 1    | 7112971    | Shroud & Cap (Model 4510)                                 |
|      | 7246649    | Shroud & Cap (Model 4512)                                 |
| 2    | 7026196    | Base                                                      |
| 3    | 7174868    | Faceplate Cover (order decal below)                       |
|      | 7313967    | Decal, Faceplate                                          |
| 4    | 7250826    | Power Cable                                               |
|      | ARE001     | Transformer, 24V, 10 VA (Europe)                          |
| 5    | 7332220    | Electronic Control Board (PWA)                            |
| 6    | 7189449    | Bottom Cover                                              |
| _    | 7331177    | Tank Neck Clamp Kit<br>(includes 2 ea. of Key Nos. 7 & 8) |
| 7    | $\uparrow$ | Clamp Section (2 req.)                                    |
| 8    | $\uparrow$ | Retainer Clip (2 req.)                                    |
| _    | 7112963    | Distributor O-Ring Kit<br>(includes Key Nos. 9-11)        |
| 9    | $\uparrow$ | O-Ring, 73.0 x 82.6 mm                                    |
| 10   | $\uparrow$ | O-Ring, 20.6 x 27.0 mm                                    |
| 11   | $\uparrow$ | O-Ring, 69.9 x 76.2 mm                                    |
| 12   | 7077870    | Top Distributor                                           |
| 13   | 7105047    | Repl. Bottom Distributor                                  |

| Key<br>No. | Artnr.     | Beschrijving                                                 |
|------------|------------|--------------------------------------------------------------|
| 14         | 7092202    | Repl. Resin Tank, 25.4 x 119.4 cm<br>(Model 4510)            |
| 14         | 7113074    | Repl. Resin Tank, 30.5 x 137.2 cm<br>(Model 4512)            |
| 15         | 7180437    | Brine Tank Cover                                             |
| 16         | 7155115    | Brinewell Cover                                              |
| 17         | 7100819    | Brinewell                                                    |
| _          | 7331648    | Brinewell Mounting Hardware Kit<br>(includes Key Nos. 18-20) |
| 18         | $\uparrow$ | Wing Nut, 1/4-20                                             |
| 19         | $\uparrow$ | O-Ring, 6.4 x 12.7 mm                                        |
| 20         | $\uparrow$ | Screw, 1/4-20 x 15.9 mm                                      |
| 21         | 7114800    | Repl. Brine Tank                                             |
| _          | 7331258    | Overflow Hose Adaptor Kit<br>(includes Key Nos. 22-24)       |
| 22         | $\uparrow$ | Adaptor Elbow                                                |
| 23         | $\uparrow$ | Grommet                                                      |
| 24         | 1          | Hose Clamp                                                   |
| 25         | 7310210    | Brine Valve Assembly                                         |
| 26         | 7327568    | Float, Stem & Guide Assembly                                 |
|            | 7139999    | Drain Tubing, 9.5 mm I.D. x<br>6 meters                      |

Niet geïllustreerd.

### **Explosietekening - Model 4517**

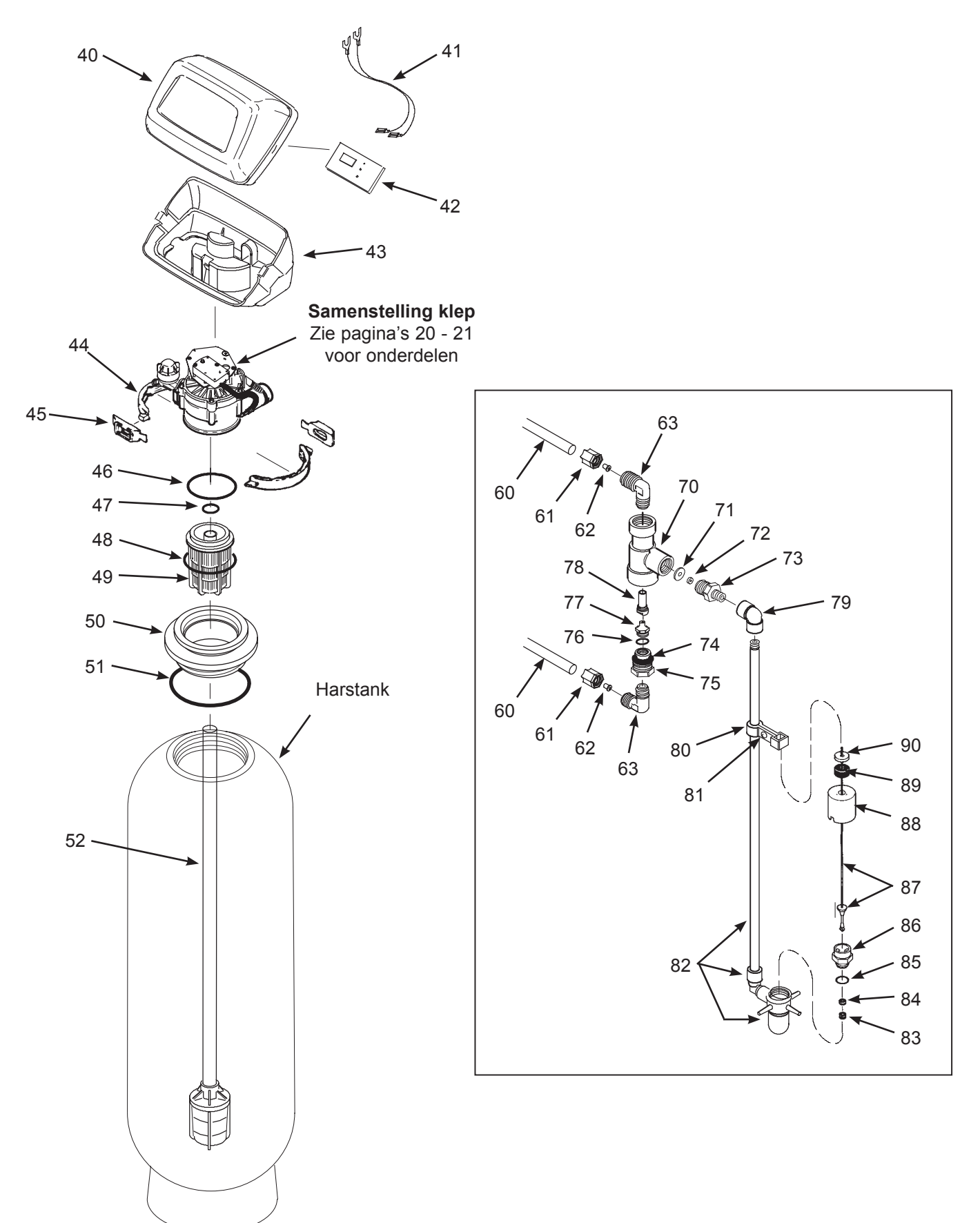

### **Onderdelenlijst - Model 4517**

| Ref. | Artnr.     | Beschrijving                                                |
|------|------------|-------------------------------------------------------------|
| 40   | 7174868    | Faceplate Cover (order decal below)                         |
|      | 7313967    | Decal, Faceplate                                            |
| 41   | 7250826    | Power Cable                                                 |
|      | ARE001     | Transformer, 24V, 10 VA (Europe)                            |
| 42   | 7332220    | Electronic Control Board (PWA)                              |
| 43   | 7222750    | Bottom Cover                                                |
| _    | 7331177    | Tank Neck Clamp Kit<br>(includes 2 ea. of Key Nos. 44 & 45) |
| 44   | $\uparrow$ | Clamp Section (2 req.)                                      |
| 45   | $\uparrow$ | Retainer Clip (2 req.)                                      |
| -    | 7112963    | Distributor O-Ring Kit<br>(includes Key Nos. 46-48)         |
| 46   | $\uparrow$ | O-Ring, 73.0 x 82.6 mm                                      |
| 47   | $\uparrow$ | O-Ring, 20.6 x 27.0 mm                                      |
| 48   | $\uparrow$ | O-Ring, 69.9 x 76.2 mm                                      |
| 49   | 7077870    | Top Distributor                                             |
| 50   | 7124774    | Adaptor, Tank Neck                                          |
| 51   | 9001100    | O-Ring, 104.8 x 114.3 mm                                    |
| 52   | 7127895    | Repl. Bottom Distributor                                    |
|      |            |                                                             |
| _    | 7315969    | Brine Line Kit<br>(includes Key Nos. 60-63)                 |
| 60   | 7092781    | Tubing, 3/8" (9.5 mm) dia. x<br>3 meters long (2 req.)      |
| 61   | 9003203    | Nut, 3/8" (3 req.)                                          |
| 62   | 7131349    | Tubing Insert (3 req.)                                      |
| 63   | 9004503    | Elbow (2 req.)                                              |

| Ref. | Artnr.  | Beschrijving                                      |
|------|---------|---------------------------------------------------|
| _    | 7231254 | Brine Valve Assembly<br>(includes Key Nos. 70-90) |
| 70   | 1109600 | Housing, Nozzle & Venturi                         |
| 71   | 1135200 | Seal Disc                                         |
| 72   | 1148800 | Flow Plug, 1.1 liters/min. (.3 gpm)               |
| 73   | 7028871 | Bushing, 1/2" NPT                                 |
| 74   | 7170327 | O-Ring, 15.9 x 20.6 mm                            |
| 75   | 1109700 | Nozzle Housing                                    |
| 76   | 0900060 | O-ring, 9.5 x 12.7 mm                             |
| 77   | 7126637 | Nozzle, White                                     |
| 78   | 7126645 | Venturi, Almond                                   |
| 79   | 9007700 | Elbow, 1/2" NPT                                   |
| 80   | 1112200 | Float Rod Guide                                   |
| 81   | 9006071 | Screw, #6-20 x 22.2 mm                            |
| 82   | 7234595 | Riser Pipe, Body & Elbow Assembly                 |
| 83   | 0516924 | Retainer, Bottom Seal                             |
| 84   | 0516211 | Bottom Seal                                       |
| 85   | 0900186 | O-Ring, 22.2 x 25.4 mm                            |
| 86   | 0517030 | Brine Valve Nut                                   |
| 87   | 2174500 | Rod & Stem Assembly                               |
| 88   | 2220300 | Float Assembly                                    |
| 89   | 0513860 | Float Stop                                        |
| 90   | 7168647 | Ceramic Washer (2 req.)                           |

Niet geïllustreerd.

### Explosietekening van de klep

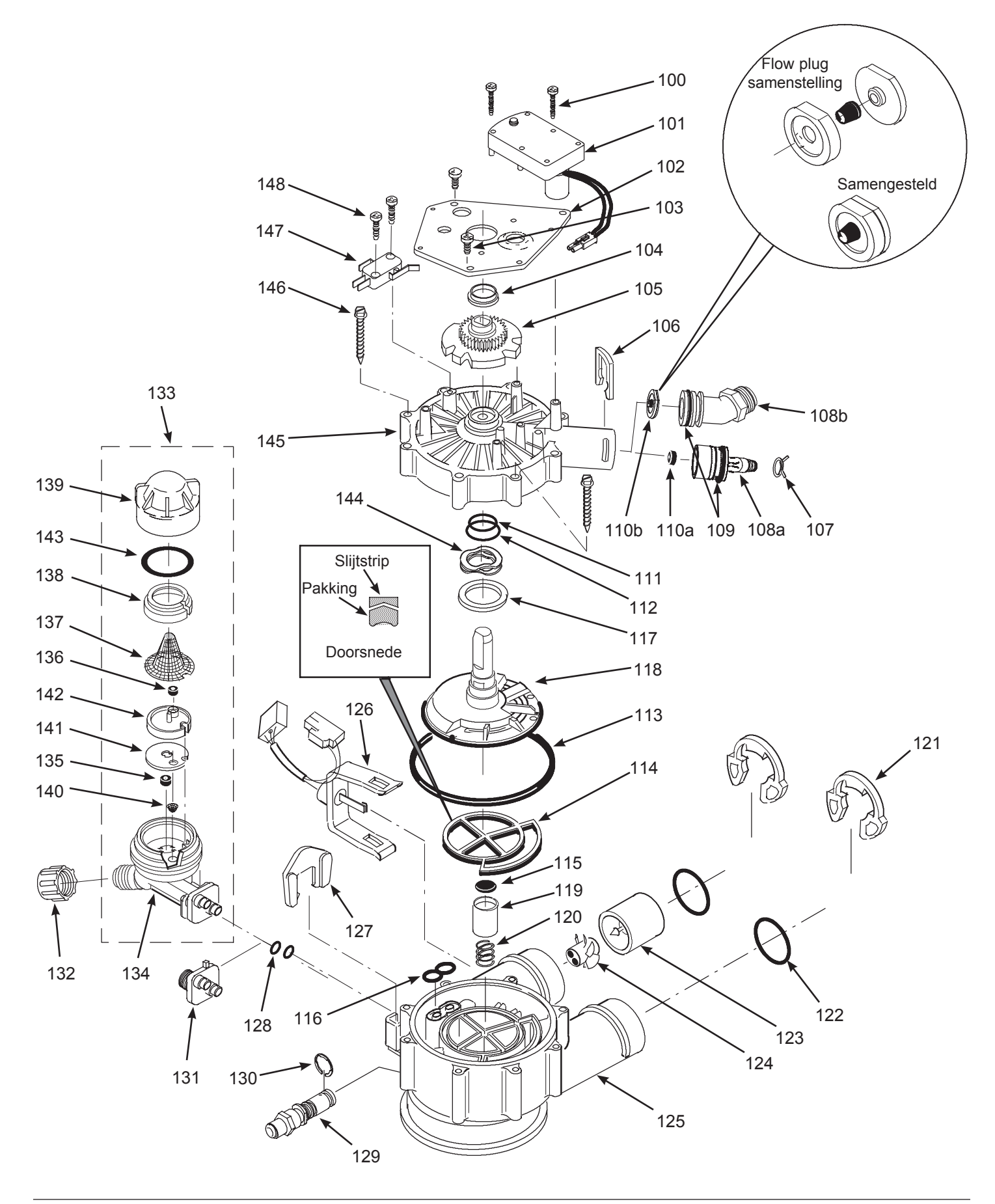

### **Onderdelenlijst klep** (Modellen 4510, 4512 & 4517, zoals hieronder opgegeven)

| Ref. | Artnr.     | Beschrijving                                                                                                    |
|------|------------|----------------------------------------------------------------------------------------------------|
| 100  | 7224087    | Screw, #8-32 x 25,.4 mm (2 req.)                                                                                      |
| 101  | 7286039    | Repl. Motor<br>(incl. 2 ea. of Key No. 100)                                                                           |
| 102  | 7231393    | Motor Plate                                                                                                    |
| 103  | 0900857    | Screw, #6-20 x 9.5 mm (3 req.)                                                                                        |
| 104  | 7171250    | Bearing                                                                                                    |
| 105  | 7283489    | Cam & Gear                                                                                                    |
| 106  | 7169180    | Clip, Drain                                                                                                    |
| 107  | 0900431    | Hose Clamp (Models 4510 & 4512)                                                                                       |
| 108a | 7271270    | Drain Hose Adaptor (4510 & 4512)                                                                                      |
| 108b | 7122793    | Drain Hose Adaptor (Model 4517)                                                                                       |
| 109  | 7170288    | O-ring, 23.8 x 30.2 mm                                                                                                |
| 1100 | 0501228    | Flow Plug, 7.6 liters/min. (2.0 gpm),<br>(Model 4510)                                                                 |
| TTUa | 7097252    | Flow Plug, 11 liters/min. (3 gpm),<br>(Model 4512)                                                                    |
| 110b | 7178202    | Flow Plug, 26 liters/min. (7 gpm),<br>(Model 4517)                                                                    |
| _    | 7185487    | Seal Kit (includes Key Nos. 111-116)                                                                                  |
| 111  | $\uparrow$ | O-Ring, 15.9 x 20.6 mm                                                                                                |
| 112  | $\uparrow$ | O-Ring, 28.6 x 38.1 mm                                                                                                |
| 113  | $\uparrow$ | O-Ring, 114.3 x 123.8 mm                                                                                              |
| 114  | $\uparrow$ | Repl. Rotor Seal                                                                                                    |
| 115  | $\uparrow$ | Seal                                                                                                    |
| 116  | $\uparrow$ | Seal, Nozzle & Venturi                                                                                                |
| 117  | 7174313    | Bearing, Wave Washer                                                                                                  |
| 110  | 7185500    | Repl. Rotor & Disc (4510 & 4512)                                                                                      |
| 110  | 7229582    | Repl. Rotor & Disc (Model 4517)                                                                                       |
| 119  | 7171187    | Plug, Drain Seal                                                                                                    |
| 120  | 7129889    | Spring                                                                                                    |
| 121  | 7089306    | Clip (2 req.)                                                                                                    |
| 122  | 7311127    | O-Ring, 27.0 x 33.3 mm (2 req.)                                                                                       |
|      | 7290931    | Turbine & Support Assembly<br>(Models 4510 & 4512),<br>includes 1 ea. of Key Nos. 123,<br>124 & 2 ea. of Key No. 122) |
| _    | 7331703    | Turbine & Support Assembly<br>(Models 4517),<br>includes 1 ea. of Key Nos. 123,<br>124 & 2 ea. of Key No. 122)        |
| 123  | $\uparrow$ | Turbine Support & Shaft                                                                                               |
| 124  | $\uparrow$ | Turbine                                                                                                    |

| Ref. | Artnr.     | Beschrijving                                                                                                 |
|------|------------|----------------------------------------------------------------------------------------------------|
| 105  | 7171145    | Valve Body (Models 4510 & 4512)                                                                              |
| 125  | 7222988    | Valve Body (Model 4517)                                                                                      |
| 126  | 7309811    | Wire Harness, Position Switch                                                                                |
| 127  | 7081201    | Retainer, Nozzle & Venturi                                                                                   |
| 128  | 7170319    | O-Ring, 6.4 x 9.5 mm (2 req.)                                                                                |
| 129  | 7222938    | Check Ball Insert (Model 4517 only)                                                                          |
| 130  | 7222954    | E-Ring (Model 4517 only)                                                                                     |
| 131  | 7128760    | Adaptor, Nozzle & Venturi<br>(Model 4517 only)                                                               |
| 132  | 1202600    | Nut - Ferrule (Models 4510 & 4512)                                                                           |
|      | 7253808    | Nozzle & Venturi Assembly,<br>Model 4510<br>(includes Key Nos. 134-143)                                      |
| 133  | 7197777    | Nozzle & Venturi Assembly<br>Model 4512<br>(includes Key Nos. 134-143)                                       |
| 134  | 7081104    | Housing, Nozzle & Venturi<br>(Models 4510 & 4512)                                                            |
| 135  | 1148800    | Flow Plug, 1.1 liters/min. (.3 gpm),<br>(Models 4510 & 4512)                                                 |
| 126  | 7084607    | Flow Plug, .56 liters/min. (.15 gpm),<br>(Model 4510)                                                        |
| 130  | 7147798    | Flow Plug, .83 liters/min. (.22 gpm),<br>(Model 4512)                                                        |
| 137  | 7146043    | Screen (Models 4510 & 4512)                                                                                  |
| 138  | 7167659    | Screen Support (4510 & 4512)                                                                                 |
| 139  | 7199729    | Cap (Models 4510 & 4512)                                                                                     |
| _    | 7298913    | Repl. Nozzle, Venturi & Gasket Kit,<br>Models 4510 & 4512 (incl. Key Nos.<br>140-143 & 2 ea. of Key No. 128) |
| 140  | $\uparrow$ | Cone Screen                                                                                                  |
| 141  | $\uparrow$ | Gasket, Nozzle & Venturi                                                                                     |
| 142  | $\uparrow$ | Disc, Nozzle & Venturi                                                                                       |
| 143  | $\uparrow$ | O-Ring, 28.6 x 34.9 mm                                                                                       |
| 144  | 7175199    | Wave Washer                                                                                                  |
| 145  | 7171161    | Valve Cover                                                                                                  |
| 146  | 7172997    | Screw, #10 x 66.7 mm (8 req.)                                                                                |
| 147  | 7305150    | Switch                                                                                                    |
| 148  | 7140738    | Screw, #4-24 x 19.1 mm (2 req.)                                                                              |

# MANUEL DE L'UTILISATEUR

# 4500 adoucisseurs d'eau

- 45-28 / 45-35
- 45-42 / 45-57
- 45-71 / 45-85 / 45-113

## "4 in 1" filtres

- 45-25 / 45-32
- 45-37 / 45-50 / 45-62
- 45-75 / 45-90 / 45-100

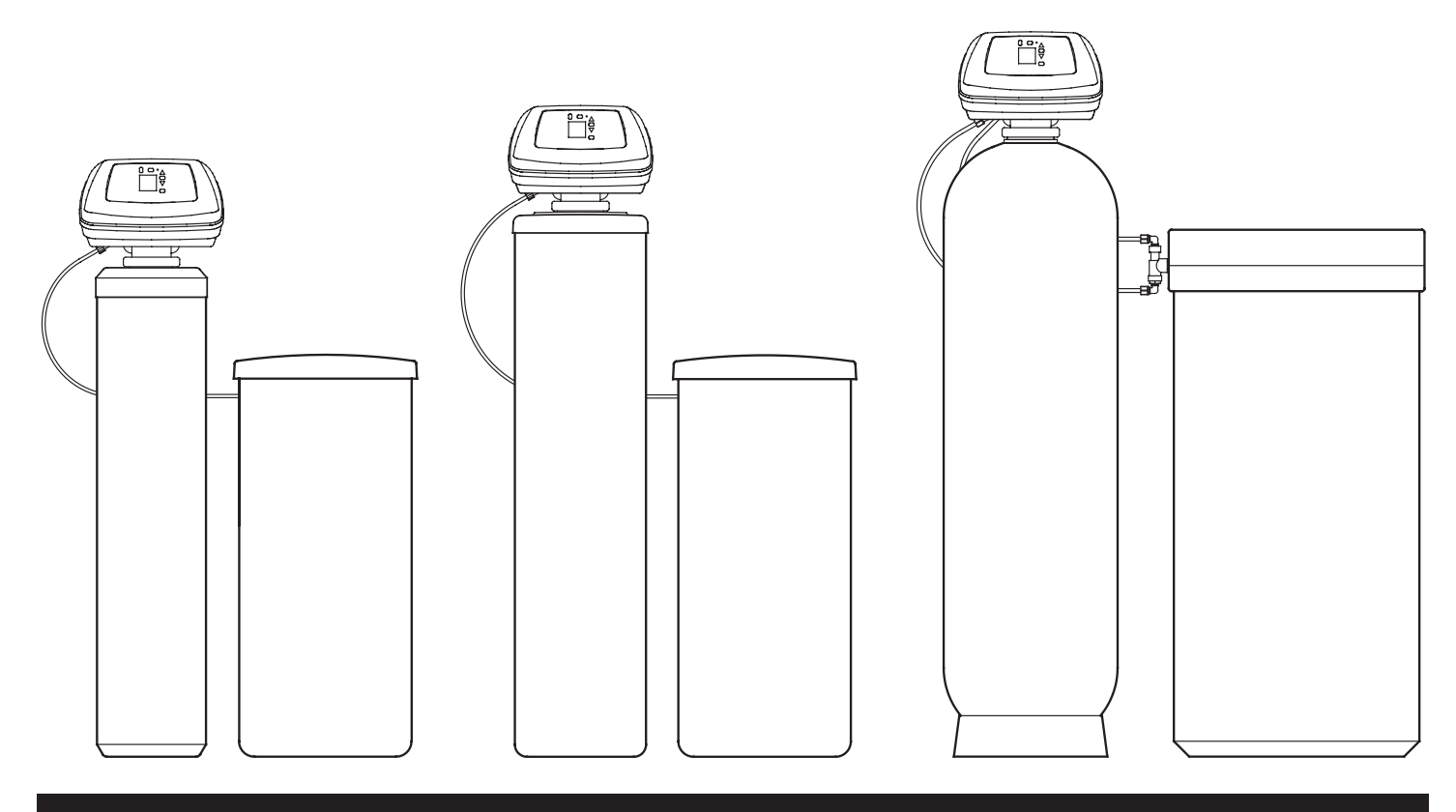

### **Dimensions et spécifications - Modèle 4510**

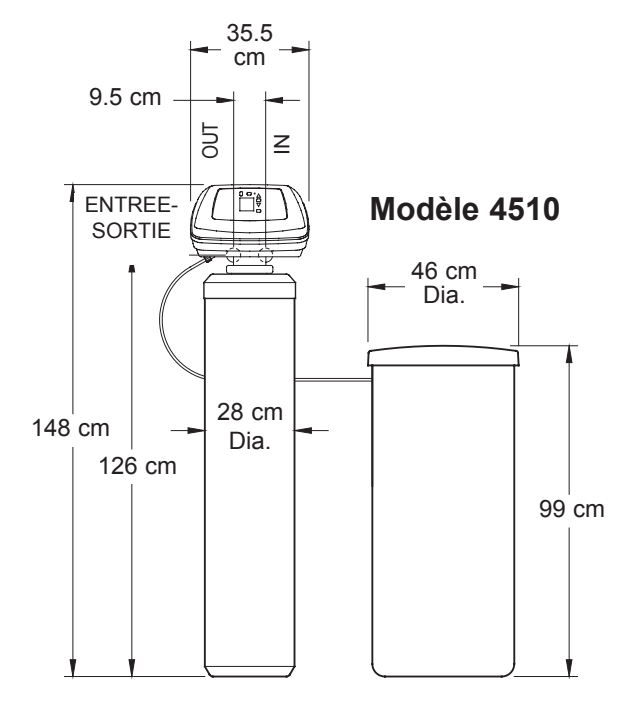

| MODEL                                                     | 45-28                                                                                                    | 45-35            | 45-25                                               | 45-32           |
|-----------------------------------------------------------|----------------------------------------------------------------------------------------------------|------------------|-----------------------------------------------------|-----------------|
| Code de modèle                                            | A30                                                                                                    | A40              | E25                                                 | E32             |
| Quantité de résine échangeuse d'ions                      | 28 litres                                                                                                    | 35 litres        | _                                                   | _               |
| Quantité de media filtrante "4in1"                        | -                                                                                                    | _                | 25 litres                                           | 32 litres       |
| Quantité de gravier fin                                   |                                                                                                    | 4.5              | i kg                                                |                 |
| Capacité d'adoucissage nominale (mol @ kg de dose de sel) | adoucissage nominale (mol @ kg de<br>l) 9.0 @ 1.35 11.2 @ 1.69<br>13.9 @ 2.29 17.3 @ 2.87<br>18.7 @ 4.11 23.4 @ 5.14 |                  | Raadpleeg de specificaties van<br>de mediafabrikant |                 |
| Débit nominal                                             | 32 litres/min.                                                                                                    | 38 litres/min.   | 20 litres/min.                                      | 24 litres/min.  |
| Chute de pression en cas de débit nominal                 | 0.6 bar                                                                                                    | 0.8 bar          | 0.5 bar                                             | 0.6 bar         |
| Débit intermittant @ 1 bar △P                             | 51 litres/min.                                                                                                    | 46 litres/min.   | 39 litres/min.                                      | 36 litres/min.  |
| Débit max. à l'égour pendant régénération                 |                                                                                                    | 7.6 litre        | es/min.                                             |                 |
| Consommation d'eau max. pendant la régénération           | 200 litres                                                                                                    | 209 litres       | 208 litres                                          | 202 litres      |
| Temps pour le rinçage à contre-courant                    | 13 min.                                                                                                    | 12 min.          | 14 min.                                             | 12 min.         |
| Temps de rinçage rapide                                   | 4 min.                                                                                                    | 4 min.           | 5 min.                                              | 4 min.          |
| Capacité du réservoir de résine (nominale)                |                                                                                                    | 10 x 47          | ' inches                                            |                 |
| Capacité du réservoir de sel                              |                                                                                                    | 140              | ) kg                                                |                 |
| Dureté maximale de l'eau de ville                         | 205 °f (115 °dH) [120 gpg]                                                                                           |                  |                                                     |                 |
| Pression min. et max. de l'eau de ville                   | 1.4 - 8.6 bar                                                                                                    |                  |                                                     |                 |
| Limites de température de l'eau de ville                  | 4 - 49 °C                                                                                                    |                  |                                                     |                 |
| Raccordedement du clapet                                  | 1.25 inches                                                                                                    |                  |                                                     |                 |
| Alimentation électrique                                   | 230V AC, 50 Hz                                                                                                    | z (transformateu | r convertit la tens                                 | sion en 24V AC) |

### **Dimensions et spécifications - Modèle 4512**

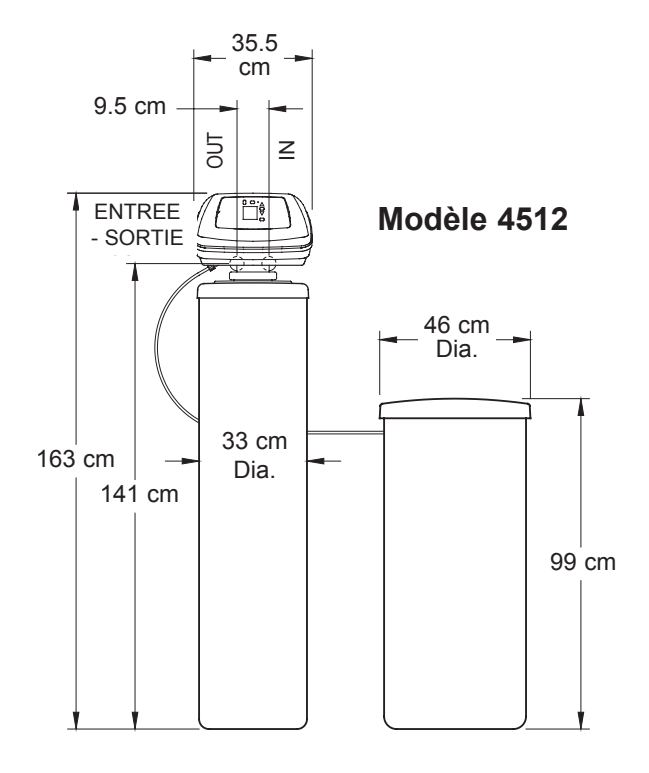

| MODEL                                                        | 45-42                                     | 45-57                                     | 45-37                                            | 45-50             | 45-62          |
|--------------------------------------------------------------|-------------------------------------------|-------------------------------------------|--------------------------------------------------|-------------------|----------------|
| Code de modèle                                               | A50                                       | A68                                       | E37                                              | E50               | E62            |
| Quantité de résine échangeuse d'ions                         | 42 litres                                 | 57 litres                                 | -                                                | -                 | _              |
| Quantité de media filtrante "4in1"                           | -                                         | -                                         | 37 litres                                        | 50 litres         | 62 litres      |
| Quantité de gravier fin                                      |                                           |                                           | 7.7 kg                                           |                   |                |
| Capacité d'adoucissage nominale (mol @<br>kg de dose de sel) | 13.5 @ 2.03<br>20.8 @ 3.44<br>28.0 @ 6.17 | 18.3 @ 2.75<br>28.2 @ 4.67<br>38.1 @ 8.37 | Raadpleeg de specificaties van de mediafabrikant |                   | es van de      |
| Débit nominal                                                | 49 litres/min.                            | 57 litres/min.                            | 28 litres/min.                                   | 31 litres/min.    | 35 litres/min. |
| Chute de pression en cas de débit nominal                    | 0.8 bar                                   | 1.0 bar                                   | 0.6 bar                                          | 0.7 bar           | 0.8 bar        |
| Débit intermittant @ 1 bar △P                                | 61 litres/min.                            | 57 litres/min.                            | 47 litres/min.                                   | 44 litres/min.    | 42 litres/min. |
| Débit max. à l'égour pendant régénération                    |                                           |                                           | 12 litress/min.                                  |                   |                |
| Consommation d'eau max. pendant la<br>régénération           | 340 litres                                | 340 litres                                | 317 litres                                       | 335 litres        | 328 litres     |
| Temps pour le rinçage à contre-courant                       | 15 min.                                   | 13 min.                                   | 15 min.                                          | 14 min.           | 12 min.        |
| Temps de rinçage rapide                                      | 6 min.                                    | 5 min.                                    | 5 min.                                           | 5 min.            | 4 min.         |
| Capacité du réservoir de résine (nominale)                   |                                           |                                           | 12 x 54 inches                                   |                   |                |
| Capacité du réservoir de sel                                 | 140 kg                                    |                                           |                                                  |                   |                |
| Dureté maximale de l'eau de ville                            | 205 °f (115 °dH) [120 gpg]                |                                           |                                                  |                   |                |
| Pression min. et max. de l'eau de ville                      | 1.4 - 8.6 bar                             |                                           |                                                  |                   |                |
| Limites de température de l'eau de ville                     | 4 - 49 °C                                 |                                           |                                                  |                   |                |
| Raccordedement du clapet                                     | 1.25 inches                               |                                           |                                                  |                   |                |
| Alimentation électrique                                      | 230V AC,                                  | 50 Hz (transfo                            | rmateur conver                                   | tit la tension er | 1 24V AC)      |

### **Dimensions et spécifications - Modèle 4517**

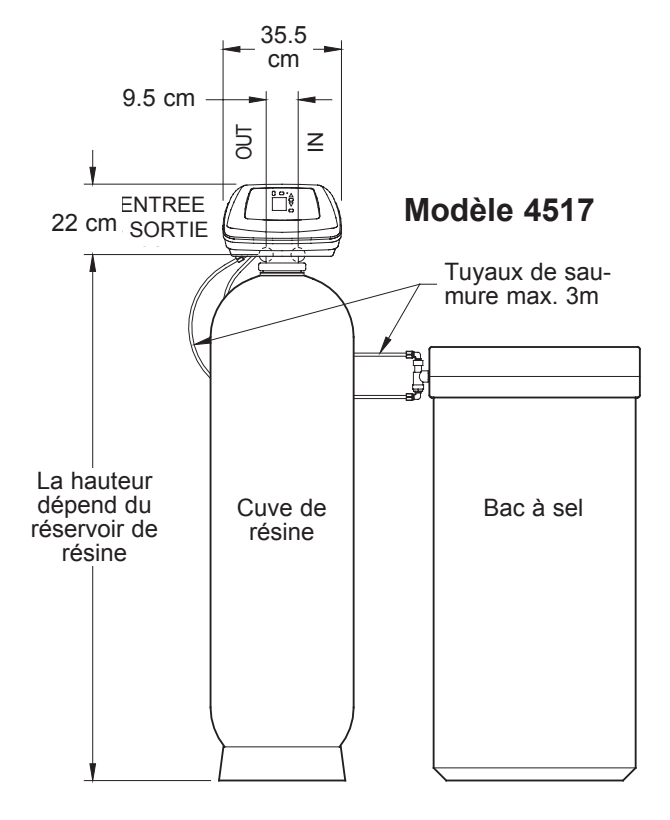

| MODEL                                                        | 45-71                                                          | 45-85                                      | 45-113                                     | 45-75                                               | 45-90          | 45-100            |
|--------------------------------------------------------------|----------------------------------------------------------------|--------------------------------------------|--------------------------------------------|-----------------------------------------------------|----------------|-------------------|
| Code de modèle                                               | A80                                                            | A90                                        | A120                                       | E75                                                 | E90            | E100              |
| Quantité de résine échangeuse d'ions                         | 71 litres                                                      | 85 litres                                  | 113 litres                                 | -                                                   | -              | -                 |
| Quantité de media filtrante "4in1"                           | _                                                              | _                                          | _                                          | 75 litres                                           | 90 litres      | 100 litres        |
| Quantité de gravier fin                                      |                                                                |                                            | 15.4                                       | 4 kg                                                |                |                   |
| Capacité d'adoucissage nominale (mol @<br>kg de dose de sel) | 22.8 @ 3.43<br>35.1 @ 5.82<br>47.4 @ 10.43                     | 27.3 @ 4.10<br>42.0 @ 6.96<br>56.8 @ 12.48 | 36.3 @ 5.45<br>55.9 @ 9.26<br>75.5 @ 16.59 | Raadpleeg de specificaties van de<br>mediafabrikant |                | ties van de<br>nt |
| Débit nominal                                                | 68 litres/min.                                                 | 76 litres/min.                             | 81 litres/min.                             | 50 litres/min.                                      | 56 litres/min. | 61 litres/min.    |
| Chute de pression en cas de débit<br>nominal                 | 0.8 bar                                                        | 0.9 bar                                    | 1.0 bar                                    | 0.6 bar                                             | 0.7 bar        | 0.8 bar           |
| Débit intermittant @ 1 bar △P                                | 84 litres/min.                                                 | 82 litres/min.                             | 81 litres/min.                             | 80 litres/min.                                      | 78 litres/min. | 75 litres/min.    |
| Débit max. à l'égour pendant régénération                    |                                                                |                                            | 27 litre                                   | es/min.                                             |                |                   |
| Consommation d'eau max. pendant la<br>régénération           | 780 litres                                                     | 787 litres                                 | 773 litres                                 | 790 litres                                          | 772 litres     | 769 litres        |
| Temps pour le rinçage à contre-courant                       | 17 min.                                                        | 16 min.                                    | 14 min.                                    | 17 min.                                             | 16 min.        | 15 min.           |
| Temps de rinçage rapide                                      | 6 min.                                                         | 6 min.                                     | 5 min.                                     | 6 min.                                              | 5 min.         | 5 min.            |
| Capacité du réservoir de résine<br>(nominale)                |                                                                |                                            | 17 x 58                                    | inches                                              |                |                   |
| Capacité du réservoir de sel                                 |                                                                |                                            | 400                                        | ) kg                                                |                |                   |
| Dureté maximale de l'eau de ville                            |                                                                | 2                                          | 205 °f (115 °c                             | dH) [120 gpg                                        | <b>]</b>       |                   |
| Pression min. et max. de l'eau de ville                      | 1.4 - 8.6 bar                                                  |                                            |                                            |                                                     |                |                   |
| Limites de température de l'eau de ville                     | 4 - 49 °C                                                      |                                            |                                            |                                                     |                |                   |
| Raccordedement du clapet                                     | 1.25 inches                                                    |                                            |                                            |                                                     |                |                   |
| Alimentation électrique                                      | 230V AC, 50 Hz (transformateur convertit la tension en 24V AC) |                                            |                                            | 4V AC)                                              |                |                   |

### Programmation de la commande

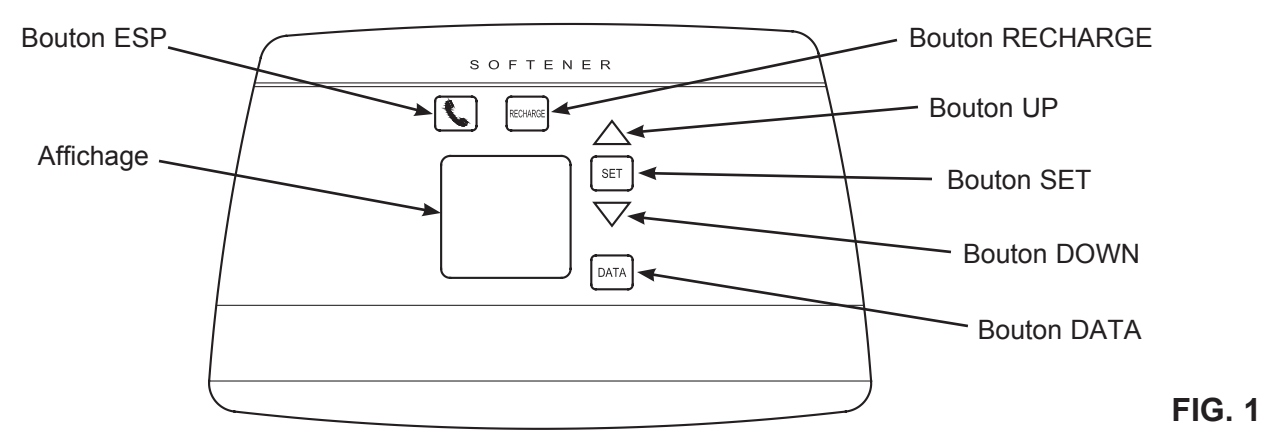

#### **RÉGLAGES EXIGÉS DE LA COMMANDE**

lors de l'installation et après une coupure de courant prolongée

#### NOTES :

- Si le transformateur est branché sur la prise, le code de modèle (voir tableau pages 2 - 4) et un numéro d'essai (par exemple : U3E) commencent à clignoter sur l'affichage. Ensuite, les mots « PRESENT TIME » [heure actuelle] commencent à clignoter, avec « 12:00 » (12:00 PM)
- Si « - - » clignote, vous passez au réglage du code de modèle en page 10.
- Un « bip » résonne pendant l'activation des boutons pour la programmation de la commande électronique. 1 bip indique un changement à l'affichage. Des bips répétés signifient que la commande ne confirme pas un changement avec les touches que vous avez actionnées et que vous devez sélectionner un autre bouton.
- Pour programmer la commande, il faut utiliser les boutons ▲, ▼ et SET.

#### RÉGLAGE DE L'HEURE ACTUELLE

**REMARQUE** : Si les mots « PRESENT TIME » ne sont pas affichés, appuyer alors sur le bouton SET et le relâcher jusqu'à ce que ces mots apparaissent.

Appuyer sur le bouton ▲ ou
 ▼ pour le réglage. Avec le
 bouton ▲, l'heure indiquée
 augmente ; avec le bouton ▼,
 l'heure indi-quée diminue.

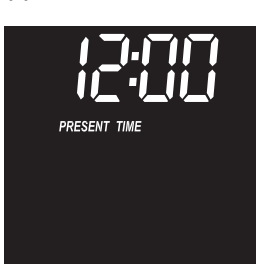

2. Si l'heure correspond à l'heure réelle, appuyer sur le bouton SET pour confirmer le réglage

FIG. 2

**REMARQUE** : Après le premier réglage de l'heure et de la dureté, vous pouvez amener le format de la reproduction de l'heure de 12 heures (AM/PM) sur 24 heures, comme décrit à la page 10. **RÉGLAGE DE LA DURETÉ DE L'EAU** Introduire la dureté de votre eau de ville en « grains per gallon » (gpg). Voir le tableau ci-dessous pour la con-

| version entre les différentes unités. |                    |  |  |
|---------------------------------------|--------------------|--|--|
| Unité de dureté                       | Conversion         |  |  |
|                                       | gpg = °dH x 1.043  |  |  |
| Degres allemanus ( uri)               | °dH = gpg x 0.959  |  |  |
| Dográn francoia (°f)                  | gpg = °f x 0.584   |  |  |
| Degres Irançais (1)                   | °f = gpg x 1.712   |  |  |
| Dorto por million (ppm)               | gpg = ppm x 0.0584 |  |  |
| Parts per minion (ppm)                | ppm = gpg x 17.12  |  |  |

Vous pouvez demander la dureté de votre eau de ville auprès d'un laboratoire d'analyse d'eau ou appeler votre société de distribution d'eau locale et la lui demander (si vous travaillez avec de l'eau de ville). Si votre eau contient du fer, le risque de dureté augmente de 5 gpg par ppm de fer.

**REMARQUE** : Si le mot « HARDNESS » et un indice (« 25 » est le réglage de l'usine standard) ne sont pas affichés, appuyer alors sur le bouton SET et le relâcher jusqu'à ce qu'ils apparaissent.

Appuyer sur le bouton ▲ ou
 ♥ pour régler la valeur de votre
 dureté d'eau en grains per gal lon (gpg). Si vous appuyez sur
 ♥, la dureté affichée diminue
 de 1 ; si vous appuyez sur ▲,
 la dureté affichée augmente
 jusque 120 ; chaque fois que
 vous appuyez sur un bouton,
 l'affichage change entre 1 et
 25. Au-dessus de 25, l'affichage

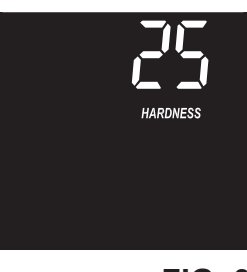

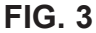

change par étapes de 5. Si vous maintenez un bouton enfoncé, la valeur change deux fois par seconde.

 Si la dureté d'eau exacte est affichée en gpg, appuyez sur le bouton SET pour appliquer la valeur introduite.

#### AFFICHAGES PENDANT LE FONCTIONNEMENT NORMAL

Pendant le fonctionnement normal, l'heure du jour sera affichée à l'endroit pour l'affichage de l'heure. L'ordinateur définit quand une régénération est exigée. Ensuite, la régénération commencera lors de l'heure de début suivante prévue à cet effet de la régénération (02:00 heures ou à l'heure réglée). "RECHARGE NOW" clignotera jusqu'à ce que la régénération ait été effectuée. L'affichage reproduira également le cycle actuel du processus de régénération. Lorsque le vanne se trouve entre des cycles, les deux indicateurs vont clignoter.

#### AFFICHAGES AVEC D'AUTRES DONNÉES

En appuyant de manière répétée sur le bouton DATA, vous pouvez par-courir les quatre écrans avec les informations opérationnelles. Ces données apparaissent sur la partie inférieure de la zone d'affichage. Il s'agit de :

#### Capacity (restante)

La capacité d'adoucissement d'eau restante en pourcentage. Immédiatement après une régénération, elle est de 100 %. Ensuite, au fur et à mesure de la consommation d'eau, le pourcentage diminue jusqu'à ce que la régénération suivante soit nécessaire. Pendant la régénération, ce pourcentage augmente constamment.

#### Flow rate,\*LPM (litres/minute)

En cas d'utilisation d'eau douce, cet affichage indique le débit en litres/minute qui s'écoule à travers l'adoucisseur. Zéro signifie qu'aucune eau n'est prélevée.

#### \* Liters today

Tous les jours, à partir de minuit, le réglage électronique mesure le nombre total de litres d'eau qui s'écoulent à travers l'adoucisseur.

#### AVG. DAILY \* liters

Le nombre indiqué est la quantité moyenne d'eau en litres qui est consommée par la famille par jour, pendant la dernière période de sept jours.

\* Vous pouvez changer les unités indiquées de litres en gallons, ou inversement, comme décrit à la page 10.

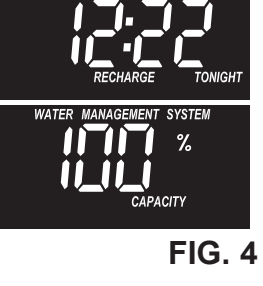

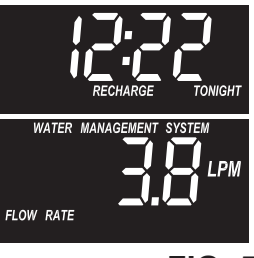

FIG. 5

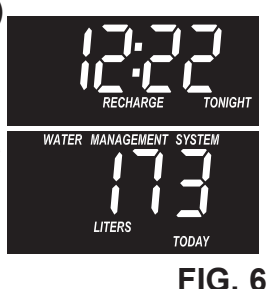

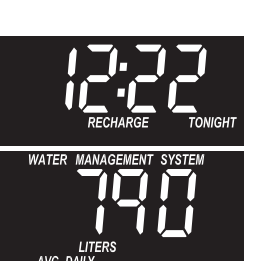

#### DÉTERMINATION PERSONNELLE DE LA RÉGÉNÉRATION

Il est parfois souhaitable ou exigé de lancer la régénération manuellement. Deux exemples :

- Vous avez consommé plus d'eau qu'habituellement (présence d'invités, lavages supplémentaires etc.) et vous risquez de tomber à court d'eau douce avant le cycle de régénération suivant.
- Vous n'avez pas rempli le réservoir de sel avant d'avoir consommé la totalité du sel.

Utilisez l'une des possibilités suivantes pour lancer immédiatement un cycle de régénération ou à l'heure de régénération prédéterminée suivante.

#### **RÉGÉNÉRER MAINTENANT**

Enfoncer le bouton RECHARGE et le tenir enfoncé 3 secondes jusqu'à ce que "RECHARGE NOW" commence à clignoter dans la zone d'affichage de l'heure. L'adoucisseur commence immédiatement à régénérer et après environ deux heures, vous pourrez dis-

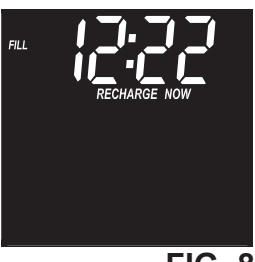

**FIG. 8** 

poser à nouveau d'eau douce. Une fois que le cycle de régénération est entamé, vous ne pouvez plus l'annuler. Vous pouvez toutefois parcourir le cycle plus rapidement en appuyant sur le bouton RECHARGE chaque fois que le vanne est amenée dans la position suivante du cycle. La position actuelle est affichée dans le coin supérieur gauche de l'affichage (Fill, Brine, Backwash, Rinse).

#### **RÉGÉNÉRER CETTE NUIT**

Enfoncer le bouton RECHARGE (et le maintenir enfoncé) de manière à ce que "RECHARGE TONIGHT" clignote dans l'affichage de l'heure. À l'heure de régénération réglée suivante, un cycle de régénération sera exécuté. Si vous décidez d'annuler cette régénération avant

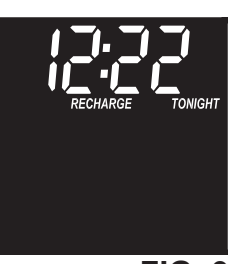

**FIG. 9** 

qu'elle ne commence, il faut à nouveau appuyer sur le même bouton.

#### VACATION NOTE (RÉGIME VACANCES)

Les adoucisseurs d'eau de la série 4500 vont uniquement régénérer, selon le réglage d'usine, lorsque de l'eau est consommée et que la capacité de régénération doit être rétablie. C'est pourquoi l'adoucisseur ne régénérera pas si vous n'êtes pas à la maison pendant une période prolongée. Si vous utilisez toutefois la possibilité "Maximum Days Between Recharges", l'adoucisseur régénérera également, y compris sans consommation d'eau.

6

FIG. 7

#### **RÉGLAGES :**

- Heure de début de la régénération
- Nombre max. de jours entre cycles de régénération
- Mode économique
- Rinçage approfondi à contre-courant
- Fonction 97%
- Rinçage à contre-courant et de temps de rinçage rapide
- Fonction deuxième sortie

#### Heure de début de la régénération

Le réglage d'usine de l'heure du début de la régénération est 02:00. Dans la plupart des familles, ceci est un bon moment pour commencer la régénération étant donné qu'il n'y a pas de consommation d'eau à ce moment-là (la régénération dure environ 2 h.). Pendant la régénération, de l'EAU NON ADOUCIE est envoyée aux robinets de prise. Si vous souhaitez modifier le réglage d'usines standard pour le temps de régénération, suivez alors les étapes 1,2,3,5,7,9,11,13 et 17.

#### Nombre max. de jours entre cycles de régénération

Le réglage standard permet au contrôleur électronique de régler la fréquence de la régénération sur la base de la consommation d'eau qui est lue au compteur d'eau. Ceci assure le fonctionnement le plus économique de l'appareil. Vous pouvez régler une durée max. (en jours) entre les cycles de régénération. Si vous souhaitez par exemple que 3 jours max. se passent sans régénération, vous réglez "3 day" à l'affichage. Vous pouvez régler entre 1 et 15 jours. Pour modifier ceci, vous exécutez les étapes 1,3,4,5,7,9,11,13 et 17

#### Mode économique

**NOTE : les filtres "4in1" ne disposent pas de cette fonction.** Si cette fonction est "ON", l'unité fonctionnera avec un rendement de 4000 grains de dureté par livre (pond) de sel ou plus. L'unité peut régénérer plus fréquemment et utiliser moins de sel et moins d'eau pour ce faire. Si cette fonction est ON, le pictogramme "économique" sera affiché dans le coin droit inférieur de l'affichage. Pour modifier le réglage standard, vous exécutez les étapes 1,3,5,6,7,9,11,13 et 17.

#### Rinçage approfondi à contre-courant

Lorsque cette fonction est "ON", le cycle de "rinçage à contrecourant" pour la régénération va durer 50 % de plus que normalement (voir tableau en pages 2 - 4 pour les durées standard pour le rinçage à contre-courant). Ceci est favorable pour certains types d'eau de ville avec une teneur en fer supérieure dans le sédiment. Veillez à ce que ceci soit ÉTEINT pour économiser de l'eau si la conduite d'eau ne contient pas de sédiments. Pour ACTIVER ou DÉSACTIVER cette fonction, exécutez les étapes 1,3,5,7,8,9,11,13 et 17.

#### Fonction 97%

Si cette fonction est "ON", l'unité pourra se régénérer automa-

tiquement lorsque 97 % de la capacité a été utilisée, quel que soit le moment. Pour ACTIVER ou DÉSACTIVER cette fonction, exécutez les étapes 1,3,5,7,9,10,11,13 et 17.

1. Pour commencer par l'affichage de l'heure actuelle, appuyer sur le bouton SET et le maintenir enfoncé pendant 3 secondes jusqu'à ce que les mots "RECHARGE TIME" et la

mention "02:00" clignotante (ou l'autre valeur qui a été réglée) s'affichent.

2. Appuyer sur les boutons ▲ ▼ pour modifier l'heure de début souhaitée pour la régénération.

**NOTE:** chaque fois que vous appuyer sur les boutons, l'heure change d'une heure. En maintenant le bouton enfoncé, vous modifiez l'heure deux fois par seconde.

3. Appuyer sur le bouton SET pour confirmer et passer à l'écran « Maximum Days Between Recharges».

**4**. Utiliser les boutons ▲ ▼ pour régler le nombre de jours entre cycles de régénération.

**5.** Appuyer sur le bouton SET pour confirmer et passer à l'écran suivant (mode économique pour les adoucisseurs à échangeur d'ions, ou "Heavy Duty Backwash" pour les modèles "4 in 1").

Les filtres "4 in 1" ne disposent pas de cette fonction économique. Pour ces appareils, sauter les étapes 6 et 7.

6. Utiliser les boutons ▲ ▼ pour régler les modes économiques ACTIF ou INA<u>CTIF</u>.

**7**. Appuyer sur le bouton SET pour confirmer et passer à l'écran "Heavy Backwash".

8. Utiliser les boutons ▲ ▼ pour régler sur ACTIF ou INACTIF la fonction "rinçage approfondi à contre-courant".

**9**. Appuyer sur le bouton SET pour confirmer et passer à l'affichage 97 %.

10. Utiliser les boutons ▲ ▼ pour ACTIVER ou DÉSACTIVER la fonction 97 %.

**11**. Appuyer sur le bouton SET pour confirmer et passer à l'affichage "Backwash Time".

suite à la page suivante

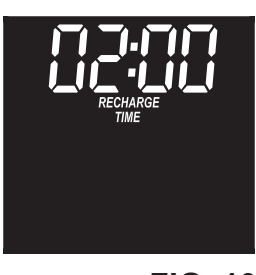

FIG. 10

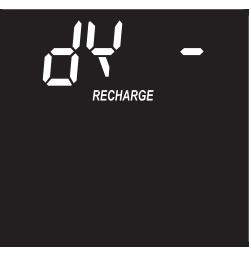

FIG. 11

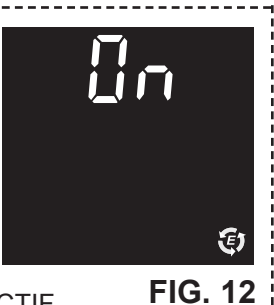

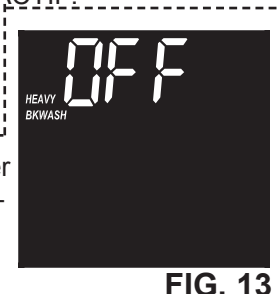

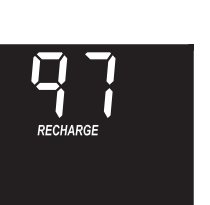

### Les durées pour le rinçage à contre-courant et le rinçage rapide

Si, après la régénération, vous pensez percevoir un goût de sel dans l'eau, il peut être nécessaire, dans ce cas, d'augmenter les durées pour le rinçage à contre-courant et le rinçage rapide. Les durées standard pour le rinçage à contre-courant et le rinçage rapide dépendent du code de modèle introduit et sont illustrées dans le tableau en pages 2 - 4. Vous pouvez augmenter ou diminuer par étapes de 1 minute les durées pour le rinçage à contrecourant et le rinçage rapide.

Pour modifier la durée du rinçage à contre-courant et/ou du rinçage rapide, vous exécutez les étapes 1, 3, 5, 7, 9, 11, 12, 13 et 17.

12. Si vous souhaitez modifier la durée pour le rinçage à contre-courant avec l'écran reproduit à la Fig.
5, utilisez alors les boutons ▲ ▼ pour régler la durée du rinçage à contrecourant entre 0 et 30 minutes. Appuyez ensuite sur le bouton SET pour restituer l'affichage qui est affi-ché sur la Fig. 16.

> Si vous souhaitez modifier la durée du rinçage rapide, utilisez les boutons ▲ ▼ pour régler la durée de rinçage sur une valeur comprise entre 0 et 30 minutes.

 Appuyer sur le bouton SET pour confirmer et passer à l'affichage « Second Output Control ».

suite à la page suivante

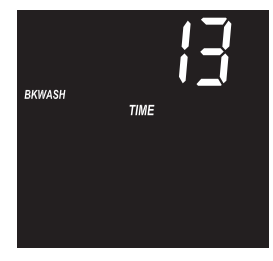

FIG. 15

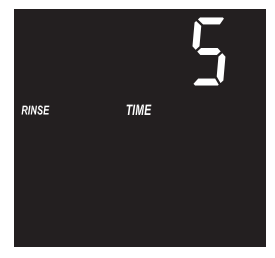

FIG. 16

#### Fonction deuxième sortie

La deuxième sortie du contrôleur électronique peut être utilisée pour commander différents types d'équipements externes comme un générateur de chlore ou un système d'amenée de produits chimiques. Elle fournit un courant de max. 500 mA à 24 VDC sur la borne de raccordement J4 de la carte électronique (voir schéma en page 14). Le tableau ci-dessous explique les possibilités de choix disponibles lorsque la deuxième sortie est « ACTIVE » au cours des différentes parties du cycle d'adoucissement :

| SÉLECTION | NOM                | FONCTION DE LA DEUXIÈME<br>SORTIE                                                                                                    |
|-----------|--------------------|----------------------------------------------------------------------------------------------------|
| OFF       | Off                | Reste éteinte pendant une durée indéterminée.                                                                                                    |
| BP        | Bypass             | Est actif pendant la totalité du cycle de régénération                                                                                                    |
| CL        | Chlore             | Est actif pendant la partie<br>amenée de saumure de la<br>régénération.                                                                                               |
| FS        | Flow<br>Switch     | Est actif lorsque de l'eau<br>s'écoule à travers la turbine.<br>S'arrêtera 8 secondes après<br>que l'eau ne s'écoule plus du<br>robinet.                              |
| CF        | Chemical<br>Feeder | Va fonctionner pendant le<br>temps réglé après le passage<br>du volume d'eau réglé à trav-<br>ers la turbine (voir étape 16<br>pour régler le volume et la<br>durée). |
| FR        | Rinçage<br>rapide  | Est actif pendant la par-<br>tie rinçage rapide de la<br>régénération.                                                                                                |

Le réglage standard est OFF. Pour passer d'une des possibilités de choix à l'autre affichées dans le tableau ci-dessus, exécutez les étapes 1, 3, 5, 7, 9, 11, 13, 14 et 15 (plus, en cas de sélection de CF [Chemical Feeder] (système d'amenée de produits chimiques), 16 et 17).

- 14. Utiliser les boutons ▲ ▼
   pour modifier l'affichage
   dans le sens souhaité selon
   le tableau de gauche.
- Appuyer sur le bouton SET pour confirmer. Si vous avez choisi autre chose que CF, le réglage retournera à la repro-duction de la durée actuelle.
- 16. Si vous avez choisi CF au cours des deux étapes qui précèdent, deux réglages supplémentaires devront être effectués pour que le système d'amenée de produits chimiques fonctionne.

SYSTÈME D'AMENÉE DE **PRODUITS CHIMIQUES :** Si vous avez réglé la deuxième sortie sur CF, vous devrez ré-aler le volume d'eau qui doit s'écouler à travers la turbine avant d'enclencher la deuxième sortie. Avec l'écran affiché de la Fig. 19. utilisez les boutons ▲ ▼ pour régler le volume d'arrêt en litres. Appuyer ensuite sur le bouton SET pour restituer l'affichage qui est montré sur la Fig. 20.

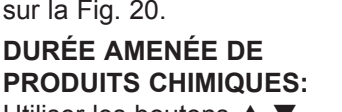

Utiliser les boutons ▲ ▼ pour régler la durée en secondes pour laquelle la deuxième

**17.** Appuyer sur le bouton SET pour confirmer et y revenir avec l'affichage indiquant l'heure actuelle

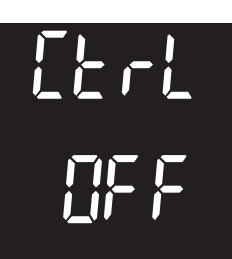

FIG. 17

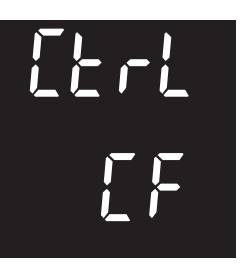

FIG. 18

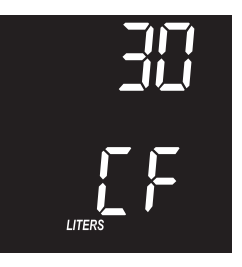

FIG. 19

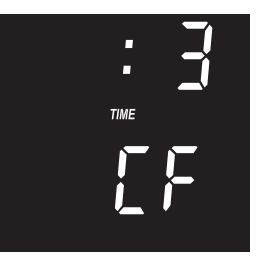

FIG. 20

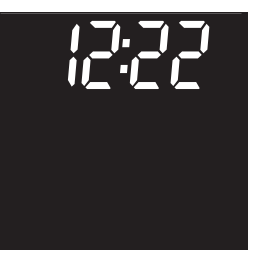

#### **RÉGLAGE :**

- CODE DE MODÈLE
- AFFICHAGE 12 OU 24 HEURES
- GALLONS OU LITRES

#### Code de modèle

Dans le réglage électronique, le code de modèle exact doit être réglé pour que l'adoucisseur fonctionne correctement. Les réglages de code exacts pour chaque modèle sont reproduits dans le tableau des pages 2 - 4.

Si « - - - » clignote sur l'affichage, exécuter les étapes 3 - 8. Pour contrôler le réglage de code correct et le réinitialiser si nécessaire, exécuter les étapes 1, 2, 3, 4, 6 et 8.

#### Affichage 12 ou 24 heures

Le réglage standard est 24 heures, c.-à-d. que l'heure dans le format 24 heures est reproduite : de 00:00 (minuit) à 23:59. Avec la reproduction des 12 heures, toutes les heures sont reproduites en format AM / PM. Pour modifier ce réglage, exécuter les étapes 1, 2, 4, 5, 6, et 8.

#### Unités de volume : Gallons ou Litres

Dans le réglage standard, tous les débits d'eau et toutes les consommations sont reproduits en litres. En alternative, vous pouvez sélectionner des gallons (GALS) pour la resti-tution des unités de volume. Pour modifier le réglage des unités de volume, exécuter les étapes 1, 2, 4, 6, 7 et 8.

- À partir de la reproduction de l'heure actuelle, appuyer sur le bouton SET et le maintenir enfoncé pendant 3 secondes jusqu'à ce que les mots « RECHARGE TIME » et une valeur clignotante « 02:00 » (ou l'autre valeur qui a été réglée) s'affichent.
- Réappuyer à nouveau sur le bouton SET et le maintenir enfoncé pendant 3 secondes.
   « - - - - » ou un code de modèle réglé antérieurement va s'afficher.
- Les tableaux aux pages 2 4 indiquent le code de modèle exact pour chaque sé-rie de la configuration 4500. Si le code doit être modifié, utiliser alors les boutons ▲ ▼ jusqu'à ce que le code éclairé soit affiché.
- Appuyer sur SET pour sélectionner et passer à l'écran suivant.
- Utiliser les boutons ▲ ou ▼ pour commuter le format de la reproduction de l'heure entre 12 et 24 heures.
- Appuyer sur SET pour sélectionner et passer à l'écran suivant.
- Utiliser les boutons ▲ ▼ pour commuter les unités de volume entre gallons (GALS) et litres
- Appuyer pour la dernière fois sur le bouton SET pour retourner à l'affichage de l'heure actuelle.

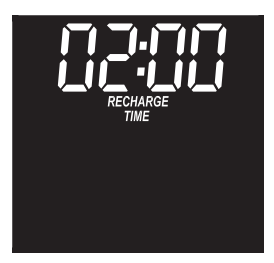

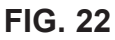

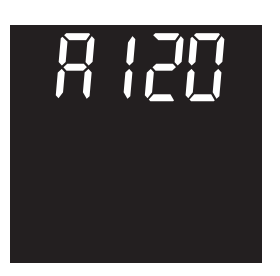

FIG. 23

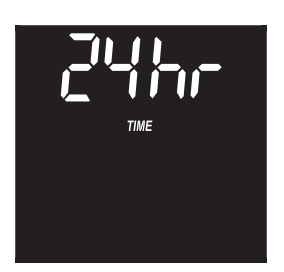

FIG. 24

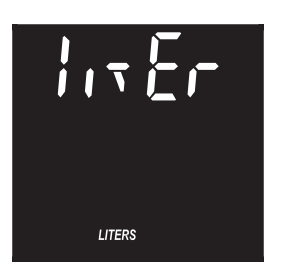

FIG. 25

### **Entretien de routine**

#### AJOUTER DU SEL

Enlever le couvercle du réservoir de saumure et contrôler la quantité de sel. Si l'adoucisseur a utilisé tout le sel avant de remplir le sel, vous devez tenir compte d'une eau dure. Jusqu'à ce que vous ayez pu fixer une certaine routine de remplissage, vous devez contrôler le sel toutes les deux à trois semaines. Ajouter toujours du sel lorsque le stock de sel est descendu en dessous d'1/4 de la capacité. Veiller à ce que le couvercle ait été bien appliqué sur le tube d'écoulement de la saumure.

**REMARQUE** : dans des régions ou des lieux humides, il est préférable de maintenir le niveau du sel bas et de le compléter plus souvent pour éviter que le sel ne "forme des ponts".

Sel recommandé: grumeaux, pellets ou gros grains com-portant moins de 1 % d'impuretés.

Sel non recommandé: gros grumeaux, sel comportant de nombreuses impuretés, blocs de sel, sel extrafin, sel de table, sel de déneigement, sel destiné à la fabrication de crèmes glacées

#### **BRISER UN PONT DE SEL**

Il peut arriver qu'une croûte de sel dure ou un "pont" se forme dans le réservoir de saumure. Ceci est habituellement causé par un degré d'humidité élevé ou par l'utilisation d'un type non conforme de sel. Lorsque le sel "crée des ponts", un espace vide est formé entre l'eau et le sel. Ensuite, le sel ne se dissoudra plus dans l'eau pour fabriquer de la saumure. Sans saumure, le lit de résine ne peut pas être régénéré et l'eau restera dure. Lorsque le réservoir de stockage est rempli de sel, il est difficile de savoir s'il y a des ponts de sel. Un pont peut se trouver sous le sel dissous. Prenez un manche de brosse ou un outil comparable et gardez-le à côté de l'adoucisseur. Mesurez la distance du sol au bord du réservoir de saumure. Tracez un trait de cravon sur l'échantillon. Ensuite, enfoncez le manche du balai avec précaution dans le sel. Si vous sentez un objet dur avant que la marque de crayon ne coïncide avec le bord supérieur, il est très probable qu'un pont de sel soit présent. Appuyez soigneusement dans le pont à différents endroits pour casser ces ponts. N'utilisez pas d'objets pointus ou effilés pour ne pas créer de trous dans le réservoir de saumure. Ne brisez pas le pont de sel en frappant sur l'extérieur du réservoir de sel. Vous pourriez endommager le réservoir.

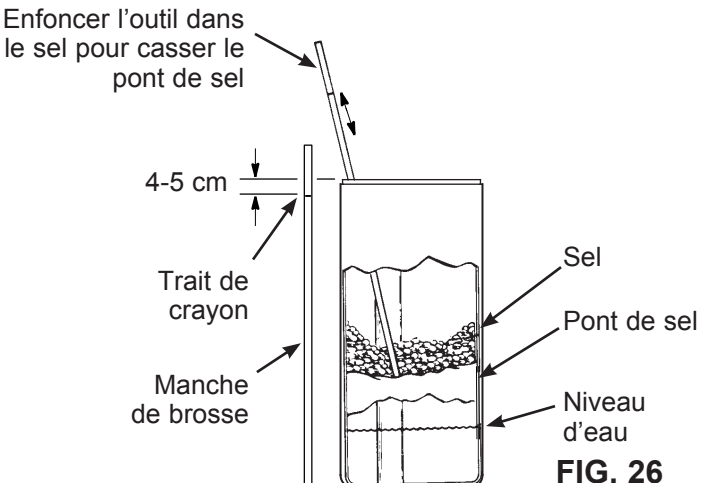

#### NETTOYAGE DE L'EMBOUT ET DU VENTURI

Un embout et un venturi propres (voir Fig. ci-dessous) sont nécessaires pour que l'adoucisseur fonctionne correctement. Ce petit élément crée la force d'aspiration nécessaire pour déplacer la saumure du réservoir de saumure vers le réservoir de résine. Si ces éléments sont bouchés par du sable, de la vase, de la crasse etc., l'adoucisseur ne fonctionnera pas et l'eau restera dure.

Pour accéder à l'embouchure et au venturi, enlevez le couvercle supérieur du contrôleur. Amenez le(es) vanne(s) bypass dans la position bypass. Veillez à ce que l'adoucisseur fonctionne dans le cycle d'adoucissement (service) (dans ce cas il n'y a plus de pression d'eau sur l'embout et le venturi). Ensuite, dévissez le bouchon et tenez ce faisant le corps de l'embout et le venturi d'une main. Attention à ne pas égarer l'O-ring. Retirez le tamis et le support de tamis du boîtier. Enlevez ensuite l'embout et le disque venturi, le bourrage et le(s) limiteur(s) de débit. Lavez les éléments dans un liquide chaud et rincez au moyen d'eau propre. Nettoyez la face supérieure et la face inférieure de l'embout et du disque venturi. Utilisez si nécessaire une petite brosse pour éliminer le fer et la crasse. Ne pas rayer les surfaces de l'embout et du venturi et ne pas les déformer.Remonter tous les éléments soigneusement dans le bon ordre. Graisser l'O-ring avec une graisse à base de silicone et l'amener à l'endroit prévu. Monter le bouchon et le serrer tout en soutenant le corps. Attention : le bouchon ou le corps peuvent éclater si vous serrez le bouton trop fort. Amenez le(les) vanne(s) de bypass dans la position "service" (eau douce). Régénérez l'adoucisseur pour diminuer le niveau d'eau

dans le réservoir. Ceci fera aussi en sorte que l'adoucisseur soit complè-tement rempli et soit prêt pour fournir de l'eau déminéralisée.

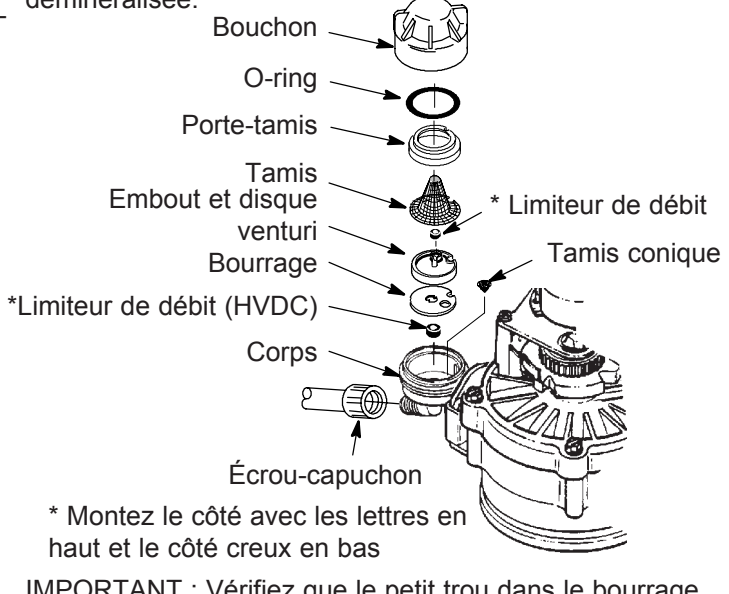

IMPORTANT : Vérifiez que le petit trou dans le bourrage soit centré juste au-dessus du petit trou dans le corps de l'embouchure et du tube venturi. Veillez à ce que les chiffres soient dirigés vers le haut. **FIG. 27** 

#### DÉPANNAGE

| PROBLEME       | CAUSE                                           | CORRECTION                                                                                            |
|----------------|-------------------------------------------------|----------------------------------------------------------------------------------------------------|
| Absence        | Pas de sel dans le réservoir de stockage.       | Ajoutez du sel et lancez ensuite un relais "Recharge                                                  |
| d'eau douce    |                                                 | Now".                                                                                                 |
|                | Il y a des "ponts" dans le sel.                 | Cassez les ponts (voir page précédente) et lancez                                                     |
|                |                                                 | ensuite un "Régénérer maintenant".                                                                    |
|                | Si l'affichage est vide, le transformateur peut | Contrôler si l'appareil est sous tension pour l'une de ces                                            |
|                | être sorti de la prise, des fils peuvent s'être | raisons et y remédier. Si l'affichage de l'heure clignote                                             |
|                | detaches de la carte electronique, le fusible   | lorsque l'appareil est realimente, ceci signifie que le                                               |
|                | peut avoir fondu, le disjoncteur automatique    | regrage de l'heure s'est perdu pendant l'interruption de                                              |
|                | peut se trouver dans une prise sectionnable     | comme la duraté sont conservés pendant une panne de                                                   |
|                | qui a été sectionnée                            | courant dans la mémoire                                                                               |
|                | Clapet bypass manuel en bypass                  | Amenez le(es) clapet(s) du bypass en position "service".                                              |
|                | Crasse, embout et ensemble venturi bou-         | Démonter l'embout et le tube venturi. les nettover et les                                             |
|                | chés ou endommagés.                             | inspecter (voir page précédente).                                                                     |
|                | Le tuyau d'écoulement est bouché ou             | Le tuyau d'écoulement ne peut pas présenter de flam-                                                  |
|                | flambé.                                         | bages ni de coudes brusques ni non plus se trouver                                                    |
|                |                                                 | trop haut par rapport à l'adoucisseur.                                                                |
| L'eau est par- | L'eau dure peut être utilisée via le bypass     | Contrôler l'heure affichée actuellement. Si celle-ci n'est                                            |
| fois trop dure | pendant la régénération en raison du fait que   | pas correcte, voir "Régler l'heure actuelle". Contrôler                                               |
|                | l'heure actuelle ou les réglages de la durée    | l'heure de début de la régénération.                                                                  |
|                | de regeneration sont incorrects.                | Var "Déclar la duraté de l'aqui", contrôlar la réalece de                                             |
|                | La valeur de durête à été réglée trop basse.    | Voir Regier la durête de l'eau, controler le reglage de<br>dureté actuel et l'augmenter si pécessaire |
|                | De l'aqui abquida a átá utilizán alora que      | Évitor d'utilizer de l'equi chaude pendent la régénération                                            |
|                | l'adoucisseur était en régénération             | étant donné que le chauffe-eau amène de l'eau dure                                                    |
|                |                                                 | Estas tester ustre sou déreinéralisée. Contrôler le                                                   |
|                | Augmentation de la durête d'éau énéctive de     | rádiago do duroté actual et ougmentez lo si pésoassiro                                                |
|                |                                                 |                                                                                                    |
| Le moteur      | Le moteur fonctionne mai ou il y a un defaut    | Prenez contact avec votre vendeur pour le service                                                     |
| s arrele ou    | de clapet interne qui applique un couple trop   | (entreuen).                                                                                           |
| Codo d'orrour  | Freur dans le faisceau de câble, dans los       | Prenez contact avec votre vendeur pour le convico                                                     |
| Frr1 Frr? ou   | raccordements de l'interrunteur de nosition     | (entretien)                                                                                           |
| Err4 indiaué.  | de l'interrupteur, du clapet ou du moteur.      | (ontotion).                                                                                           |
| Code d'erreur  | Le réglage électronique fonctionne              | Prenez contact avec votre vendeur pour le service                                                     |
| Err5 indiqué.  | incorrectement.                                 | (entretien).                                                                                          |

#### DÉPANNAGE – CONTRÔLES INITIAUX

### Exécuter toujours d'abord les contrôles initiaux suivants :

- 1. L'écran est-il vide ? Contrôler l'alimentation électrique.
- Un code d'erreur est-il affiché? Dans l'affirmative, passer à "Diagnostic automatique de l'électronique".
- L'heure correcte est-elle affichée ? Dans le cas con-traire, la régénération sera exécutée au moment incorrect. Régler l'heure du jour.
- **4**. Y a-t-il du sel dans le réservoir à saumure ? Dans le cas contraire, compléter.
- 5. Y a-t-il des « ponts » dans le sel ?
- **6**. Le(les) clapet(s) bypass se trouvent-elles dans la position de "service"?
- 7. Les conduites d'entrée et de sortie sont-elles raccor-

dées respectivement à l'entrée et à la sortie de l'adoucisseur?

- 8. Le tuyau d'écoulement est-il exempt de flambages et de courbes serrées et se trouve-t-il à une hauteur inférieure à 2 mètres au-dessus du sol?
- 9. Le tuyau de saumure est-il raccordé?
- 10. Contrôler le réglage de dureté (voir "Régler la dureté de l'eau"). Veiller à ce que celui-ci corresponde avec celui de l'eau de ville utilisée. Effectuer un test de dureté sur un échantillon d'eau non traitée pour comparer ceci avec le réglage
- **11**. Effectuer un essai de dureté sur un échantillon d'eau déminéralisée pour vérifier s'il y a un problème.

Si vous ne trouvez rien d'anormal après les contrôles initiaux, passez alors à "Diagnostic lancé manuellement de l'électronique".

#### DIAGNOSTIC AUTOMATIQUE DE L'ÉLECTRONIQUE

Cet adoucisseur a une fonction d'auto-diagnostic pour le système électrique (sauf pour l'alimentation électrique et le compteur d'eau). L'ordinateur surveille le bon fonctionnement des composants électroniques et des circuits. S'il découvre un défaut, un code d'erreur s'affiche.

Le schéma pour le dépannage indique les codes d'erreur qui peuvent s'afficher et les dysfonctionnements possibles pour chaque code. Si un code d'erreur s'affiche, tous les boutons sont activés sauf les boutons RECHARGE et DATA qui restent opérationnels de manière à ce que le personnel de service puisse exécuter le "Diagnostic lancé manuellement de l'électronique". Voir ci-après pour baliser le problème

#### ÉLIMINER UN CODE D'ERREUR :

- 1. Débrancher le transformateur de la prise.
- 2. Remédier au problème.
- 3. Rebrancher le transformateur sur la prise.
- Attendre au moins 8 minutes pendant que la minuterie fait faire un cycle complet. Le code d'erreur s'affichera à nouveau lorsque le problème a été résolu.

#### DIAGNOSTIC LANCÉ MANUELLEMENT DE L'ÉLECTRONIQUE

GebruikUtiliser les procédures suivantes pour faire parcourir à l'adoucisseur le cycle de régénération pour contrôler le fonctionnement. Enlever le couvercle supérieur en déverrouillant et en soulevant les lèvres de manière à vérifier le fonctionnement de la came et de l'interrupteur pendant la rotation du clapet.

- Appuyer sur le bouton DATA et le maintenir solidement enfoncé 3 secondes jusqu'à ce que l'affichage change.
- Si l'adoucisseur n'est pas occupé à la régénération, la partie supé-rieure de l'affichage indiquera « dY » suivi par le nombre de jours depuis le dernier cycle de régénération.
- 3. Si l'adoucisseur est au centre d'un cycle de régénération, la partie supérieure de l'affichage peut indiquer la position du vanne et le nombre de minutes restant dans cette partie du cycle de régénération. Si deux positions de vanne clignotent, le vanne passe à la position suivante.

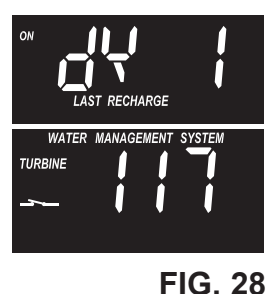

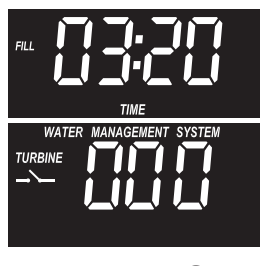

FIG. 29

4. Les 3 chiffres sous « Water Management System » indiquent comme suit que le compteur d'eau fonctionne :

000 (arrêt) = Aucune eau douce n'est utilisée, il n'y a pas d'écoulement dans le compteur.

OUVRIR UN ROBINET VOISIN POUR EAU DOUCE.

000 to 140 (continu) = Ce cycle est répété pour chaque gallon \*\* d'eau qui s'écoule à tra-vers le compteur

**REMARQUE:** si vous ne voyez aucune valeur sur l'affichage alors qu'un robinet de prise est ouvert, retirez alors le capteur de l'ouverture de sortie du clapet. Passez un petit élément devant le capteur. Si vous obtenez une valeur affichée en déplaçant l'aimant, desserrez alors l'accouplement d'entrée et de sortie et contrôlez si la turbine n'est pas bloquée (voir Fig. 31).

5. Dans la partie inférieure gauche de l'écran de diagnostic, un symbole est affiché pour indiquer l'état (ouvert ou fermé) de l'interrupteur de position du vanne :

| Position reproduite<br>de l'interrupteur | Situation du cycle de clapet                                                                             |
|------------------------------------------|----------------------------------------------------------------------------------------------------|
| _ <b>`</b> _                             | Vanne en service, remplissage,<br>saumurage, position "rinçage à con-<br>tre-courant" ou rinçage rapide. |
|                                          | Le clapet passe d'une position à l'autre.                                                                |

- Pendant que vous étes dans cet écran de diagnostic, appuyez sur le bouton RECHARGE puis relâchez-le de manière à ce que "RECHARGE NOW" commence à clignoter sur l'affichage.
- Utiliser le bouton RECHARGE pour continuer à commuter le clapet dans chaque cycle manuellement et contrôler le bon fonctionnement de l'interrupteur (voir Figure 32).
- 8. Pendant que l'écran de diagnostic est reproduit, appuyez une nouvelle fois sur le bouton DATA pour passer d'un à deux tronçons d'informations qui peuvent être utiles pour différentes raisons. Ces informations sont conservées par l'ordinateur à partir du moment où le contrôleur électronique a été mis sous tension pour la première fois.

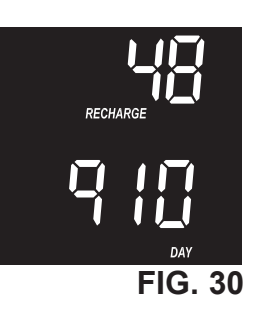

**a**. Cet écran indique en haut le nombre total de régénéra tions qui ont été introduites par le réglage électronique depuis la mise sous tension.

**b.** Cet écran indique en bas le nombre de jours pendant lequel le réglage électronique a été sous tension. Lors-que ce nombre dépasse plus de 1999 jours, « x10 » est restitué (c.-à-d. que le nombre doit être multiplié par dix).

**9**. Appuyer à nouveau sur le bouton DATA pour retourner à la restitution de l'heure actuelle.

**NOTE:** si l'affichage du réglage électronique est laissé sur un écran de diagnostic (ou s'il clignote lors du réglage des heures ou de la dureté), l'heure actuelle sera de nouveau restituée automatiquement si aucun bouton n'est plus enfoncé dans les 4 minutes qui suivent.

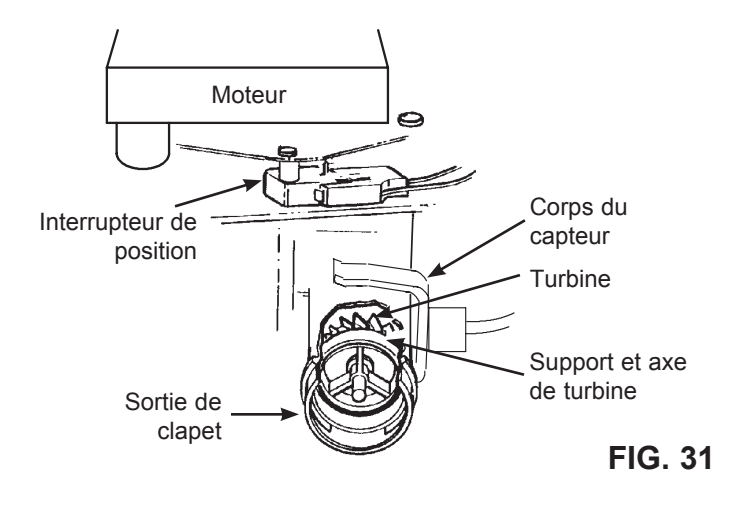

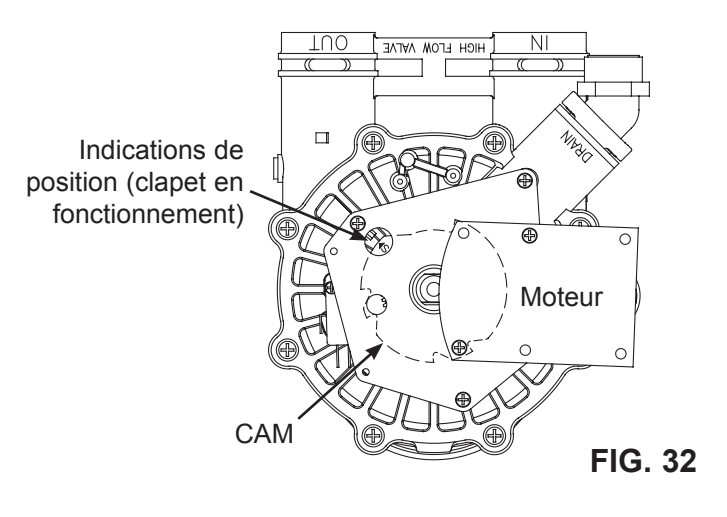

#### Schéma de câblage

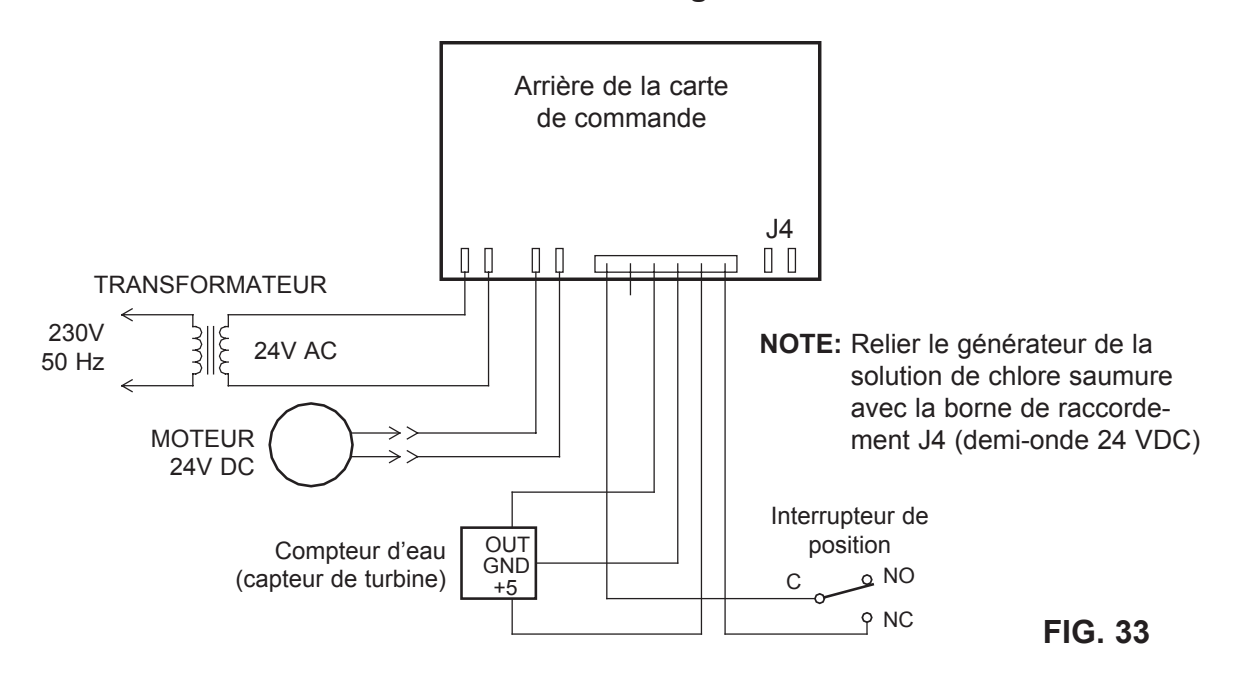

#### **PROFIL DU SYSTÈME ÉLECTRONIQUE** (ESP)

La fonction ESP avancée du contrôleur électronique fournit au propriétaire de la maison ou au monteur la technologie la plus récente sur le plan du diagnostic des performances et de l'électronique de l'adoucisseur. L'ESP envoie les données électroniques du contrôleur de l'adoucisseur par téléphone à un pc distant qui est équipé pour recevoir ces données. Le pc décode les données et fournit un rapport détaillé sur les performances actuelles de l'adoucisseur. L'ESP fournit notamment les informations suivantes :

- Volume journalier moyen d'eau douce consommé par la famille
- Temps moyen entre cycles de régénération.
- Nombre de jours depuis la dernière régénération.
- Nombre total de cycles de régénération depuis la mise en service.
- La durée des coupures de courant éventuelles.
- L'état actuel des éléments électriques suivants et si des problèmes sont survenus dans un circuit :
  - Carte de commande dans l'ordinateur
  - Harnais de câble
  - Moteur du clapet
  - Interrupteur de position de clapet
  - Compteur d'eau de l'adoucisseur

Ce rapport est mis immédiatement à la disposition de monteurs formés. Ils sont alors capables de déterminer si un problème électronique se pose, sur base des données actuelles et réelles et de faire appel à un expert pour avis conforme. Une impression de ce rapport est également disponible à un coût fixe. Avant de recourir à une transmission ESP, nous vous demandons d'en discuter d'abord avec un monteur. Appelez notre ligne d'assistance technique.

#### COMMENT EXÉCUTER UNE TRANSMISSION ESP

Pour exécuter une transmission ESP, vous devez d'abord appeler notre ligne d'assistance technique. Décrivez le problème que vous rencontrez. Si l'on pense qu'une transmission ESP est exigée, vous devrez obtenir les instructions nécessaires à cet effet.

#### Indications pour une transmission ESP claire:

1. Le haut-parleur ESP se trouve sous l'autocollant sur la plaque avant, à côté du bouton RECHARGE. Main-tenez l'embout (le microphone) du téléphone 2 à 3 cm au-dessus de la plaque avant (voir Fig.35).

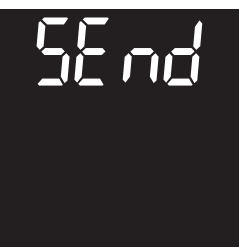

**FIG. 34** 

- 2. Arrêtez le téléphone et appuyez sur le bouton ESP. Un bip retentit immédiatement. La transmission est terminée lorsque le bip s'arrête (après environ 20 secondes).
- **REMARQUE:** un bruit de fond important peut pertur-ber la transmission ESP.
- 3. Restez en ligne pour une aide ultérieure.

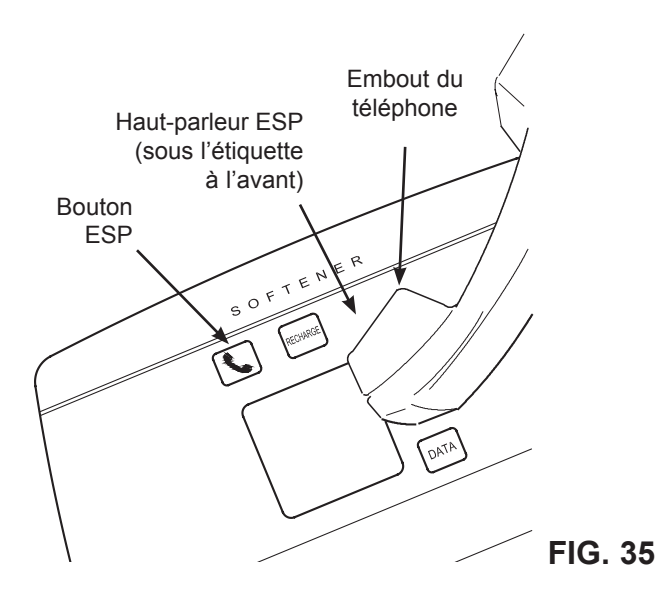

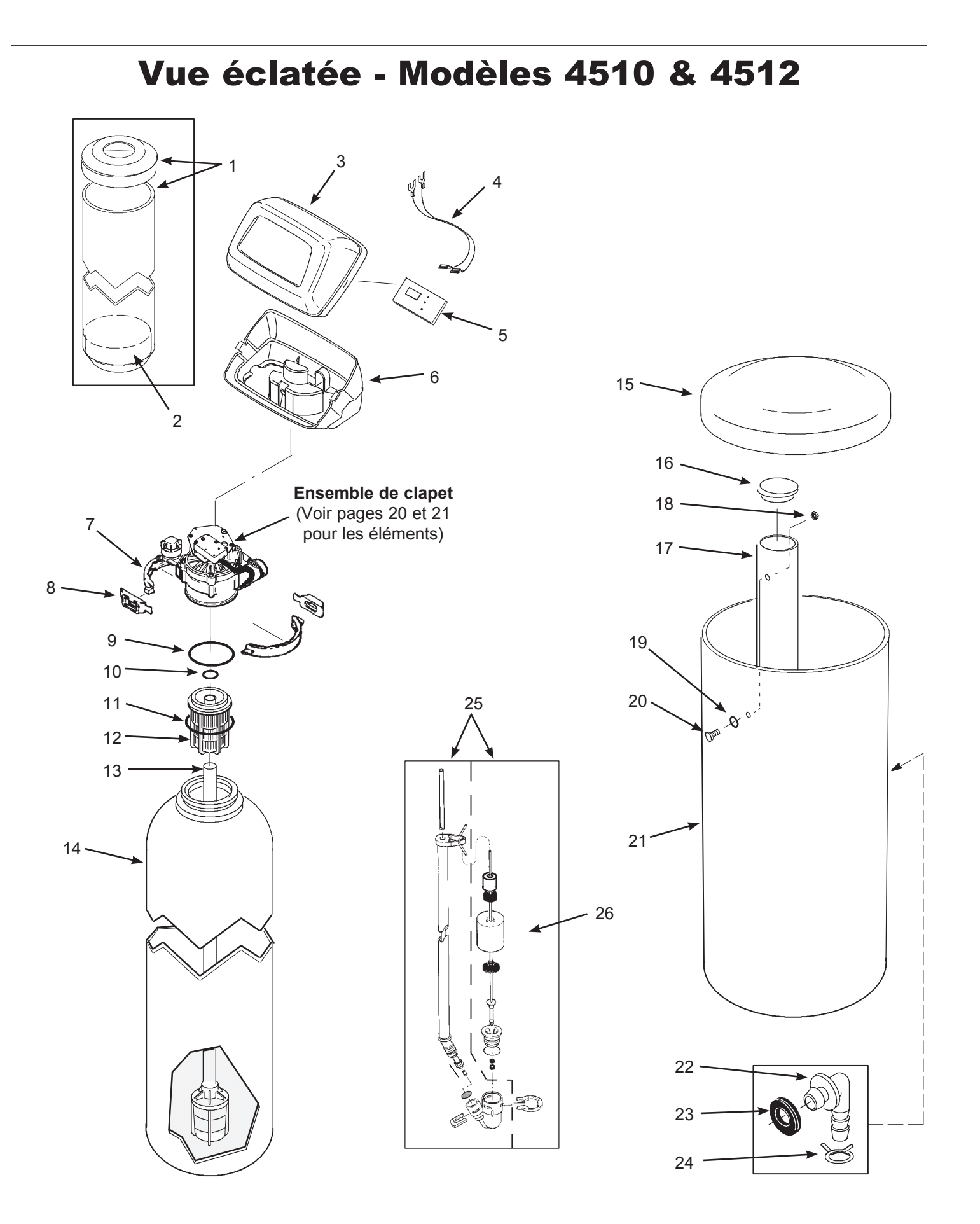

### Liste des pièces - Modèles 4510 & 4512

| Réf. | Numéro<br>d'art. | Description                                               |
|------|------------------|-----------------------------------------------------------|
| 4    | 7112971          | Shroud & Cap (Model 4510)                                 |
|      | 7246649          | Shroud & Cap (Model 4512)                                 |
| 2    | 7026196          | Base                                                      |
| 3    | 7174868          | Faceplate Cover (order decal below)                       |
|      | 7313967          | Decal, Faceplate                                          |
| 4    | 7250826          | Power Cable                                               |
|      | ARE001           | Transformer, 24V, 10 VA (Europe)                          |
| 5    | 7332220          | Electronic Control Board (PWA)                            |
| 6    | 7189449          | Bottom Cover                                              |
| _    | 7331177          | Tank Neck Clamp Kit<br>(includes 2 ea. of Key Nos. 7 & 8) |
| 7    | $\uparrow$       | Clamp Section (2 req.)                                    |
| 8    | $\uparrow$       | Retainer Clip (2 req.)                                    |
| _    | 7112963          | Distributor O-Ring Kit<br>(includes Key Nos. 9-11)        |
| 9    | $\uparrow$       | O-Ring, 73.0 x 82.6 mm                                    |
| 10   | $\uparrow$       | O-Ring, 20.6 x 27.0 mm                                    |
| 11   | $\uparrow$       | O-Ring, 69.9 x 76.2 mm                                    |
| 12   | 7077870          | Top Distributor                                           |
| 13   | 7105047          | Repl. Bottom Distributor                                  |

| Réf. | Numéro<br>d'art. | Description                                                  |
|------|------------------|--------------------------------------------------------------|
| 14   | 7092202          | Repl. Resin Tank, 25.4 x 119.4 cm<br>(Model 4510)            |
| 14   | 7113074          | Repl. Resin Tank, 30.5 x 137.2 cm<br>(Model 4512)            |
| 15   | 7180437          | Brine Tank Cover                                             |
| 16   | 7155115          | Brinewell Cover                                              |
| 17   | 7100819          | Brinewell                                                    |
| -    | 7331648          | Brinewell Mounting Hardware Kit<br>(includes Key Nos. 18-20) |
| 18   | $\uparrow$       | Wing Nut, 1/4-20                                             |
| 19   | $\uparrow$       | O-Ring, 6.4 x 12.7 mm                                        |
| 20   | $\uparrow$       | Screw, 1/4-20 x 15.9 mm                                      |
| 21   | 7114800          | Repl. Brine Tank                                             |
| _    | 7331258          | Overflow Hose Adaptor Kit<br>(includes Key Nos. 22-24)       |
| 22   | $\uparrow$       | Adaptor Elbow                                                |
| 23   | $\uparrow$       | Grommet                                                      |
| 24   | $\uparrow$       | Hose Clamp                                                   |
| 25   | 7310210          | Brine Valve Assembly                                         |
| 26   | 7327568          | Float, Stem & Guide Assembly                                 |
|      | 7139999          | Drain Tubing, 9.5 mm I.D. x<br>6 meters                      |

Non illustré.

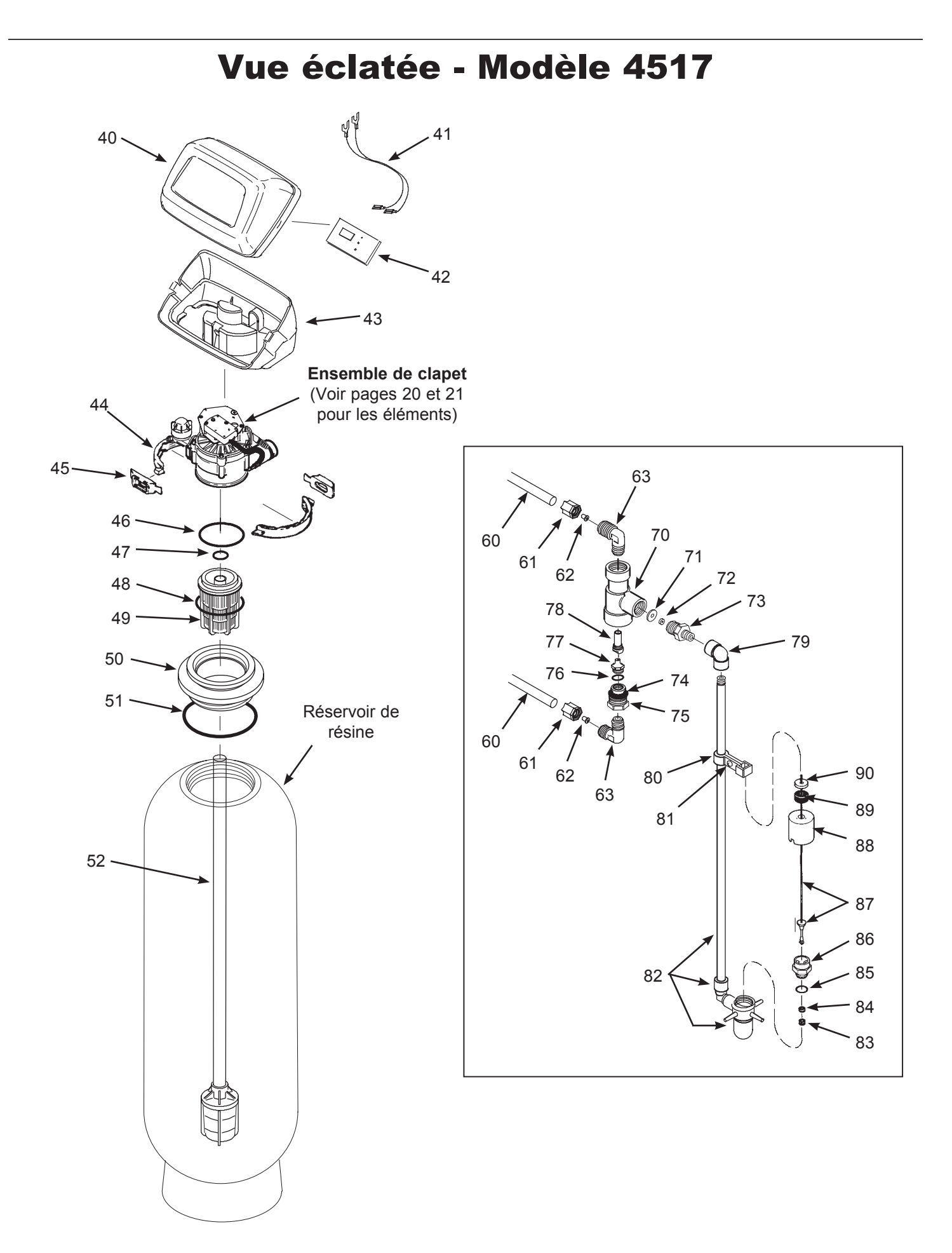

### Liste des pièces - Modèle 4517

| Réf. | Numéro<br>d'art. | Description                                                 |
|------|------------------|-------------------------------------------------------------|
| 40   | 7174868          | Faceplate Cover (order decal below)                         |
|      | 7313967          | Decal, Faceplate                                            |
| 41   | 7250826          | Power Cable                                                 |
|      | ARE001           | Transformer, 24V, 10 VA (Europe)                            |
| 42   | 7332220          | Electronic Control Board (PWA)                              |
| 43   | 7222750          | Bottom Cover                                                |
| _    | 7331177          | Tank Neck Clamp Kit<br>(includes 2 ea. of Key Nos. 44 & 45) |
| 44   | $\uparrow$       | Clamp Section (2 req.)                                      |
| 45   | $\uparrow$       | Retainer Clip (2 req.)                                      |
| _    | 7112963          | Distributor O-Ring Kit<br>(includes Key Nos. 46-48)         |
| 46   | $\uparrow$       | O-Ring, 73.0 x 82.6 mm                                      |
| 47   | $\uparrow$       | O-Ring, 20.6 x 27.0 mm                                      |
| 48   | $\uparrow$       | O-Ring, 69.9 x 76.2 mm                                      |
| 49   | 7077870          | Top Distributor                                             |
| 50   | 7124774          | Adaptor, Tank Neck                                          |
| 51   | 9001100          | O-Ring, 104.8 x 114.3 mm                                    |
| 52   | 7127895          | Repl. Bottom Distributor                                    |
|      |                  |                                                             |
| _    | 7315969          | Brine Line Kit<br>(includes Key Nos. 60-63)                 |
| 60   | 7092781          | Tubing, 3/8" (9.5 mm) dia. x<br>3 meters long (2 req.)      |
| 61   | 9003203          | Nut, 3/8" (3 req.)                                          |
| 62   | 7131349          | Tubing Insert (3 req.)                                      |
| 63   | 9004503          | Elbow (2 req.)                                              |

| Réf. | Numéro<br>d'art. | Description                                       |
|------|------------------|---------------------------------------------------|
| _    | 7231254          | Brine Valve Assembly<br>(includes Key Nos. 70-90) |
| 70   | 1109600          | Housing, Nozzle & Venturi                         |
| 71   | 1135200          | Seal Disc                                         |
| 72   | 1148800          | Flow Plug, 1.1 liters/min. (.3 gpm)               |
| 73   | 7028871          | Bushing, 1/2" NPT                                 |
| 74   | 7170327          | O-Ring, 15.9 x 20.6 mm                            |
| 75   | 1109700          | Nozzle Housing                                    |
| 76   | 0900060          | O-ring, 9.5 x 12.7 mm                             |
| 77   | 7126637          | Nozzle, White                                     |
| 78   | 7126645          | Venturi, Almond                                   |
| 79   | 9007700          | Elbow, 1/2" NPT                                   |
| 80   | 1112200          | Float Rod Guide                                   |
| 81   | 9006071          | Screw, #6-20 x 22.2 mm                            |
| 82   | 7234595          | Riser Pipe, Body & Elbow Assembly                 |
| 83   | 0516924          | Retainer, Bottom Seal                             |
| 84   | 0516211          | Bottom Seal                                       |
| 85   | 0900186          | O-Ring, 22.2 x 25.4 mm                            |
| 86   | 0517030          | Brine Valve Nut                                   |
| 87   | 2174500          | Rod & Stem Assembly                               |
| 88   | 2220300          | Float Assembly                                    |
| 89   | 0513860          | Float Stop                                        |
| 90   | 7168647          | Ceramic Washer (2 req.)                           |

Non illustré.

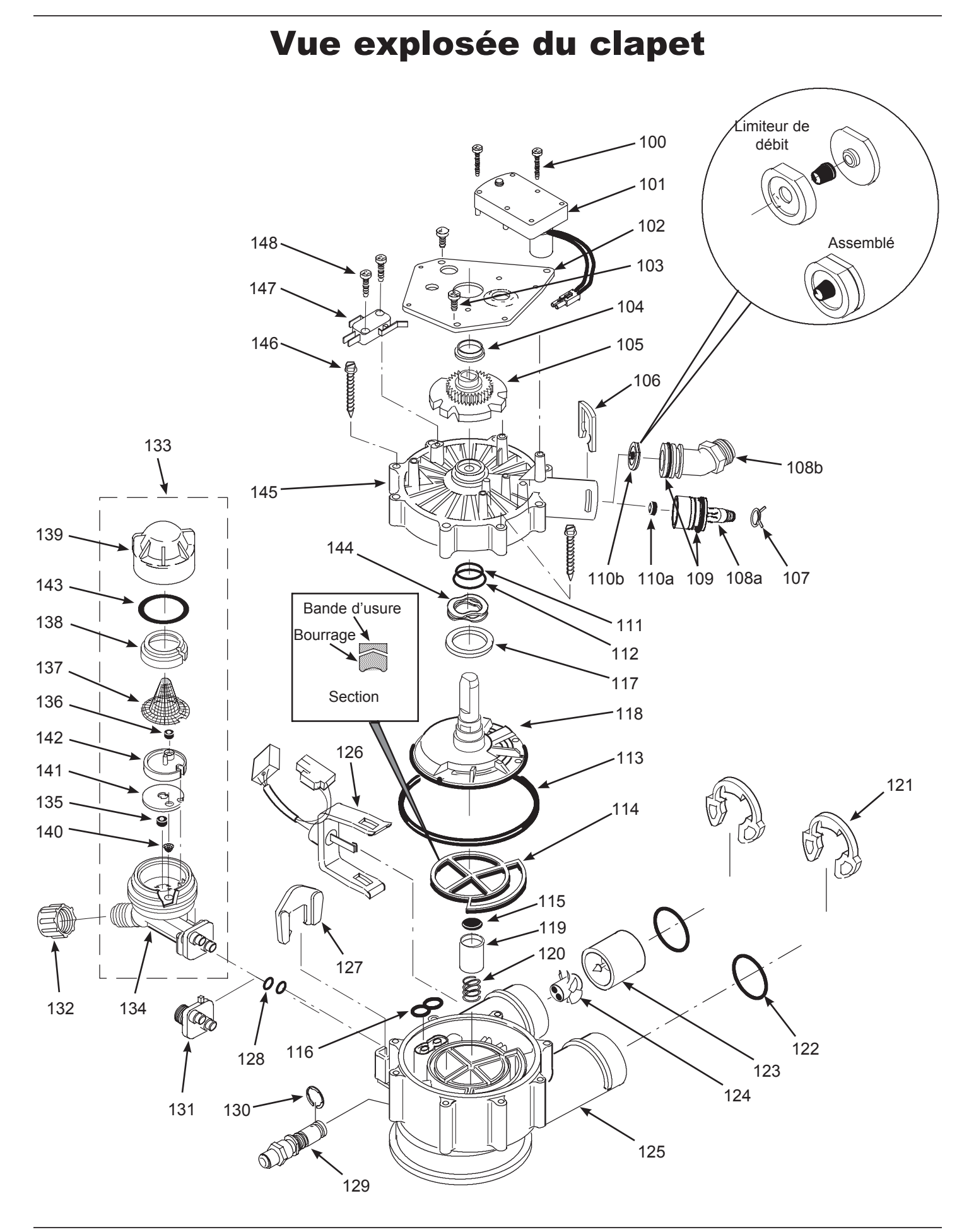

### **Liste des pièces clapet** (Modèles 4510, 4512 & 4517, comme indiqué ci-dessous)

| Réf. | Numéro<br>d'art. | Description                                                                                                    |  |
|------|------------------|----------------------------------------------------------------------------------------------------|--|
| 100  | 7224087          | Screw, #8-32 x 25,.4 mm (2 req.)                                                                                      |  |
| 101  | 7286039          | Repl. Motor<br>(incl. 2 ea. of Key No. 100)                                                                           |  |
| 102  | 7231393          | Motor Plate                                                                                                    |  |
| 103  | 0900857          | Screw, #6-20 x 9.5 mm (3 req.)                                                                                        |  |
| 104  | 7171250          | Bearing                                                                                                    |  |
| 105  | 7283489          | Cam & Gear                                                                                                    |  |
| 106  | 7169180          | Clip, Drain                                                                                                    |  |
| 107  | 0900431          | Hose Clamp (Models 4510 & 4512)                                                                                       |  |
| 108a | 7271270          | Drain Hose Adaptor (4510 & 4512)                                                                                      |  |
| 108b | 7122793          | Drain Hose Adaptor (Model 4517)                                                                                       |  |
| 109  | 7170288          | O-ring, 23.8 x 30.2 mm                                                                                                |  |
| 1100 | 0501228          | Flow Plug, 7.6 liters/min. (2.0 gpm),<br>(Model 4510)                                                                 |  |
| TTUa | 7097252          | Flow Plug, 11 liters/min. (3 gpm),<br>(Model 4512)                                                                    |  |
| 110b | 7178202          | Flow Plug, 26 liters/min. (7 gpm),<br>(Model 4517)                                                                    |  |
| _    | 7185487          | Seal Kit (includes Key Nos. 111-116)                                                                                  |  |
| 111  | $\uparrow$       | O-Ring, 15.9 x 20.6 mm                                                                                                |  |
| 112  | $\uparrow$       | O-Ring, 28.6 x 38.1 mm                                                                                                |  |
| 113  | $\uparrow$       | O-Ring, 114.3 x 123.8 mm                                                                                              |  |
| 114  | $\uparrow$       | Repl. Rotor Seal                                                                                                    |  |
| 115  | $\uparrow$       | Seal                                                                                                    |  |
| 116  | $\uparrow$       | Seal, Nozzle & Venturi                                                                                                |  |
| 117  | 7174313          | Bearing, Wave Washer                                                                                                  |  |
| 110  | 7185500          | Repl. Rotor & Disc (4510 & 4512)                                                                                      |  |
| 110  | 7229582          | Repl. Rotor & Disc (Model 4517)                                                                                       |  |
| 119  | 7171187          | Plug, Drain Seal                                                                                                    |  |
| 120  | 7129889          | Spring                                                                                                    |  |
| 121  | 7089306          | Clip (2 req.)                                                                                                    |  |
| 122  | 7311127          | O-Ring, 27.0 x 33.3 mm (2 req.)                                                                                       |  |
|      | 7290931          | Turbine & Support Assembly<br>(Models 4510 & 4512),<br>includes 1 ea. of Key Nos. 123,<br>124 & 2 ea. of Key No. 122) |  |
| _    | 7331703          | Turbine & Support Assembly<br>(Models 4517),<br>includes 1 ea. of Key Nos. 123,<br>124 & 2 ea. of Key No. 122)        |  |
| 123  | $\uparrow$       | Turbine Support & Shaft                                                                                               |  |
| 124  | $\uparrow$       | Turbine                                                                                                    |  |

| Réf. | Numéro<br>d'art. | Description                                                                                                  |
|------|------------------|----------------------------------------------------------------------------------------------------|
| 405  | 7171145          | Valve Body (Models 4510 & 4512)                                                                              |
| 125  | 7222988          | Valve Body (Model 4517)                                                                                      |
| 126  | 7309811          | Wire Harness, Position Switch                                                                                |
| 127  | 7081201          | Retainer, Nozzle & Venturi                                                                                   |
| 128  | 7170319          | O-Ring, 6.4 x 9.5 mm (2 req.)                                                                                |
| 129  | 7222938          | Check Ball Insert (Model 4517 only)                                                                          |
| 130  | 7222954          | E-Ring (Model 4517 only)                                                                                     |
| 131  | 7128760          | Adaptor, Nozzle & Venturi<br>(Model 4517 only)                                                               |
| 132  | 1202600          | Nut - Ferrule (Models 4510 & 4512)                                                                           |
| 100  | 7253808          | Nozzle & Venturi Assembly,<br>Model 4510<br>(includes Key Nos. 134-143)                                      |
| 133  | 7197777          | Nozzle & Venturi Assembly<br>Model 4512<br>(includes Key Nos. 134-143)                                       |
| 134  | 7081104          | Housing, Nozzle & Venturi<br>(Models 4510 & 4512)                                                            |
| 135  | 1148800          | Flow Plug, 1.1 liters/min. (.3 gpm),<br>(Models 4510 & 4512)                                                 |
| 136  | 7084607          | Flow Plug, .56 liters/min. (.15 gpm),<br>(Model 4510)                                                        |
| 150  | 7147798          | Flow Plug, .83 liters/min. (.22 gpm),<br>(Model 4512)                                                        |
| 137  | 7146043          | Screen (Models 4510 & 4512)                                                                                  |
| 138  | 7167659          | Screen Support (4510 & 4512)                                                                                 |
| 139  | 7199729          | Cap (Models 4510 & 4512)                                                                                     |
| _    | 7298913          | Repl. Nozzle, Venturi & Gasket Kit,<br>Models 4510 & 4512 (incl. Key Nos.<br>140-143 & 2 ea. of Key No. 128) |
| 140  | $\uparrow$       | Cone Screen                                                                                                  |
| 141  | $\uparrow$       | Gasket, Nozzle & Venturi                                                                                     |
| 142  | $\uparrow$       | Disc, Nozzle & Venturi                                                                                       |
| 143  | $\uparrow$       | O-Ring, 28.6 x 34.9 mm                                                                                       |
| 144  | 7175199          | Wave Washer                                                                                                  |
| 145  | 7171161          | Valve Cover                                                                                                  |
| 146  | 7172997          | Screw, #10 x 66.7 mm (8 req.)                                                                                |
| 147  | 7305150          | Switch                                                                                                    |
| 148  | 7140738          | Screw, #4-24 x 19.1 mm (2 req.)                                                                              |

# **OWNER'S MANUAL**

# **Commercial 4500 Water Softener**

- 45-28 / 45-35
- 45-42 / 45-57
- 45-71 / 45-85 / 45-113

## **Commercial "4 in 1" filter**

- 45-25 / 45-32
- 45-37 / 45-50 / 45-62
- 45-75 / 45-90 / 45-100

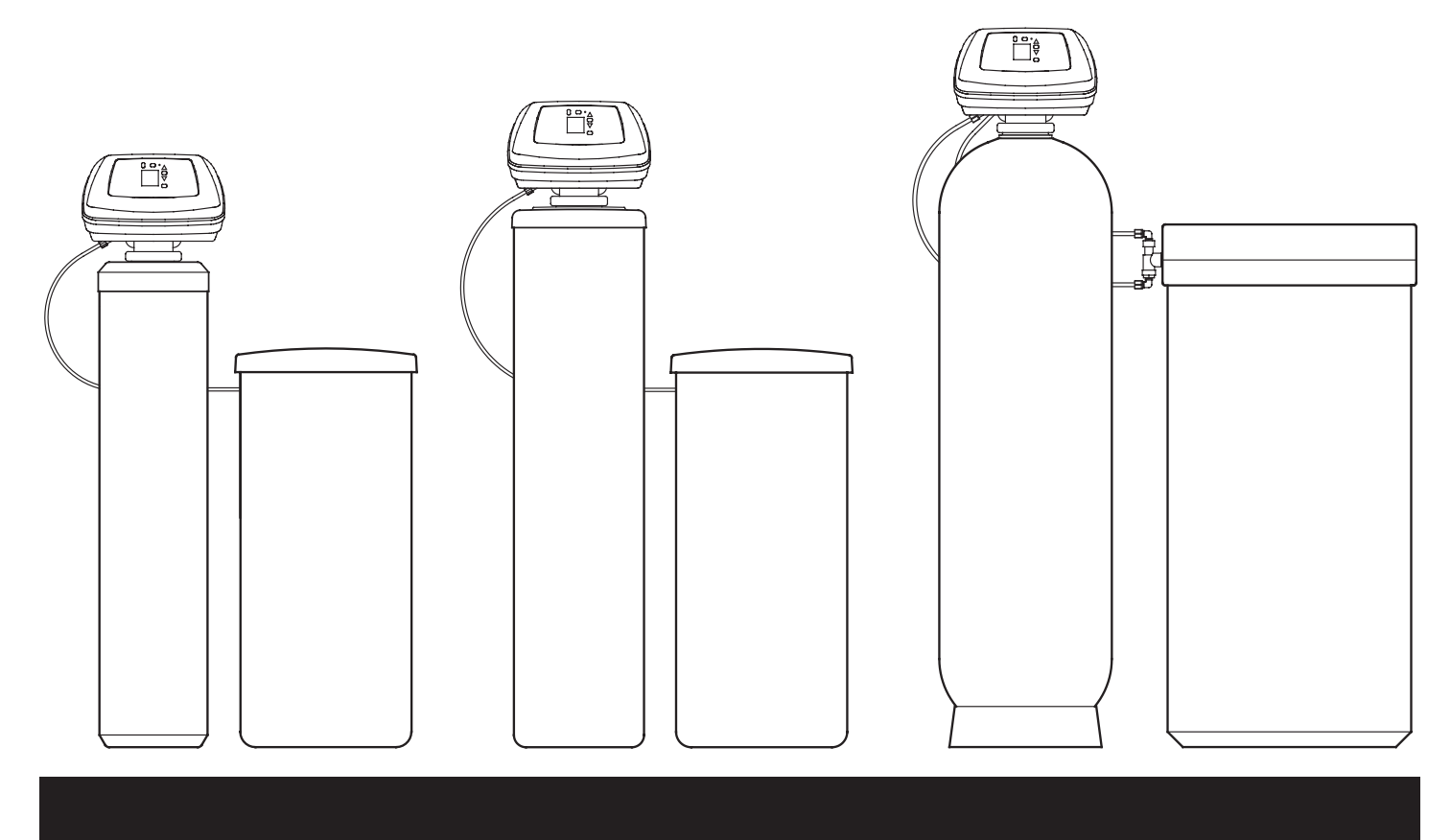

### **Dimensions & Specifications - Model 4510**

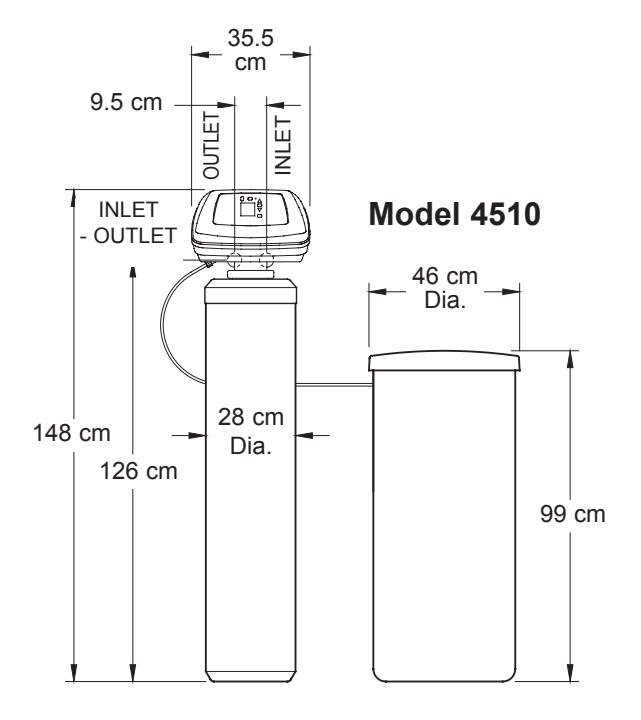

| MODEL                                         | 45-28                                           | 45-35                                     | 45-25                     | 45-32                     |
|-----------------------------------------------|-------------------------------------------------|-------------------------------------------|---------------------------|---------------------------|
| Model Code                                    | A30                                             | A40                                       | E25                       | E32                       |
| Amount of Ion Exchange Resin                  | 28 liters                                       | 35 liters                                 | _                         | _                         |
| Amount of "4 in 1" Media                      | _                                               | _                                         | 25 liters                 | 32 liters                 |
| Amount of Fine Gravel                         |                                                 | 4.5                                       | kg                        |                           |
| Rated Softening Capacity (mol @ kg salt dose) | 9.0 @ 1.35<br>13.9 @ 2.29<br>18.7 @ 4.11        | 11.2 @ 1.69<br>17.3 @ 2.87<br>23.4 @ 5.14 | Refer to media<br>specifi | manufacturer's<br>cations |
| Rated Service Flow Rate                       | 32 liters/min.                                  | 38 liters/min.                            | 20 liters/min.            | 24 liters/min.            |
| Pressure Drop at Rated Service Flow Rate      | 0.6 bar                                         | 0.8 bar                                   | 0.5 bar                   | 0.6 bar                   |
| Intermittent Service Flow Rate @ 1 bar △P     | 51 liters/min.                                  | 46 liters/min.                            | 39 liters/min.            | 36 liters/min.            |
| Max. Flow Rate to Drain During Recharge       | 7.6 liters/min.                                 |                                           |                           |                           |
| Max. Water Consumption During Recharge        | 200 liters                                      | 209 liters                                | 208 liters                | 202 liters                |
| Backwash Time                                 | 13 min.                                         | 12 min.                                   | 14 min.                   | 12 min.                   |
| Fast Rinse Time                               | 4 min.                                          | 4 min.                                    | 5 min.                    | 4 min.                    |
| Resin Tank Size (nominal)                     |                                                 | 10 x 47                                   | ' inches                  |                           |
| Salt Tank Storage Capacity                    |                                                 | 140                                       | ) kg                      |                           |
| Water Supply Maximum Hardness                 | 205 °f (115 °dH) [120 gpg]                      |                                           |                           |                           |
| Water Supply Pressure Limits                  | 1.4 - 8.6 bar                                   |                                           |                           |                           |
| Water Supply Temperature Limits               | 4 - 49 °C                                       |                                           |                           |                           |
| Valve Connections                             | 1.25 inches                                     |                                           |                           |                           |
| Electrical Rating                             | 230V AC, 50 Hz (Transformer converts to 24V AC) |                                           |                           |                           |

### **Dimensions & Specifications - Model 4512**

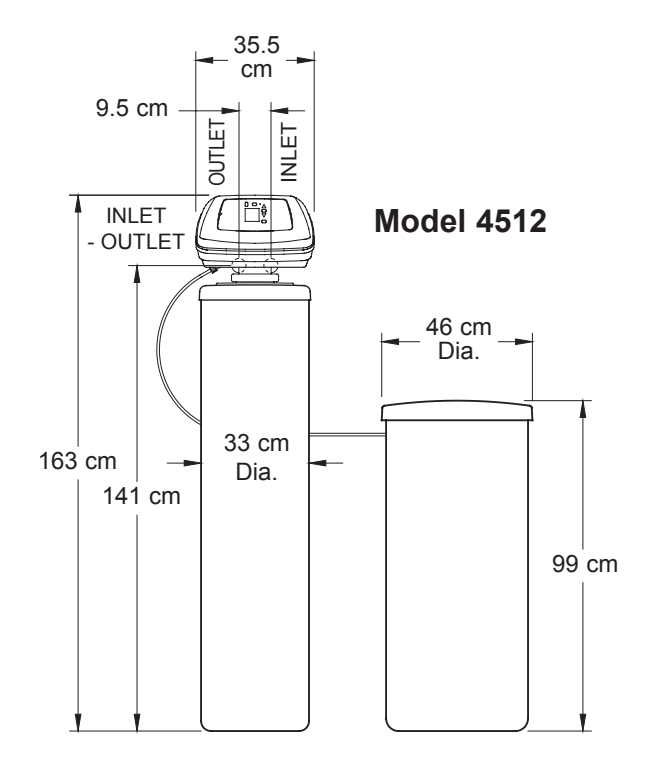

| MODEL                                                | 45-42                                     | 45-57                                     | 45-37          | 45-50                            | 45-62          |
|------------------------------------------------------|-------------------------------------------|-------------------------------------------|----------------|----------------------------------|----------------|
| Model Code                                           | A50                                       | A68                                       | E37            | E50                              | E62            |
| Amount of Ion Exchange Resin                         | 42 liters                                 | 57 liters                                 | _              | _                                | _              |
| Amount of "4 in 1" Media                             | _                                         | _                                         | 37 liters      | 50 liters                        | 62 liters      |
| Amount of Fine Gravel                                |                                           |                                           | 7.7 kg         |                                  |                |
| Rated Softening Capacity<br>(mol @ kg salt dose)     | 13.5 @ 2.03<br>20.8 @ 3.44<br>28.0 @ 6.17 | 18.3 @ 2.75<br>28.2 @ 4.67<br>38.1 @ 8.37 | Refer to       | o media manufa<br>specifications | cturer's       |
| Rated Service Flow Rate                              | 49 liters/min.                            | 57 liters/min.                            | 28 liters/min. | 31 liters/min.                   | 35 liters/min. |
| Pressure Drop at Rated Service Flow Rate             | 0.8 bar                                   | 1.0 bar                                   | 0.6 bar        | 0.7 bar                          | 0.8 bar        |
| Intermittent Service Flow Rate @ 1 bar $\triangle P$ | 61 liters/min.                            | 57 liters/min.                            | 47 liters/min. | 44 liters/min.                   | 42 liters/min. |
| Max. Flow Rate to Drain During Recharge              |                                           |                                           | 12 liters/min. |                                  |                |
| Max. Water Consumption During Recharge               | 340 liters                                | 340 liters                                | 317 liters     | 335 liters                       | 328 liters     |
| Backwash Time                                        | 15 min.                                   | 13 min.                                   | 15 min.        | 14 min.                          | 12 min.        |
| Fast Rinse Time                                      | 6 min.                                    | 5 min.                                    | 5 min.         | 5 min.                           | 4 min.         |
| Resin Tank Size (nominal)                            | 12 x 54 inches                            |                                           |                |                                  |                |
| Salt Tank Storage Capacity                           | 140 kg                                    |                                           |                |                                  |                |
| Water Supply Maximum Hardness                        | 205 °f (115 °dH) [120 gpg]                |                                           |                |                                  |                |
| Water Supply Pressure Limits                         | 1.4 - 8.6 bar                             |                                           |                |                                  |                |
| Water Supply Temperature Limits                      | 4 - 49 °C                                 |                                           |                |                                  |                |
| Valve Connections                                    | 1.25 inches                               |                                           |                |                                  |                |
| Electrical Rating                                    | 23                                        | 30V AC, 50 Hz (                           | Transformer co | nverts to 24V A                  | C)             |

### **Dimensions & Specifications - Model 4517**

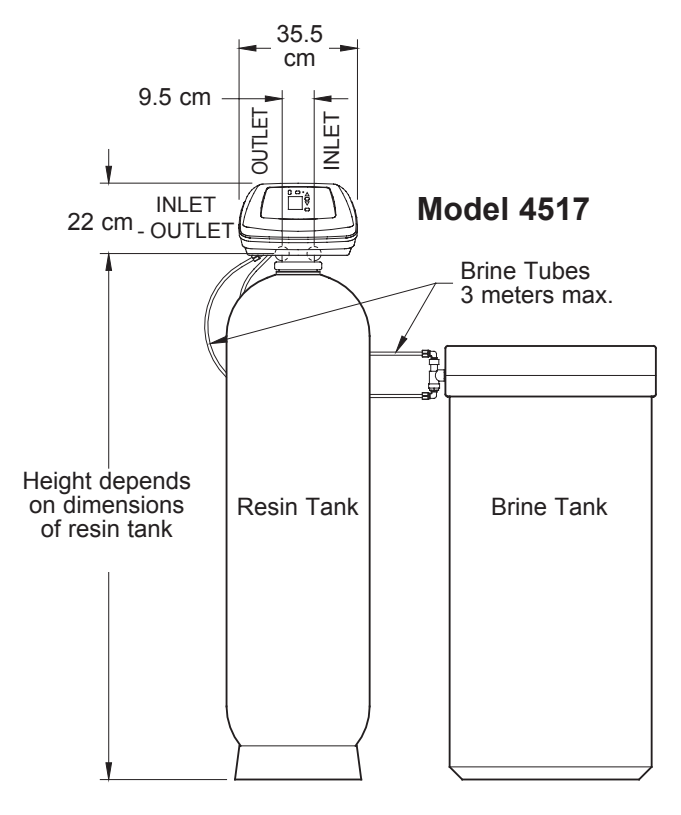

| MODEL                                            | 45-71                                      | 45-85                                      | 45-113                                     | 45-75          | 45-90                         | 45-100         |
|--------------------------------------------------|--------------------------------------------|--------------------------------------------|--------------------------------------------|----------------|-------------------------------|----------------|
| Model Code                                       | A80                                        | A90                                        | A120                                       | E75            | E90                           | E100           |
| Amount of Ion Exchange Resin                     | 71 liters                                  | 85 liters                                  | 113 liters                                 | _              | _                             | _              |
| Amount of "4 in 1" Media                         | -                                          | _                                          | _                                          | 75 liters      | 90 liters                     | 100 liters     |
| Amount of Fine Gravel                            |                                            |                                            | 15.4                                       | 1 kg           |                               |                |
| Rated Softening Capacity<br>(mol @ kg salt dose) | 22.8 @ 3.43<br>35.1 @ 5.82<br>47.4 @ 10.43 | 27.3 @ 4.10<br>42.0 @ 6.96<br>56.8 @ 12.48 | 36.3 @ 5.45<br>55.9 @ 9.26<br>75.5 @ 16.59 | Refer to       | media manuf<br>specifications | acturer's      |
| Rated Service Flow Rate                          | 68 liters/min.                             | 76 liters/min.                             | 81 liters/min.                             | 50 liters/min. | 56 liters/min.                | 61 liters/min. |
| Pressure Drop at Rated Service Flow Rate         | 0.8 bar                                    | 0.9 bar                                    | 1.0 bar                                    | 0.6 bar        | 0.7 bar                       | 0.8 bar        |
| Intermittent Service Flow Rate @ 1 bar △P        | 84 liters/min.                             | 82 liters/min.                             | 81 liters/min.                             | 80 liters/min. | 78 liters/min.                | 75 liters/min. |
| Max. Flow Rate to Drain During Recharge          |                                            |                                            | 27 lite                                    | rs/min.        |                               |                |
| Max. Water Consumption During Recharge           | 780 liters                                 | 787 liters                                 | 773 liters                                 | 790 liters     | 772 liters                    | 769 liters     |
| Backwash Time                                    | 17 min.                                    | 16 min.                                    | 14 min.                                    | 17 min.        | 16 min.                       | 15 min.        |
| Fast Rinse Time                                  | 6 min.                                     | 6 min.                                     | 5 min.                                     | 6 min.         | 5 min.                        | 5 min.         |
| Resin Tank Size (nominal)                        | 17 x 58 inches (not included)              |                                            |                                            |                |                               |                |
| Salt Tank Storage Capacity                       | salt tank not included                     |                                            |                                            |                |                               |                |
| Water Supply Maximum Hardness                    | 205 °f (115 °dH) [120 gpg]                 |                                            |                                            |                |                               |                |
| Water Supply Pressure Limits                     | 1.4 - 8.6 bar                              |                                            |                                            |                |                               |                |
| Water Supply Temperature Limits                  | 4 - 49 °C                                  |                                            |                                            |                |                               |                |
| Valve Connections                                | 1.25 inches                                |                                            |                                            |                |                               |                |
| Electrical Rating                                |                                            | 230V AC, 50                                | ) Hz (Transfo                              | rmer converts  | s to 24V AC)                  |                |

### **Programming the Control**

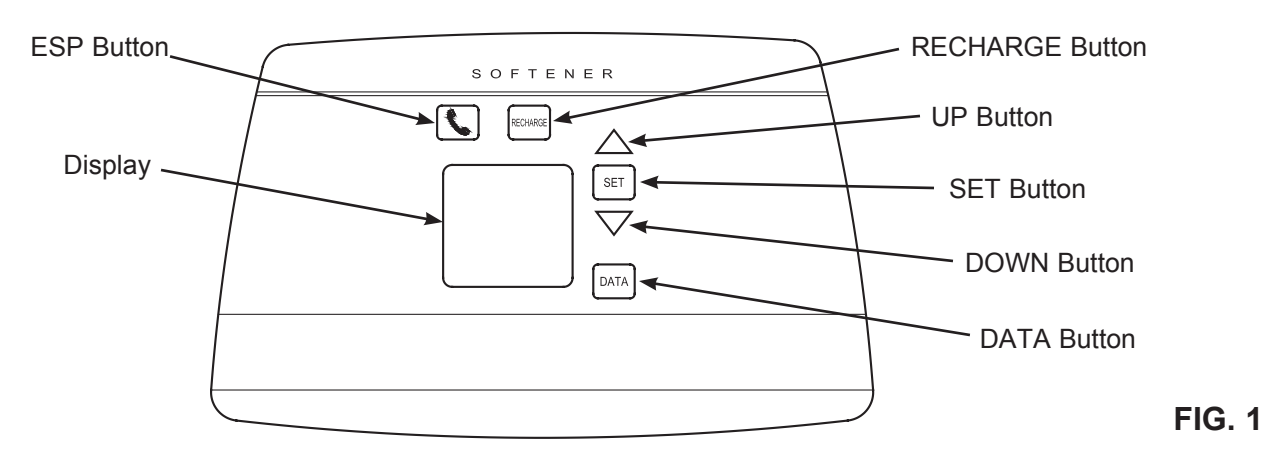

#### CONTROL SETTINGS REQUIRED

upon installation and after an extended power outage.

#### NOTES:

- When the transformer is plugged into the electrical outlet, the model code (see tables on pages 2 - 4) and a test number (example: U3.0) begins to flash in the faceplate display. Then the words "PRESENT TIME" begin to flash, along with "12:00" (12:00 PM).
- If "- - -" is flashing, please see Model Code setting on page 10.
- A "beep" sounds while pressing buttons for electronic control programming. One beep signals a change in the control display. Repeated beeps mean the control will not accept a change from the button you have pressed, and you should select another button.
- To program the control, you will use the UP ▲, DOWN ▼ and SET buttons.

#### SET PRESENT TIME OF DAY

- **NOTE:** If the words "PRESENT TIME" do not show in the display, press and release the SET button until they do.
- Press the UP ▲ or DOWN

   ▶ button to set. The UP
   ▲ button moves the time display ahead; the DOWN
   ♥ button moves the time display backward.

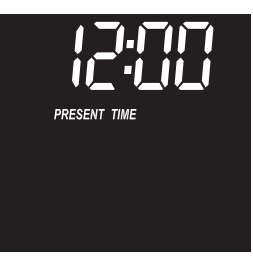

2. When the correct present time is shown, press the SET button to accept.

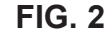

**NOTE:** After initially setting the time and hardness, you can change the clock from 12 hour (AM/PM) to 24 hour format, as described on page 10.

#### SET WATER HARDNESS NUMBER

Enter the hardness of your water supply in grains per gallon (gpg). See table below for unit conversions.

| Hardness Unit           | Conversions        |
|-------------------------|--------------------|
|                         | gpg = °dH x 1.043  |
| German degrees ( dH)    | °dH = gpg x 0.959  |
| French de meses (%f)    | gpg = °f x 0.584   |
| Fielden degrees (1)     | °f = gpg x 1.712   |
| Darta por million (ppm) | gpg = ppm x 0.0584 |
| Parts per minion (ppm)  | ppm = gpg x 17.12  |

You can get the hardness of your water supply from a water analysis laboratory, or call and ask your local water department if you are on a municipal supply. If your water contains iron, increase the hardness setting at a ratio of 5 gpg for each 1 ppm of iron.

- **NOTE:** If the word "HARDNESS" and a number ("25" is the factory default) do not show in the display, press and release the SET button until they do.
- Press the UP ▲ or DOWN

   ♥ button to set the value of your water hardness in grains per gallon (gpg).
   DOWN ♥ moves the hardness display down to 1;
   UP ▲ moves the hardness display up to 120. Each press of a button changes the display by 1 between 1

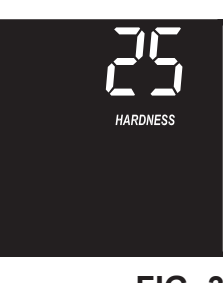

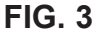

and 25. Above 25, the display changes 5 at a time. Holding a button changes the number twice per second.

2. When the correct water hardness in grains per gallon (gpg) is shown, press the SET button to apply.

## NORMAL OPERATION CONTROL DISPLAYS

During normal operation, the present time of day will show in the time display area. The demand computer determines when a regeneration is needed. Then, a regeneration will begin at the next regeneration start time (02:00 or as you set it). "RECHARGE NOW" will flash until the regeneration is over. The display will also show the current cycle in the regeneration process. When the valve is in transition between cycles, both indicators flash.

#### OTHER DATA DISPLAYS

With repeated presses of the DATA button, you can scan through four displays of operational information. This data appears in the bottom portion of the display area. These are:

#### Capacity (remaining)

This is the percentage of water softening capacity remaining. Immediately after a recharge, 100% shows. Then, as water is used, the percentage decreases until the next recharge. During recharges, the percentage increments upward.

#### Flow Rate, \*LPM

When using soft water, this display shows the liter per minute flow rate passing through the softener. Zero shows if water is not in use.

#### \*Liters Today

Each day, beginning at midnight, the electronic control keeps a running count of the total liters of water passing through the softener.

#### Average Daily \*Liters

The number displayed is the average liters of water used by the household each day, over the past seven day period.

\*You can change the units displayed from liters to gallons, or vice versa, as described on page 10.

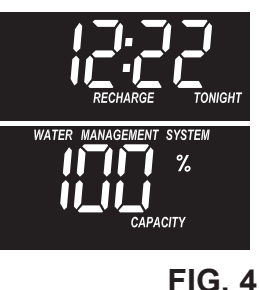

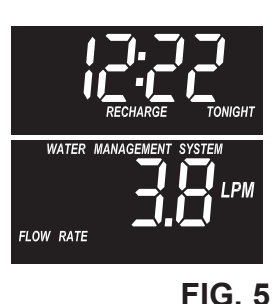

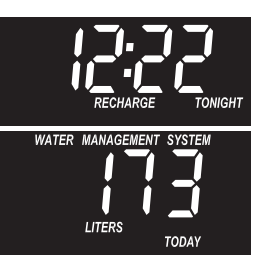

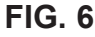

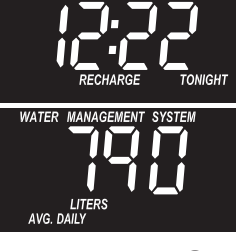

FIG. 7

#### **RECHARGE CONTROLS**

Sometimes, a manually started recharge may be desired or needed. Two examples are:

- You have used more water than usual (house guests, extra washing, etc.) and you may run out of soft water before the next recharge.
- You did not refill the storage tank with salt before it was all gone.

Use one of the following features to start a recharge immediately, or at the next preset recharge start time:

#### **RECHARGE NOW**

Press **and hold** for 3 seconds the RECHARGE button until "RECHARGE NOW" starts to flash in the time display area. The softener begins an immediate recharge, and when over in about two hours, you will have a new supply of soft water. Once started, you cannot cancel this recharge

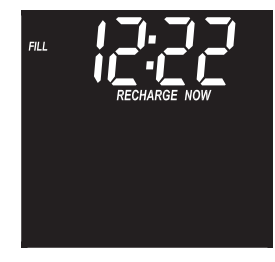

**FIG. 8** 

However, you can run through the cycle more quickly by pressing the RECHARGE button after the valve advances to each position in the cycle The current position is displayed in the upper left corner of the display screen (Fill, Brine, Backwash, Rinse).

#### **RECHARGE TONIGHT**

Touch (do not hold) the RECHARGE button, and "RECHARGE TONIGHT" flashes in the time display area. A recharge will occur at the next preset recharge start time. If you decide to cancel this recharge before it has started, touch the same button once more.

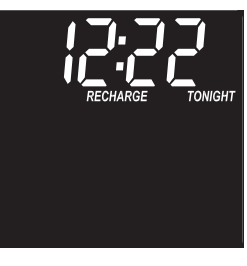

**FIG. 9** 

#### VACATION NOTE

Series 4500 demand water softeners, as set at the factory, recharge only while water is being used and softening capacity must be restored. For this reason, the softener will not recharge when you are away from home for extended periods. However, if you set the "Maximum Days Between Recharges" feature, the softener will regenerate even when no water is used.

- SETTING: RECHARGE START TIME
  - MAXIMUM DAYS BETWEEN RECHARGES
  - EFFICIENCY MODE
  - HEAVY DUTY BACKWASH
  - 97% FEATURE
  - BACKWASH & FAST RINSE TIMES
  - SECOND OUTPUT CONTROL

#### **Recharge Starting Time**

The factory preset recharge start time is 02:00. This is a good time for recharge to start in most households because water is not in use (the recharge is over in about 2 hours). HARD WATER is bypassed to house faucets during recharge. If you wish to change the factory default recharge time, do Steps 1, 2, 3, 5, 7, 9, 11, 13 and 17.

#### Maximum Days Between Recharges

The default setting allows the electronic controller to control recharge frequency based on water usage readings from the water meter. It provides the most economical operation. You can set a maximum time (in days) between recharges. For example, no more than 3 days will pass without a recharge occurring if you set "3 day" in the display. It may be set from 1 to 15 days. To change, do Steps 1, 3, 4, 5, 7, 9, 11, 13 and 17.

#### **Efficiency Mode**

#### NOTE: "4 in 1" filters do not have this feature

When this feature is set to ON, the unit will operate at salt efficiencies of 4000 grains of hardness per pound of salt or higher. The unit may recharge more often, using smaller salt dosage and less water. When this feature is ON, the efficiency icon will show in the lower right hand corner of the display. To make a change from the default setting, do Steps 1, 3, 5, 6, 7, 9, 11, 13 and 17.

#### Heavy Duty Backwash

When this feature is set to ON, the backwash cycle of recharge will be 50% longer than the default backwash time (see tables on pages 2 - 4 for default backwash times). This is beneficial on some water supplies high in iron or sediment content. To conserve water, on clean supplies, be sure OFF shows. To set this feature on or off, do Steps 1, 3, 5, 7, 8, 9, 11, 13 and 17.

#### 97% Feature

If this feature is set ON, the unit will automatically recharge when 97% capacity has been used, at any time of day. To set this feature on or off, do Steps 1, 3, 5, 7, 9, 10, 11, 13 and 17.

- 1. Beginning from the present time display, press <u>and</u> <u>hold</u> for 3 seconds the SET button until the words "RECHARGE TIME" and a flashing "02:00" (or as otherwise set) show in the display.
- Press the UP ▲ or DOWN
   ♥ buttons to change the desired recharge start time.
- **NOTE:** Each press of the buttons changes the time by one hour. Holding the buttons changes the time twice per second.
- **3**. Press the SET button to accept and move to the the Maximum Days Between Recharges screen.
- Use the UP ▲ or DOWN ▼ buttons to set the number of days between recharges.
- Press the SET button to accept and move to the next screen (Efficiency Mode for ion exchange softeners, or Heavy Duty Backwash for "4 in 1" models).

Softeners with "4 in 1" media model codes do not have the Efficiency feature. Skip Steps 6 & 7 for these units.

- Use the UP ▲ or DOWN ▼ buttons to turn the efficiency mode ON or OFF.
- Press the SET button to accept and move to the the Heavy Backwash screen.
- 8. Use the UP ▲ or DOWN
   ♥ buttons to turn the heavy duty backwash feature ON or OFF.
- **9**. Press the SET button to accept and move to the the 97% feature screen.
- Use the UP ▲ or DOWN
   ▼ buttons to turn the 97% feature ON or OFF.
- **11**. Press the SET button to accept and move to the Backwash Time screen.

continued on the next page

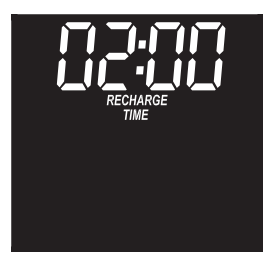

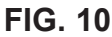

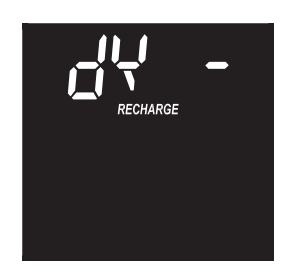

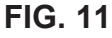

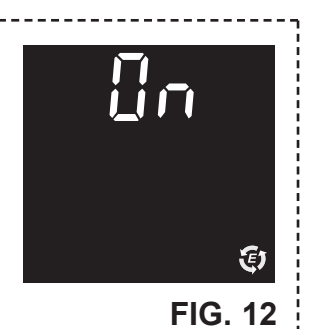

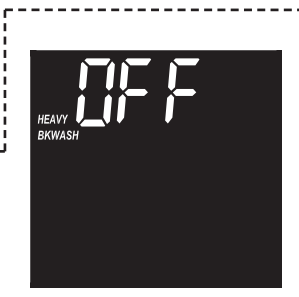

#### FIG. 13

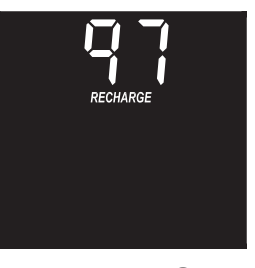

#### **Backwash & Fast Rinse Times**

If you experience salty tasting water after regeneration, you may need to increase the backwash and fast rinse times. The default backwash and fast rinse times depend on which model code is set, and are shown in the tables on pages 2 - 4). You may increase or decrease the backwash and fast rinse times, in 1 minute increments.

To change the backwash time and/or fast rinse time, do Steps 1, 3, 5, 7, 9, 11, 12, 13 and 17.

12. If you wish to change the backwash time, with the screen in Fig. 15 shown, use the UP ▲ or DOWN
✓ buttons to set the backwash time between 0 and 30 minutes. Then press the SET button to display the screen shown in Fig. 16.

If you wish to change the fast rinse time, use the. UP  $\blacktriangle$  or DOWN  $\checkmark$  buttons to set the fast rinse time between 0 and 30 minutes.

**13**. Press the SET button to accept and move to the Second Output Control screen.

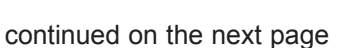

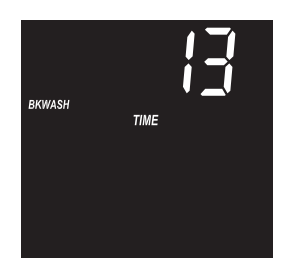

FIG. 15

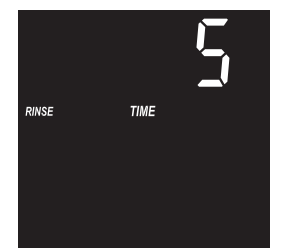

FIG. 16

#### Second Output Control

The electronic controller's second output may be used to operate various types of external equipment, such as a chlorine generator or chemical feeder. It provides a 24V DC, up to 500 mA, current from terminal J4 on the electronic control board (see Schematic on Page 14). The table below explains the choices available for when the second output will be on during various portions of the softening cycle:

| SELECTION | NAME               | SECOND OUTPUT FUNCTION                                                                                                    |
|-----------|--------------------|----------------------------------------------------------------------------------------------------|
| OFF       | Off                | Remains off indefinitely.                                                                                                    |
| BP        | Bypass             | On during the entire regeneration.                                                                                                  |
| CL        | Chlorine           | On during the brine draw portion of the regeneration.                                                                               |
| FS        | Flow<br>Switch     | On when water is flowing past<br>the turbine. It will shut off 8 sec-<br>onds after water flow stops.                               |
| CF        | Chemical<br>Feeder | After the set volume of water<br>has flowed past the turbine,<br>turns on for the time set (see<br>Step 16 to set volume and time). |
| FR        | Fast<br>Rinse      | On during the fast rinse portion of the regeneration.                                                                               |

The default is OFF. To change to one of the other selections shown in the table above, do Steps 1, 3, 5, 7, 9, 11, 13, 14 and 15 (plus, if setting to CF Chemical Feeder, 16 and 17).

- Use the UP ▲ or DOWN
   ♥ buttons to change the dispay to the desired selection from the table at left.
- **15**. Press the SET button to accept. If you selected anything other than CF (Chemical Feeder), the control will return to the present time display.
- **16**. If you selected CF (Chemical Feeder) in the previous two steps, there will be two additional settings to make for operating the chemical feeder.

CHEMICAL FEEDER TRIP VOLUME: If you have set the second output control to CF (Chemical Feeder), you will need to set the volume of water which must flow past the turbine before the second output is turned on. With the screen in Fig. 19 shown, use the. UP ▲ or DOWN ▼ buttons to set the trip volume. in liters. Then press the SET button to display the screen shown in Fig. 20.

**CHEMICAL FEEDER TIME:** Use the UP  $\blacktriangle$  or DOWN  $\blacktriangledown$  buttons to set the length of time, in seconds, that the second output will be turned on.

**17.** Press the SET button to accept and return to the present time display.

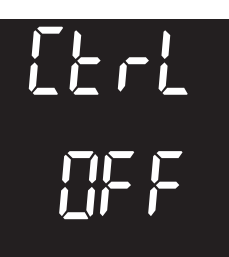

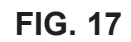

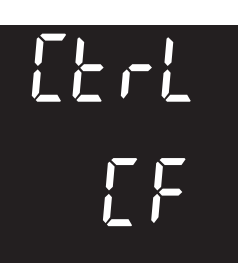

FIG. 18

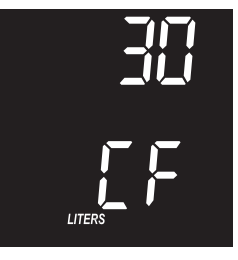

FIG. 19

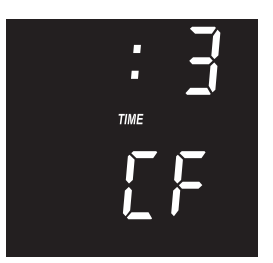

FIG. 20

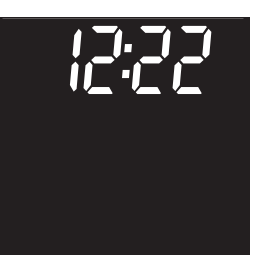

#### SETTING: • MODEL CODE

- 12 OR 24 HOUR CLOCK
- GALLON OR LITER UNITS

#### Model Code

The electronic control must have the correct model code set to operate the softener properly. The correct code settings for each model are shown on the tables on pages 2 - 4.

If "----" is flashing in the display, do Steps 3 - 8. To check for the correct code setting, and to reset if needed, do Steps 1, 2, 3, 4, 6 and 8.

#### 12 or 24 Hour Clock

With the default 24 hour clock, time displays are in 24 hour time format, 00:00 (midnight) to 23:59. With 12 hour clock set, all time displays are in AM / PM format. To change the time format setting, do Steps 1, 2, 4, 5, 6, and 8.

#### **Gallon or Liter Volume Units**

At the default setting, all water flow rate and usage displays are shown in liters. Alternatively, you may select gallons (GALS) for volume units to display. To change the volume units setting, do Steps 1, 2, 4, 6, 7 and 8.

- 1. Beginning from the present time display, press <u>and hold</u> for 3 seconds the SET button until the words "Recharge Time" and a flashing "02:00" (or as otherwise set) show in the display.
- 2. Again, press <u>and hold</u> for 3 seconds the SET button. Either "----" or a previously set model code will appear.
- The tables on pages 2 4 show the correct model code for each series 4500 configuration. If it needs to be changed, use the UP
   ▲ or DOWN ▼ buttons to highlight the code.
- 4. Press SET to select and move to next screen.
- Use the UP ▲ or DOWN ▼ buttons to change between 12 hr and 24 hr time format.
- 6. Press SET to to select and move to next screen.
- Use the UP ▲ or DOWN ▼ buttons to change between gallons (GALS) and liters volume units.
- 8. Press the SET button a final time to return to the present time display.

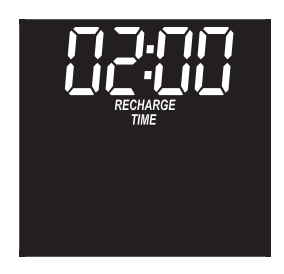

FIG. 22

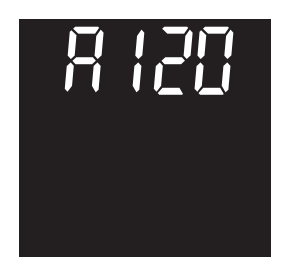

FIG. 23

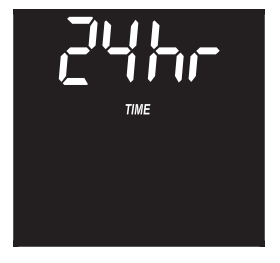

FIG. 24

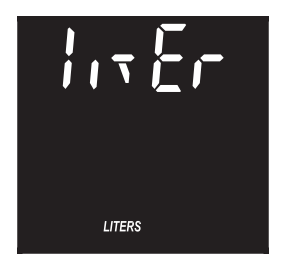

FIG. 25

### **Routine Maintenance**

#### ADDING SALT

Take off the brine tank cover and check the salt storage level frequently. If the water softener uses all the salt before you refill it, you will experience hard water. Until you have established a refilling routine, check the salt every two or three weeks. Always add if less than 1/4 full. Be sure the brinewell cover is on.

**NOTE:** In humid areas, it is best to keep the salt storage level lower, and to refill more often to avoid salt "bridging".

Recommended Salt: Nugget, pellet or coarse solar salts with less than 1% impurities.

Salt Not Recommended: Rock salt, high in impurities, block, granulated, table, ice melting, ice cream making salts, etc.

#### **BREAKING A SALT BRIDGE**

Sometimes, a hard crust or salt "bridge" forms in the brine tank. It is usually caused by high humidity or the wrong kind of salt. When the salt "bridges," an empty space forms between the water and the salt. Then, salt will not dissolve in the water to make brine. Without brine, the resin bed is not recharged and hard water will result.

If the storage tank is full of salt, it is difficult to tell if you have a salt bridge. A bridge may be underneath loose salt. Take a broom handle, or like tool, and hold it next to the water softener. Measure the distance from the floor to the rim of the brine tank. Then, carefully push the broom handle straight down into the salt. If a hard object is felt before the pencil mark is even with the top, it is most likely a salt bridge. Carefully push into the bridge in several places to break it. Do not use any sharp or pointed objects as you may puncture the brine tank. Do not try to break the salt bridge by pounding on the outside of the salt tank. You may damage the tank.

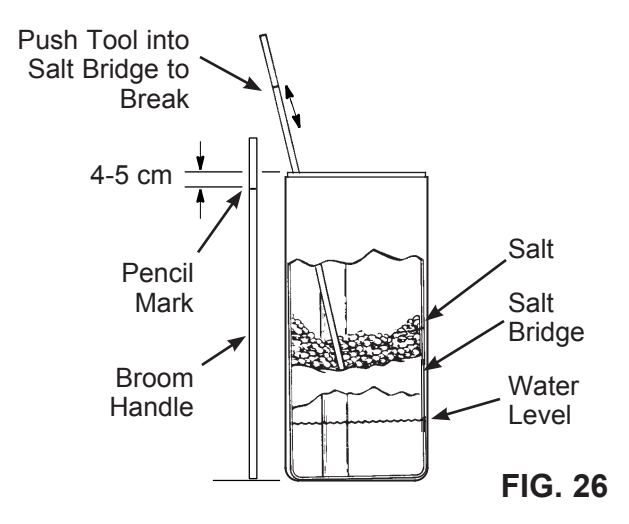

#### **CLEANING THE NOZZLE & VENTURI**

A clean nozzle & venturi (see Figure below) is a necessity for the water softener to work properly. This small component creates the suction to move brine from the brine tank, into the resin tank. If it should become plugged with sand, silt, dirt, etc., the water softener will not work, and hard water will result.

To get access to the nozzle & venturi, remove the controller's top cover. Put the bypass valve(s) into the bypass position. Be sure the water softener is in soft water (service) cycle (no water pressure at nozzle & venturi). Then, holding the nozzle & venturi housing with one hand, unscrew the cap. Do not lose the o-ring seal. Lift out the screen support and screen. Then, remove the nozzle & venturi disc, gasket and flow plug(s). Wash the parts in warm, soapy water and rinse in fresh water. Be sure to clean both the top and bottom of the nozzle & venturi disc. If needed, use a small brush to remove iron or dirt. Do not scratch, misshape, etc., surfaces of the nozzle & venturi.

Carefully replace all parts in the correct order.

Lubricate the o-ring seal with silicone grease and locate in place. Install and tighten the cap by hand, while supporting the housing. Overtightening may break the cap or housing. Put the bypass valve(s) into service (soft water) position.

Recharge the softener to reduce water level in the tank. This will also assure that the softener is completely recharged and ready to provide softened water again.

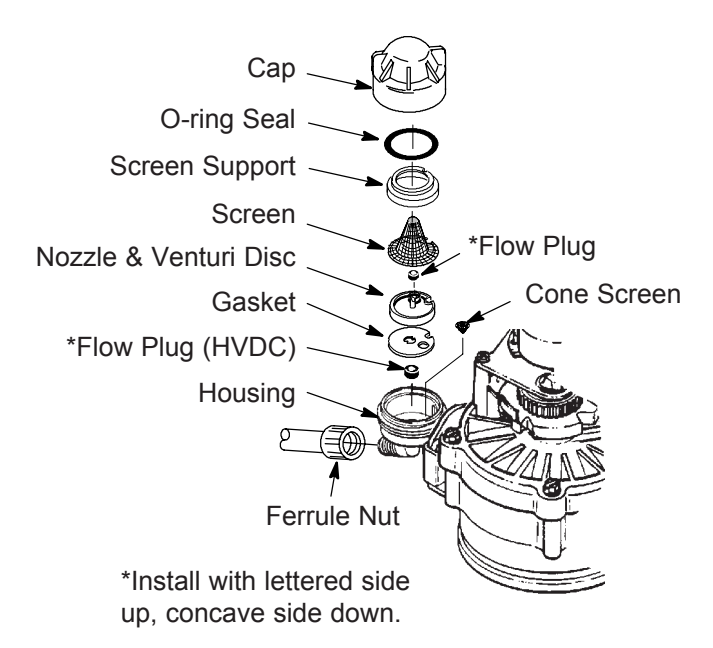

IMPORTANT: Be sure small hole in the gasket is centered directly over the small hole in the nozzle & venturi housing. Be sure the numbers are facing up

### Troubleshooting

#### **TROUBLESHOOTING GUIDE**

| PROBLEM                      | CAUSE                                    | CORRECTION                                       |
|------------------------------|------------------------------------------|--------------------------------------------------|
| No soft water                | No salt in the storage tank.             | Add salt and then initiate a "Recharge Now".     |
|                              |                                          |                                                  |
|                              | Salt is "bridged."                       | Break salt bridge (see previous page) and then   |
|                              |                                          | initiate a "Recharge Now".                       |
|                              | If display is blank, transformer may be  | Check for power loss due to any of these and     |
|                              | unplugged at wall outlet, power cable    | correct. When power is restored, if the time is  |
|                              | leads may be disconnected from the       | flashing in the display, it means time was lost  |
|                              | electronic control board, luse may be    | during the outage. Set the current time. Other   |
|                              | or transformer may be plugged into a     | on during a power loss                           |
|                              | switched outlet which is "off."          |                                                  |
|                              | Manual bypass valve(s) in bypass         | Place bypass valve(s) in service position.       |
|                              | position.                                |                                                  |
|                              | Dirty, plugged or damaged nozzle &       | Take apart, clean and inspect the nozzle & ven-  |
|                              | venturi.                                 | turi assembly (see previous page).               |
|                              | Valve drain hose plugged or restricted.  | Drain hose must not have any kinks, sharp        |
|                              |                                          | bends, or be raised too high above the softener. |
| Water hard sometimes         | Bypassed hard water being used dur-      | Check the present time displayed. If not cor-    |
|                              | ing recharge, due to present time or     | rect, refer to "Set Present Time". Check the     |
|                              | recharge time settings being incorrect.  | recharge start time.                             |
|                              | Hardness number setting is too low.      | Referring to "Set Water Hardness Number",        |
|                              |                                          | check the current hardness setting and increase  |
|                              |                                          |                                                  |
|                              | Hot water being used when sollener is    | Avoid using not water during recharges,          |
|                              | Increase in actual bardness of water     | Have upsoftened water sample tested. Check       |
|                              | supply                                   | the current hardness setting and increase if     |
|                              |                                          | needed                                           |
| Motor stalled or clicking    | Motor malfunction or internal valve      | Contact your dealer for service                  |
| Jane Contraction Contracting | fault causing high torque on motor.      |                                                  |
| Error code Err1, Err3 or     | Fault in wiring harness, connections to  | Contact your dealer for service.                 |
| Err4 displayed.              | position switch, switch, valve or motor. |                                                  |
| Error code Err5              | Electronic control malfunction.          | Contact your dealer for service.                 |
| displayed.                   |                                          |                                                  |

#### TROUBLESHOOTING - INITIAL CHECKS

#### Always make these initial checks first:

- 1. Is display blank? Check power source.
- **2**. Is Error code displayed? If so, go to "Automatic Electronic Diagnostics".
- **3**. Is correct time displayed? If not, recharges occur at the wrong time. Set present time.
- 4. Is there salt in the brine tank? If not, refill.
- 5. Is salt "bridged"?
- 6. Are plumbing bypass valve(s) in service position?
- **7**. Are inlet and outlet pipes connected to the water softener inlet and outlet respectively?

- 8. Is valve drain hose free of kinks and sharp bends, and not elevated over 2 meters above the floor.
- 9. Is the brine tube connected?
- **10**. Check the hardness setting (See "Set Water Hardness Number"). Be sure it is correct for the household's water supply. Perform a hardness test on a raw water sample to compare with the setting.
- **11**. Perform a hardness test on a softened water sample to determine whether a problem exists.

If no problem is found after making the initial checks, proceed to "Manually Initiated Electronic Diagnostics".

### **Troubleshooting** (continued)

#### AUTOMATIC ELECTRONIC DIAGNOSTICS

This water softener has a self-diagnostic function for the electrical system (except input power and water meter). The computer monitors electronic components and circuits for correct operation. If a malfunction occurs, an error code appears in the display.

The troubleshooting chart shows the error codes that could appear, and the possible malfunctions for each code.

While an error code appears in the display, all buttons are inoperable except the RECHARGE and DATA buttons, which remain operational so the service person can perform the Manually Initiated Electronic Diagnostics, see below, to further isolate the problem.

#### TO REMOVE AN ERROR CODE:

- 1. Unplug the transformer.
- 2. Correct the problem.
- 3. Plug the transformer back in.
- **4**. Wait for at least 8 minutes while the timer operates the valve through an entire cycle. The error code will return if the problem was not corrected.

#### MANUALLY INITIATED ELECTRONIC DIAGNOSTICS

Use the following procedures to advance the water softener through the recharge cycle to check operation.

Remove the top cover faceplate assembly by unlocking the tabs and lifting, to observe cam and switch operation during valve rotation.

- 1. Press <u>and hold</u> the DATA button for 3 seconds until the display changes.
- 2. If the softener is <u>not</u> in the middle of a recharge, the top part of the display will show "dY", followed by the number of days since the last recharge.
- 3. If the softener is in the middle of a recharge, the top part of the display will show the valve position and minutes remaining in that part of the recharge cycle. If two valve positions are flashing, the valve is moving from one to the next.

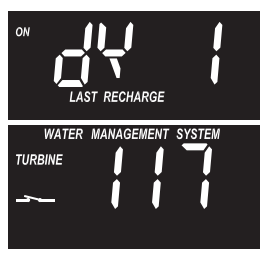

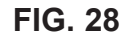

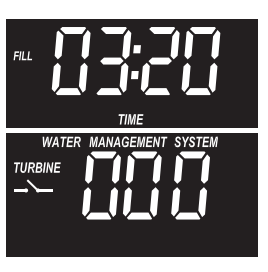

FIG. 29

**4**. The 3 digits under "Water Management System" indicate water meter operation, as follows:

000 (steady) = Soft water not in use, and no flow through the meter.

OPEN A NEARBY SOFT WATER FAUCET.

000 to 140 (continual) = Repeats for each gallon of water passing through the meter.

- **NOTE:** If you don't get a reading in the display with faucet open, pull the sensor from the valve outlet port. Pass a small magnet back and forth in front of the sensor. If you get a reading in the display with the magnet, unhook the in and out plumbing and check the turbine for binding (see Figure 31).
- **5**. In the lower left part of the diagnostic screen is displayed a symbol to indicate the status (open or closed) of the valve's POSITION switch:

| Correct Switch<br>Displays | Valve Cycle Status                                                |
|----------------------------|-------------------------------------------------------------------|
| _ <u>`</u> _               | Valve in service, fill, brining, backwash or fast rinse position. |
|                            | Valve rotating from one position to another.                      |

- **6**. While in this diagnostic screen, press and release the RECHARGE button, so "RECHARGE NOW" begins to flash in the display.
- Use the RECHARGE button to manually advance the valve into each cycle and check correct switch operation (See Figure 32).
- 8. While in the diagnostic screen, press the DATA button again to access two more pieces of information that may be beneficial for various reasons. This information is retained by the computer from the first time electrical power is applied to the electronic controller.

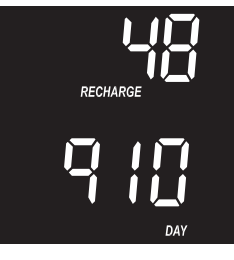

FIG. 30

- **a**. At the top, this screen shows the total number of recharges initiated by this electronic control since electrical power was applied.
- b. At the bottom, this screen shows the number of days the electronic control has had electrical power applied. If over 1999 days, "x10" will show (meaning multiply the number by ten).
- **9**. Press the DATA button once again to return to the present time display.
- **NOTE:** If the electronic control is left in a diagnostic display (or a flashing display when setting times or hardness), present time automatically returns if a button is not pressed within 4 minutes.

### **Troubleshooting** (continued)

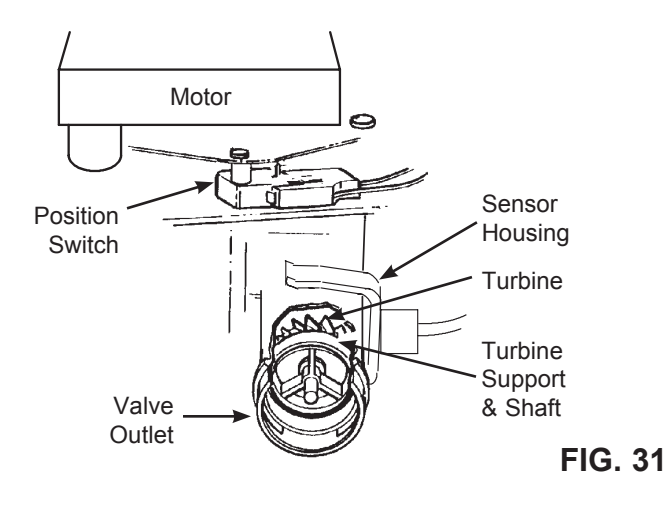

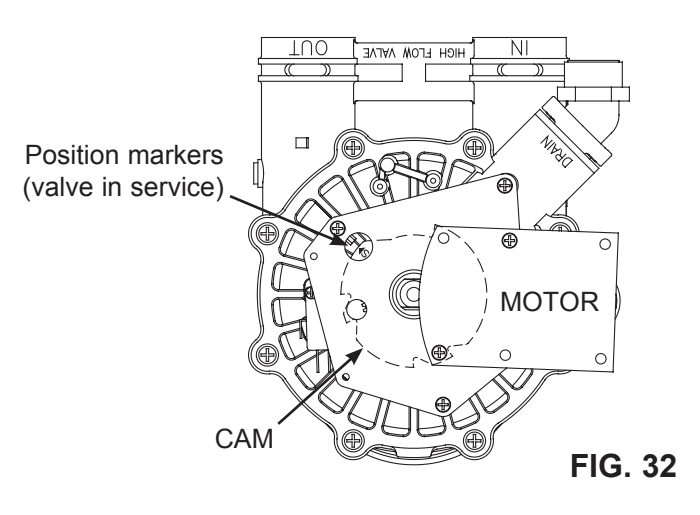

#### WIRING SCHEMATIC

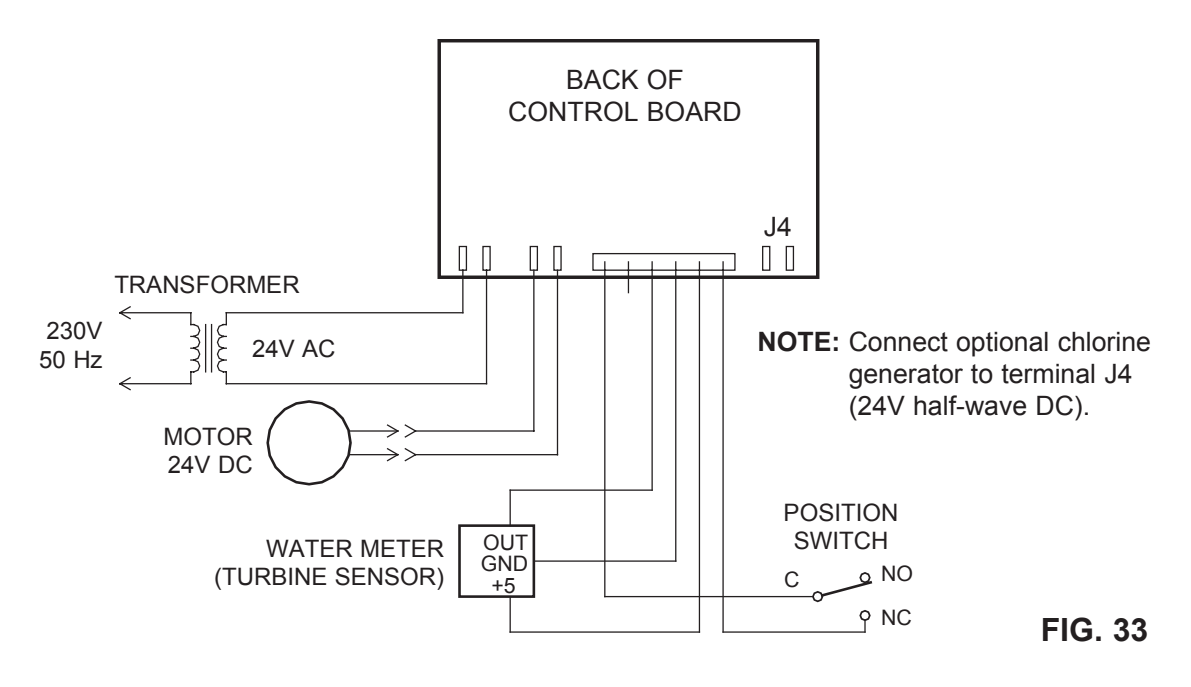

### **Troubleshooting** (continued)

#### ELECTRONIC SYSTEM PROFILE (ESP)

The Ultra demand electronic controller's ESP feature provides the homeowner or servicer with the latest in softener performance and electronic diagnostic technology. ESP is the transmission of electronic data from the softener controller, through a telephone, to a remote personal computer (PC) equipped to receive the data. The PC decodes the data and provides a detailed report to the softener's up-to-date performance. Some of the information provided by ESP includes:

- Average daily volume of soft water used by the household.
- Average time between recharges.
- Days since the last recharge.
- Total number of recharges since start-up.
- If an electrical power outage occurred, and how long it lasted.
- Current status of the following electrical components, and if a problem was found in a circuit:
  - Computer board
  - Wire harness
  - Valve motor
  - Valve position switch
  - Softener water meter

This report is immediately available to trained technicians. With this, they are able to determine if an electrical problem exists, based on factual, current information, and to offer expert advice if needed. A printout of this report is also available for a nominal charge. Before resorting to an ESP transmission, we ask that you first talk to a technician. Call Technical Support.

#### HOW TO SEND AN ESP TRANSMISSION

To send an ESP transmission, you must first call Technical Support. Describe the problem you are experiencing. If it is determined that an ESP transmission is needed, you will be provided with the necessary instructions.

#### Tips for sending a clear ESP transmission:

- 1. The ESP speaker is under the faceplate decal, next to the RECHARGE button. Hold the telephone mouthpiece 2-3 cm above the faceplate (See Figure 35).
- 2. Holding the telephone steady, press the ESP button. A beeping sound begins immediately. The transmission is complete when the beeping stops, in

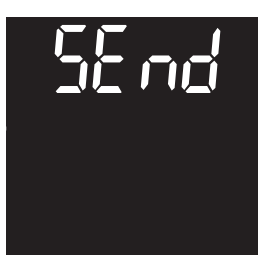

FIG. 34

- about 20 seconds. NOTE: Loud background noise may interfere with the
  - ESP transmission.
- 3. Stay on the line for further assistance.

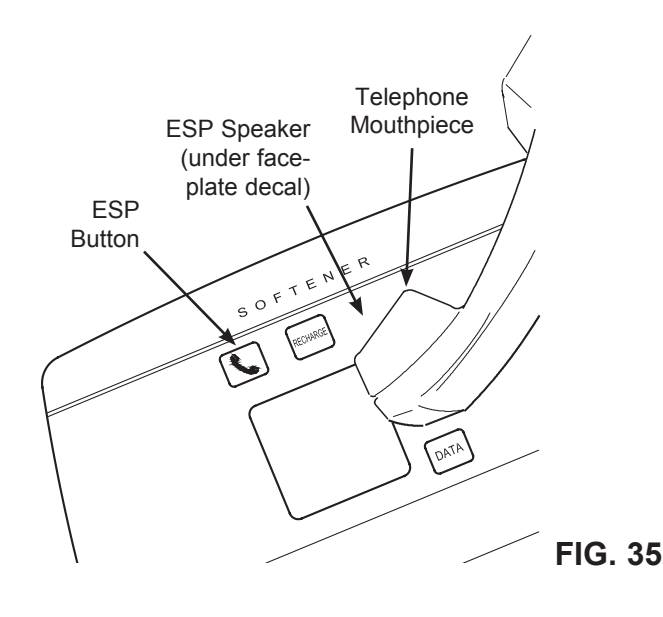

#### y Y 15 -Valve Assembly See Pages 20 - 21 for parts Ś 20、 Ø 0m 13 · 22 -

### Parts List - Models 4510 & 4512

| Key<br>No. | Part No.   | Description                                               |
|------------|------------|-----------------------------------------------------------|
| 1          | 7112971    | Shroud & Cap (Model 4510)                                 |
|            | 7246649    | Shroud & Cap (Model 4512)                                 |
| 2          | 7026196    | Base                                                      |
| 3          | 7174868    | Faceplate Cover (order decal below)                       |
|            | 7313967    | Decal, Faceplate                                          |
| 4          | 7250826    | Power Cable                                               |
|            | ARE001     | Transformer, 24V, 10 VA (Europe)                          |
| 5          | 7332220    | Electronic Control Board (PWA)                            |
| 6          | 7189449    | Bottom Cover                                              |
| _          | 7331177    | Tank Neck Clamp Kit<br>(includes 2 ea. of Key Nos. 7 & 8) |
| 7          | $\uparrow$ | Clamp Section (2 req.)                                    |
| 8          | $\uparrow$ | Retainer Clip (2 req.)                                    |
| _          | 7112963    | Distributor O-Ring Kit<br>(includes Key Nos. 9-11)        |
| 9          | $\uparrow$ | O-Ring, 73.0 x 82.6 mm                                    |
| 10         | $\uparrow$ | O-Ring, 20.6 x 27.0 mm                                    |
| 11         | $\uparrow$ | O-Ring, 69.9 x 76.2 mm                                    |
| 12         | 7077870    | Top Distributor                                           |
| 13         | 7105047    | Repl. Bottom Distributor                                  |

| Key<br>No. | Part No.   | Description                                                  |
|------------|------------|--------------------------------------------------------------|
| 14         | 7092202    | Repl. Resin Tank, 25.4 x 119.4 cm<br>(Model 4510)            |
| 14         | 7113074    | Repl. Resin Tank, 30.5 x 137.2 cm<br>(Model 4512)            |
| 15         | 7180437    | Brine Tank Cover                                             |
| 16         | 7155115    | Brinewell Cover                                              |
| 17         | 7100819    | Brinewell                                                    |
| -          | 7331648    | Brinewell Mounting Hardware Kit<br>(includes Key Nos. 18-20) |
| 18         | $\uparrow$ | Wing Nut, 1/4-20                                             |
| 19         | $\uparrow$ | O-Ring, 6.4 x 12.7 mm                                        |
| 20         | $\uparrow$ | Screw, 1/4-20 x 15.9 mm                                      |
| 21         | 7114800    | Repl. Brine Tank                                             |
| _          | 7331258    | Overflow Hose Adaptor Kit<br>(includes Key Nos. 22-24)       |
| 22         | $\uparrow$ | Adaptor Elbow                                                |
| 23         | $\uparrow$ | Grommet                                                      |
| 24         | $\uparrow$ | Hose Clamp                                                   |
| 25         | 7310210    | Brine Valve Assembly                                         |
| 26         | 7327568    | Float, Stem & Guide Assembly                                 |
|            | 7139999    | Drain Tubing, 9.5 mm I.D. x<br>6 meters                      |

Not illustrated.

#### **Exploded View - Model 4517** ٧Ÿ $\bigcirc$ Valve Assembly See Pages 20 - 21 for parts 45-Ś ) Ee Resin Tank (not included) 52 -

### Parts List - Model 4517

| Key<br>No. | Part No.   | Description                                                 |
|------------|------------|-------------------------------------------------------------|
| 40         | 7174868    | Faceplate Cover (order decal below)                         |
|            | 7313967    | Decal, Faceplate                                            |
| 41         | 7250826    | Power Cable                                                 |
|            | ARE001     | Transformer, 24V, 10 VA (Europe)                            |
| 42         | 7332220    | Electronic Control Board (PWA)                              |
| 43         | 7222750    | Bottom Cover                                                |
| -          | 7331177    | Tank Neck Clamp Kit<br>(includes 2 ea. of Key Nos. 44 & 45) |
| 44         | $\uparrow$ | Clamp Section (2 req.)                                      |
| 45         | $\uparrow$ | Retainer Clip (2 req.)                                      |
| -          | 7112963    | Distributor O-Ring Kit<br>(includes Key Nos. 46-48)         |
| 46         | $\uparrow$ | O-Ring, 73.0 x 82.6 mm                                      |
| 47         | $\uparrow$ | O-Ring, 20.6 x 27.0 mm                                      |
| 48         | $\uparrow$ | O-Ring, 69.9 x 76.2 mm                                      |
| 49         | 7077870    | Top Distributor                                             |
| 50         | 7124774    | Adaptor, Tank Neck                                          |
| 51         | 9001100    | O-Ring, 104.8 x 114.3 mm                                    |
| 52         | 7127895    | Repl. Bottom Distributor                                    |
|            |            |                                                             |
| _          | 7315969    | Brine Line Kit<br>(includes Key Nos. 60-63)                 |
| 60         | 7092781    | Tubing, 3/8" (9.5 mm) dia. x<br>3 meters long (2 req.)      |
| 61         | 9003203    | Nut, 3/8" (3 req.)                                          |
| 62         | 7131349    | Tubing Insert (3 req.)                                      |
| 63         | 9004503    | Elbow (2 req.)                                              |

| Key<br>No. | Part No. | Description                                       |
|------------|----------|---------------------------------------------------|
| _          | 7231254  | Brine Valve Assembly<br>(includes Key Nos. 70-90) |
| 70         | 1109600  | Housing, Nozzle & Venturi                         |
| 71         | 1135200  | Seal Disc                                         |
| 72         | 1148800  | Flow Plug, 1.1 liters/min. (.3 gpm)               |
| 73         | 7028871  | Bushing, 1/2" NPT                                 |
| 74         | 7170327  | O-Ring, 15.9 x 20.6 mm                            |
| 75         | 1109700  | Nozzle Housing                                    |
| 76         | 0900060  | O-ring, 9.5 x 12.7 mm                             |
| 77         | 7126637  | Nozzle, White                                     |
| 78         | 7126645  | Venturi, Almond                                   |
| 79         | 9007700  | Elbow, 1/2" NPT                                   |
| 80         | 1112200  | Float Rod Guide                                   |
| 81         | 9006071  | Screw, #6-20 x 22.2 mm                            |
| 82         | 7234595  | Riser Pipe, Body & Elbow Assembly                 |
| 83         | 0516924  | Retainer, Bottom Seal                             |
| 84         | 0516211  | Bottom Seal                                       |
| 85         | 0900186  | O-Ring, 22.2 x 25.4 mm                            |
| 86         | 0517030  | Brine Valve Nut                                   |
| 87         | 2174500  | Rod & Stem Assembly                               |
| 88         | 2220300  | Float Assembly                                    |
| 89         | 0513860  | Float Stop                                        |
| 90         | 7168647  | Ceramic Washer (2 req.)                           |

Not illustrated.

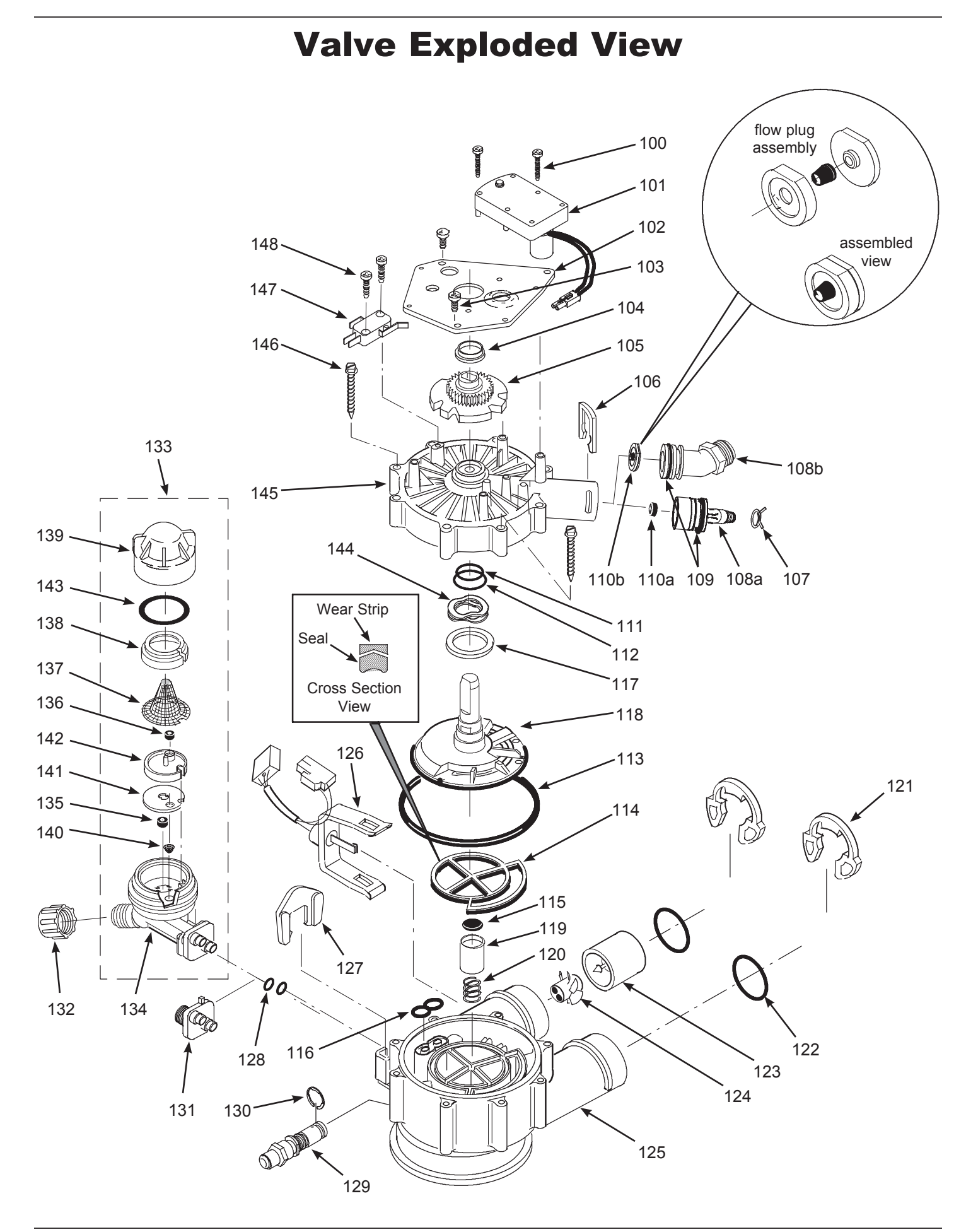

### Valve Parts List (Models 4510, 4512 & 4517, as noted below)

| Key<br>No. | Part No.   | Description                                                                                                    |
|------------|------------|----------------------------------------------------------------------------------------------------|
| 100        | 7224087    | Screw, #8-32 x 25,.4 mm (2 req.)                                                                                      |
| 101        | 7286039    | Repl. Motor<br>(incl. 2 ea. of Key No. 100)                                                                           |
| 102        | 7231393    | Motor Plate                                                                                                    |
| 103        | 0900857    | Screw, #6-20 x 9.5 mm (3 req.)                                                                                        |
| 104        | 7171250    | Bearing                                                                                                    |
| 105        | 7283489    | Cam & Gear                                                                                                    |
| 106        | 7169180    | Clip, Drain                                                                                                    |
| 107        | 0900431    | Hose Clamp (Models 4510 & 4512)                                                                                       |
| 108a       | 7271270    | Drain Hose Adaptor (4510 & 4512)                                                                                      |
| 108b       | 7122793    | Drain Hose Adaptor (Model 4517)                                                                                       |
| 109        | 7170288    | O-ring, 23.8 x 30.2 mm                                                                                                |
| 110a       | 0501228    | Flow Plug, 7.6 liters/min. (2.0 gpm),<br>(Model 4510)                                                                 |
|            | 7097252    | Flow Plug, 11 liters/min. (3 gpm),<br>(Model 4512)                                                                    |
| 110b       | 7178202    | Flow Plug, 26 liters/min. (7 gpm),<br>(Model 4517)                                                                    |
| _          | 7185487    | Seal Kit (includes Key Nos. 111-116)                                                                                  |
| 111        | $\uparrow$ | O-Ring, 15.9 x 20.6 mm                                                                                                |
| 112        | $\uparrow$ | O-Ring, 28.6 x 38.1 mm                                                                                                |
| 113        | $\uparrow$ | O-Ring, 114.3 x 123.8 mm                                                                                              |
| 114        | $\uparrow$ | Repl. Rotor Seal                                                                                                    |
| 115        | $\uparrow$ | Seal                                                                                                    |
| 116        | $\uparrow$ | Seal, Nozzle & Venturi                                                                                                |
| 117        | 7174313    | Bearing, Wave Washer                                                                                                  |
| 118        | 7185500    | Repl. Rotor & Disc (4510 & 4512)                                                                                      |
|            | 7229582    | Repl. Rotor & Disc (Model 4517)                                                                                       |
| 119        | 7171187    | Plug, Drain Seal                                                                                                    |
| 120        | 7129889    | Spring                                                                                                    |
| 121        | 7089306    | Clip (2 req.)                                                                                                    |
| 122        | 7311127    | O-Ring, 27.0 x 33.3 mm (2 req.)                                                                                       |
| _          | 7290931    | Turbine & Support Assembly<br>(Models 4510 & 4512),<br>includes 1 ea. of Key Nos. 123,<br>124 & 2 ea. of Key No. 122) |
|            | 7331703    | Turbine & Support Assembly<br>(Models 4517),<br>includes 1 ea. of Key Nos. 123,<br>124 & 2 ea. of Key No. 122)        |
| 123        | $\uparrow$ | Turbine Support & Shaft                                                                                               |
| 124        | $\uparrow$ | Turbine                                                                                                    |

| Key<br>No. | Part No.   | Description                                                                                                  |
|------------|------------|----------------------------------------------------------------------------------------------------|
| 125        | 7171145    | Valve Body (Models 4510 & 4512)                                                                              |
|            | 7222988    | Valve Body (Model 4517)                                                                                      |
| 126        | 7309811    | Wire Harness, Position Switch                                                                                |
| 127        | 7081201    | Retainer, Nozzle & Venturi                                                                                   |
| 128        | 7170319    | O-Ring, 6.4 x 9.5 mm (2 req.)                                                                                |
| 129        | 7222938    | Check Ball Insert (Model 4517 only)                                                                          |
| 130        | 7222954    | E-Ring (Model 4517 only)                                                                                     |
| 131        | 7128760    | Adaptor, Nozzle & Venturi<br>(Model 4517 only)                                                               |
| 132        | 1202600    | Nut - Ferrule (Models 4510 & 4512)                                                                           |
| 133        | 7253808    | Nozzle & Venturi Assembly,<br>Model 4510<br>(includes Key Nos. 134-143)                                      |
|            | 7197777    | Nozzle & Venturi Assembly<br>Model 4512<br>(includes Key Nos. 134-143)                                       |
| 134        | 7081104    | Housing, Nozzle & Venturi<br>(Models 4510 & 4512)                                                            |
| 135        | 1148800    | Flow Plug, 1.1 liters/min. (.3 gpm),<br>(Models 4510 & 4512)                                                 |
| 136        | 7084607    | Flow Plug, .56 liters/min. (.15 gpm),<br>(Model 4510)                                                        |
|            | 7147798    | Flow Plug, .83 liters/min. (.22 gpm),<br>(Model 4512)                                                        |
| 137        | 7146043    | Screen (Models 4510 & 4512)                                                                                  |
| 138        | 7167659    | Screen Support (4510 & 4512)                                                                                 |
| 139        | 7199729    | Cap (Models 4510 & 4512)                                                                                     |
| _          | 7298913    | Repl. Nozzle, Venturi & Gasket Kit,<br>Models 4510 & 4512 (incl. Key Nos.<br>140-143 & 2 ea. of Key No. 128) |
| 140        | $\uparrow$ | Cone Screen                                                                                                  |
| 141        | $\uparrow$ | Gasket, Nozzle & Venturi                                                                                     |
| 142        | $\uparrow$ | Disc, Nozzle & Venturi                                                                                       |
| 143        | $\uparrow$ | O-Ring, 28.6 x 34.9 mm                                                                                       |
| 144        | 7175199    | Wave Washer                                                                                                  |
| 145        | 7171161    | Valve Cover                                                                                                  |
| 146        | 7172997    | Screw, #10 x 66.7 mm (8 req.)                                                                                |
| 147        | 7305150    | Switch                                                                                                    |
| 148        | 7140738    | Screw, #4-24 x 19.1 mm (2 req.)                                                                              |